Tektronix

# THS710A型/THS720A型 THS730A型/THS720P型 TekScope™ ハンディスコープ ューザ・マニュアル

070-9740-06

CE

このマニュアルは、ファームウェア Ver. 1.13以上 の製品に対応しています。 Copyright © Tektronix, Inc. All rights reserved.

Tektronix products are covered by U.S. and foreign patents, issued and pending. Information in this publication supercedes that in all previously published material. Specifications and price change privileges reserved.

Printed in the U.S.A.

Tektronix, Inc., P.O. Box 500, Beaverton, OR 97077

TEKTRONIX and TEK are registered trademarks of Tektronix, Inc.

Tek Secure is a registered trademark of Tektronix, Inc.

TekTools, TekScope, and IsolatedChannel are trademarks of Tektronix, Inc.

TekTools、TekScope および IsolatedChannel は、 Tektronix, Inc. の登録商標です。

## WARRANTY

Tektronix warrants that the products that it manufactures and sells will be free from defects in materials and workmanship for a period of three (3) years from the date of purchase from an authorized Tektronix distributor. If any such product proves defective during this warranty period, Tektronix, at its option, either will repair the defective product without charge for parts and labor, or will provide a replacement in exchange for the defective product. Batteries are excluded from this warranty.

In order to obtain service under this warranty, Customer must notify Tektronix of the defect before the expiration of the warranty period and make suitable arrangements for the performance of service. Customer shall be responsible for packaging and shipping the defective product to the service center designated by Tektronix, shipping charges prepaid, and with a copy of customer proof of purchase. Tektronix shall pay for the return of the product to Customer if the shipment is to a location within the country in which the Tektronix service center is located. Customer shall be responsible for paying all shipping charges, duties, taxes, and any other charges for products returned to any other locations.

This warranty shall not apply to any defect, failure or damage caused by improper use or improper or inadequate maintenance and care. Tektronix shall not be obligated to furnish service under this warranty a) to repair damage resulting from attempts by personnel other than Tektronix representatives to install, repair or service the product; b) to repair damage resulting from improper use or connection to incompatible equipment; c) to repair any damage or malfunction caused by the use of non-Tektronix supplies; or d) to service a product that has been modified or integrated with other products when the effect of such modification or integration increases the time or difficulty of servicing the product.

THIS WARRANTY IS GIVEN BY TEKTRONIX WITH RESPECT TO THE LISTED PRODUCTS IN LIEU OF ANY OTHER WARRANTIES, EXPRESS OR IMPLIED. TEKTRONIX AND ITS VENDORS DISCLAIM ANY IMPLIED WARRANTIES OF MERCHANTABILITY OR FITNESS FOR A PARTICULAR PURPOSE. TEKTRONIX' RESPONSIBILITY TO REPAIR OR REPLACE DEFECTIVE PRODUCTS IS THE SOLE AND EXCLUSIVE REMEDY PROVIDED TO THE CUSTOMER FOR BREACH OF THIS WARRANTY. TEKTRONIX AND ITS VENDORS WILL NOT BE LIABLE FOR ANY INDIRECT, SPECIAL, INCIDENTAL, OR CONSEQUENTIAL DAMAGES IRRESPECTIVE OF WHETHER TEKTRONIX OR THE VENDOR HAS ADVANCE NOTICE OF THE POSSIBILITY OF SUCH DAMAGES.

## **Service Assurance**

If you have not already purchased Service Assurance for this product, you may do so at any time during the product's warranty period. Service Assurance provides Repair Protection and Calibration Services to meet your needs.

**Repair Protection** extends priority repair services beyond the product's warranty period; you may purchase up to three years of Repair Protection.

**Calibration Services** provide annual calibration of your product, standards compliance and required audit documentation, recall assurance, and reminder notification of scheduled calibration. Coverage begins upon registration; you may purchase up to five years of Calibration Service.

### Service Assurance Advantages

- Priced well below the cost of a single repair or calibration
- Avoid delays for service by eliminating the need for separate purchase authorizations from your company
- Eliminates unexpected service expenses

## For Information and Ordering

For more information or to order Service Assurance, contact your local Tektronix representative and provide the information below. Service Assurance may not be available in locations outside the United States of America.

| Name                     | VISA or Master Card expiration date or   |
|--------------------------|------------------------------------------|
| Company                  | purchase order number                    |
| Address                  | Repair Protection (1,2 or 3 years)       |
| City, State, Postal code | Calibration Service (1,2,3,4 or 5 years) |
| Country                  | Instrument model and serial number       |
| Phone                    | Instrument purchase date                 |

To learn the location of your nearest Tektronix representative, please call 1-800-TEK-WIDE in North America, 1-503-627-7111 elsewhere, or look us up on the World Wide Web at http://www.tek.com.

# 目 次

| 安全にご使用いただくために | v  |
|---------------|----|
| はじめに          | ix |
| 操作方法の早見表      | ix |
| 操作の表記方法について   | х  |

## 第1章 製品概要

| 概 要           | 1-1 |
|---------------|-----|
| 製品概要          | 1-1 |
| バッテリ・パックの交換方法 | 1-5 |
| 外部電源の使用       | 1-7 |
| チルト・スタンドの使用方法 | 1-8 |
| 機器の簡単なチェック方法  | 1-9 |

## 第2章 基本操作

| 製品の基礎知識                | 2-1  |
|------------------------|------|
| 前面パネルの操作ボタン            | 2-1  |
| オシロスコープとして使用する         | 2-8  |
| デジタル・マルチメータとして使用する     | 2-9  |
| オシロスコープのプローブを補正する      | 2-10 |
| シグナル・パス補正              | 2-11 |
| フローティング測定について          | 2-12 |
|                        |      |
| 基本測定例                  | 2-15 |
| 未知の信号を表示する             | 2-16 |
| DMMで測定する               | 2-18 |
| クロック周波数を測定する           | 2-20 |
| 伝搬遅延時間を測定する            | 2-22 |
| パルス列内の欠落パルスを検出する       | 2-24 |
| グリッチを検出する              | 2-26 |
| 外部信号でトリガする             | 2-28 |
| シリアル・データ・コミュニケーション・リンク | 2-30 |
| ビデオ信号にトリガする            | 2-32 |

| 電力系測定例                   | 2-35 |
|--------------------------|------|
| スイッチング・トランジスタのドライブ回路を観測す | る    |
|                          | 2-36 |
| スイッチング・トランジスタの電力損失測定     | 2-38 |
| 電源波形のサージやドロップアウトをモニタする   | 2-40 |
| 電源波形の欠落を検出する             | 2-42 |
| 高調波電流を測定する(THS720P型)     | 2-44 |
| 電力を測定する(THS720P型)        | 2-46 |
| モーの起動電流を測定する             | 2-48 |
| モータの特定回転数にトリガする          | 2-50 |
| モータの駆動波形でトリガする(THS720P型) | 2-52 |

## 第3章 機能説明

| 機能ボタン一覧                       | 3-1  |
|-------------------------------|------|
| ACQUIRE(アクイジション)              | 3-3  |
| AUTORANGE(オートレンジ)             | 3-8  |
| CURSOR(カーソル)                  | 3-11 |
| DISPLAY/HARMONICS(表示方法/高調波測定) | 3-13 |
| HARD COPY(ハードコピー)             | 3-22 |
| HOLD(ホールド)                    | 3-26 |
| HORIZONTAL(水平軸部)              | 3-27 |
| MEAS(自動測定)                    | 3-31 |
| METER Mode(デジタル・マルチメータ・モード)   | 3-38 |
| SAVE/RECALL(セーブ/リコール)         | 3-44 |
| SCOPE Mode(オシロスコープ・モード)       | 3-47 |
| TRIGGER(トリガ)                  | 3-53 |
| UTILITY(ユーティリティ)              | 3-61 |
| VERTICAL(垂直軸部)                | 3-67 |

## 付録

| 付 | 録 A: 仕 様     | A-1 |
|---|--------------|-----|
| 付 | 録 B: デフォルト設定 | B-1 |
| 付 | 録 C: アクセサリ   | C-1 |

| 付 録 D: 特性チェック    | D-1 |
|------------------|-----|
| 特性チェック用紙         | D-2 |
| 特性チェック手順         | D-4 |
|                  |     |
| 付 録 E: メンテナンス    | E-1 |
| <b>毎田</b> 一時について | E-1 |
| 図用環境について         |     |
| クリーニングについて       | E-1 |

## 安全にご使用いただくために

安全にご使用いただくため、機器をご使用になる前に、次の事項を必ず お読みください。

## 人体保護における注意事項

### 電気的な過負荷

感電または発火のおそれがありますので、コモン入力を含むすべてのコ ネクタには、指定された範囲外の電圧を加えないでください。

#### 感電について

人体や生命に危険が及ぶおそれがありますので、プローブまたはテスト・ リードを被測定回路に接続したまま、本機器から外さないでください。

## 🔨 キャビネット、カバーの取り外し

感電または発火のおそれがありますので、ケースは外さないでください。

### ガス中での使用

発火のおそれがありますので、爆発性のガスがある場所では使用しない でください。

## 機器保護における注意事項

## 、 電 源

指定された範囲外の電圧を加えないでください。

### 故障と思われる場合

故障と思われる場合は、必ず当社サービス受付センターまたは販売店ま でご連絡ください。

### 直射日光下での放置

LCD の劣化の原因になりますので、直射日光のもとに長時間放置 しないでください。

## 用語とマークについて

### マニュアル中での用語について

本マニュアルでは、安全に使用していただくために、次のような用語を 使用する場合があります。

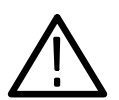

**警 告**:人体や生命に危害を及ぼすおそれのある場合に、その危険を避けるための注意事項が記されています。

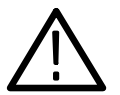

**注 意**:機器を損傷するおそれのある場合の注意事項が記されています。

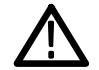

機器上に記されているマーク ( / ▲ ) に対応する説明が記されている場 合があります。

### 機器上での用語について

#### DANGER

ただちに人体や生命に危害を及ぼすおそれのあることを示しています。

#### WARNING

間接的に人体や生命に危害を及ぼすおそれのあることを示しています。

#### CAUTION

機器および周辺機器に損傷を及ぼすおそれのある箇所であることを示しています。

## 機器上でのシンボルについて

機器上には、次のようなシンボルが記されている場合があります。

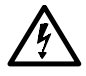

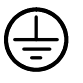

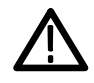

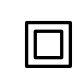

高電圧部分である ことを示していま す。 保護接地端子である ことを示しています。 記号の付された説明 をマニュアルで参照 してください。 二重絶縁であるこ とを示しています。

# はじめに

## 操作方法の早見表

次の表を参照し、必要な項目の検索にご利用ください。

| 次の項目を見たい場合は、            | このページを参照してくださ<br>い。                        |
|-------------------------|--------------------------------------------|
| 製品の概要について               | 製品概要、1-1ページ                                |
| 機能の詳細について               | 機能ボタン一覧、3-1ページ<br>機能ボタン一覧表に参照ページがあ<br>ります。 |
| アプリケーション(応用測定)例に<br>ついて | 一般的な測定例、2-15ページ<br>電力測定例、2-36ページ           |
| 基本的な操作方法について            | 製品の基礎知識、2-1ページ                             |
| バッテリの取り扱い方法について         | バッテリ・パックの交換方法、<br>1-5ページ                   |
| 外部電源の取り扱い方法について         | 外部電源の使用、1-7ページ                             |
| ハードコピー方法について            | HARD COPY、3-22ページ                          |
| 仕様について                  | 付録 A 仕様、A-1ページ                             |
| アクセサリについて               | 付録 C アクセサリ、C-1ページ                          |

## 操作の表記方法について

このマニュアルでは、操作方法を表形式で説明しています。

表の一番上には、モード、メニュー・ボタン、ベーゼル・ボタン、ポッ プアップ・メニューおよび +/- ボタンのアイコンが記されています。表 の左から右へと操作します。下表に示すように、手順1、2 では記載さ れている操作ボタンまたはメニュー・ボタンを押します。 手順3では、記載された項目のベーゼル・ボタンを押します。 手順4では、記載された項目が表示されるまで、手順3のベーゼル・ボタ ンを押します。

手順5では、指定の数値が表示されるまで+/- ボタンを押します。

"一"が表示されている場合は、操作の必要がないことを示します。

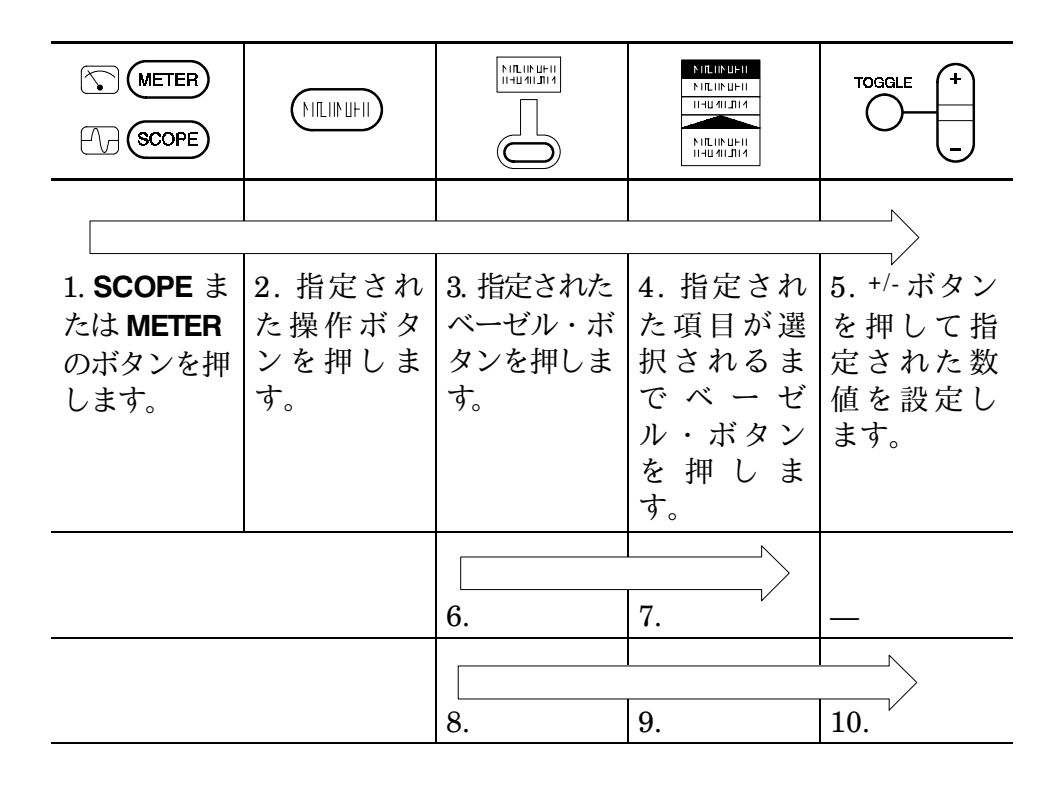

「第3章 機能説明」の表では、メニューで選択できる項目をすべて表示しています。操作手順を説明しているものではありません。

THS710A / 720A / 730A & 720P型 ハンディスコープ

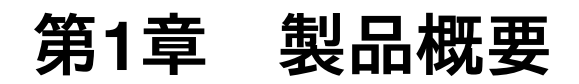

概 要

第1章では、製品概要のほかに、次の項目についても説明します。

- バッテリ・パックの交換方法(1-5ページ)
- AC アダプタおよびシガレット・ライタ・アダプタの使用方法 (1-7ページ)
- チルト・スタンドの使用方法(1-8ページ)
- 機器の簡単なチェック方法(1-9ページ)

### 製品概要

THS710A/720A/730A/720P型は、2 チャンネルのオシロスコープとデジ タル・マルチメータの機能を兼ね備えた、小型、軽量なハンディ・スコー プです。

### 一般機能

- バッテリおよび外部電源(AC アダプタまたはシガレット・ライタ・ アダプタ)による使用が可能
- きびしい温度環境下における高分解能、高輝度を実現した LCD ディ スプレイ
- 10 波形、10 測定データおよび 10 セットアップのストレージ機能
- 機器設定、波形およびハードコピー・データの転送、またリモート・ コントロールを行なうための RS-232 ポートを装備。

## オシロスコープ機能 ハンディ・スコープの機能を次に説明します。 入力波形に対して最適設定にするオートセットアップ機能 ■ アナログ周波数帯域: 200 MHz (THS730A型) 100 MHz (THS720A型および THS720P型) 60 MHz (THS710A型) 共に 20 MHz の帯域制限機能付き ■ サンプル・レート: 1 GS/s(THS730A型) 500 MS/s (THS720A型および THS720P型) 250 MS/s(THS710A型) レコード長:2,500 ポイント チャンネルごとに独立したデジタイザによる 2 チャンネル同時サンプリング ハードウェア・ピーク検出機能による、アベレージおよび エンベロープ機能 ■ 最高5倍のオーバー・サンプリングによるリアルタイム・デジタイ ジングに加え、sin(x)/x 補間およびピーク検出機能によるエイリアシ ング防止機能 ■ P5102型電圧プローブの使用により、1000 V<sub>RMS</sub>(フローティング測 定では 600 V<sub>RMS</sub>) が測定可能 ■ カーソル測定および 21 種類の自動測定が可能 単一チャンネルまたは2チャンネルでのオシロスコープ機能とデジ タル・マルチメータ機能が同時に操作可能 ■ モータ・トリガ (THS720P型)、拡張パルス・トリガ、ビデオ・ト リガおよび外部トリガを装備

■ 高調波解析および電力測定が可能(THS720P型)

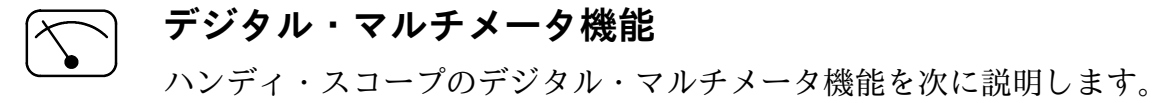

- 真の実効値電圧(VAC)、直流電圧(VDC)、抵抗測定(Ω)、導通
  チェックおよびダイオード・テストが測定可能
- オートレンジ機能およびマニュアル・レンジ機能を装備
- データ・ロガー機能により、時間経過における測定データの変化が 観測可能
- 最大値、最小値、最大値と最小値の差分、相対値および平均値のリードアウト表示
- アナログ・メータ感覚のバー・グラフ表示
- 600 V<sub>RMS</sub> までのフローティング測定が可能
- 過大入力に対する警告機能

## 入力/出力コネクタ

すべての入出力コネクタは、下図に示すように、本体上部および右側面 にあります。

**注**:感電の危険がありますので、*DC*入力端子と*I/O*入力端子は、使用していないときにはキャップをしてください。

本体上部に記載の最大入力電圧の項目を参照してください。

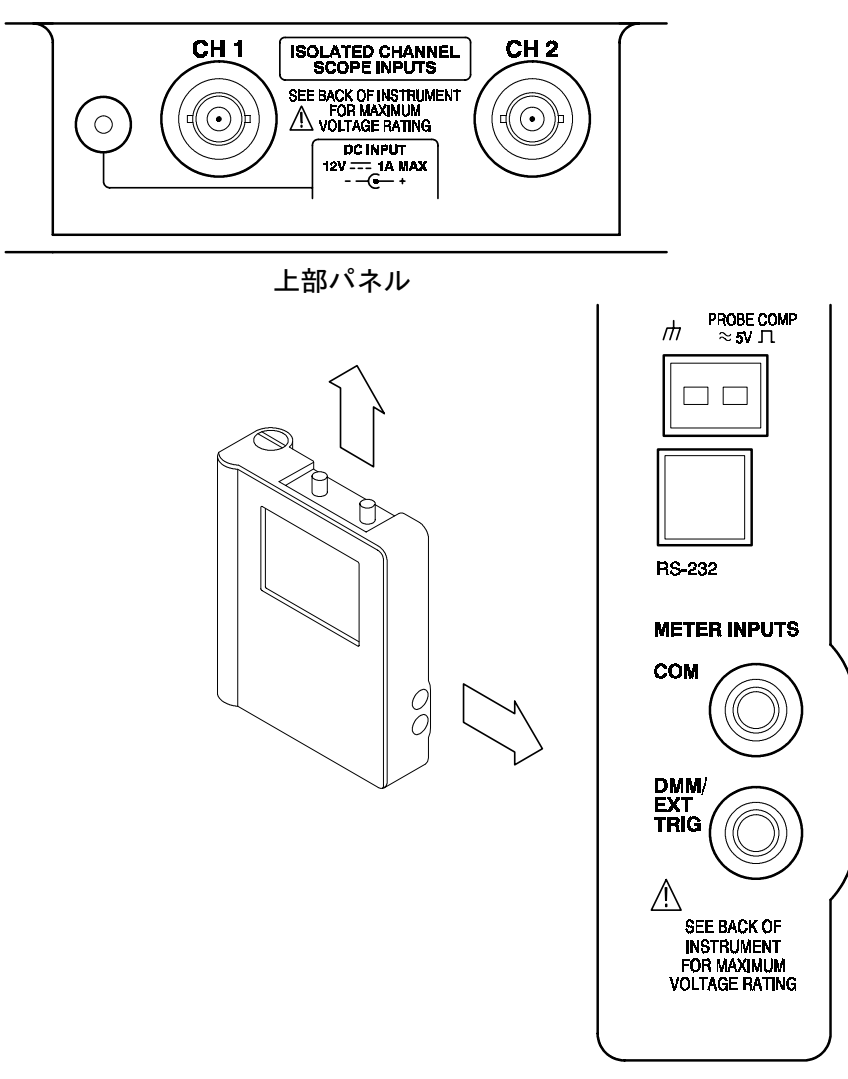

側面パネル

## バッテリ・パックの交換方法

現在の設定や記憶されている設定/波形/測定データは不揮発性メモリに記 憶されていますので、バッテリを外しても消去されることはありません。

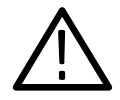

**注 意**:バッテリを交換する場合は、*ON/STBY* スイッチを *STBY* にしてください。また、感電の危険がありますので、バッテリ・パックの蓋は必ず閉めてください。

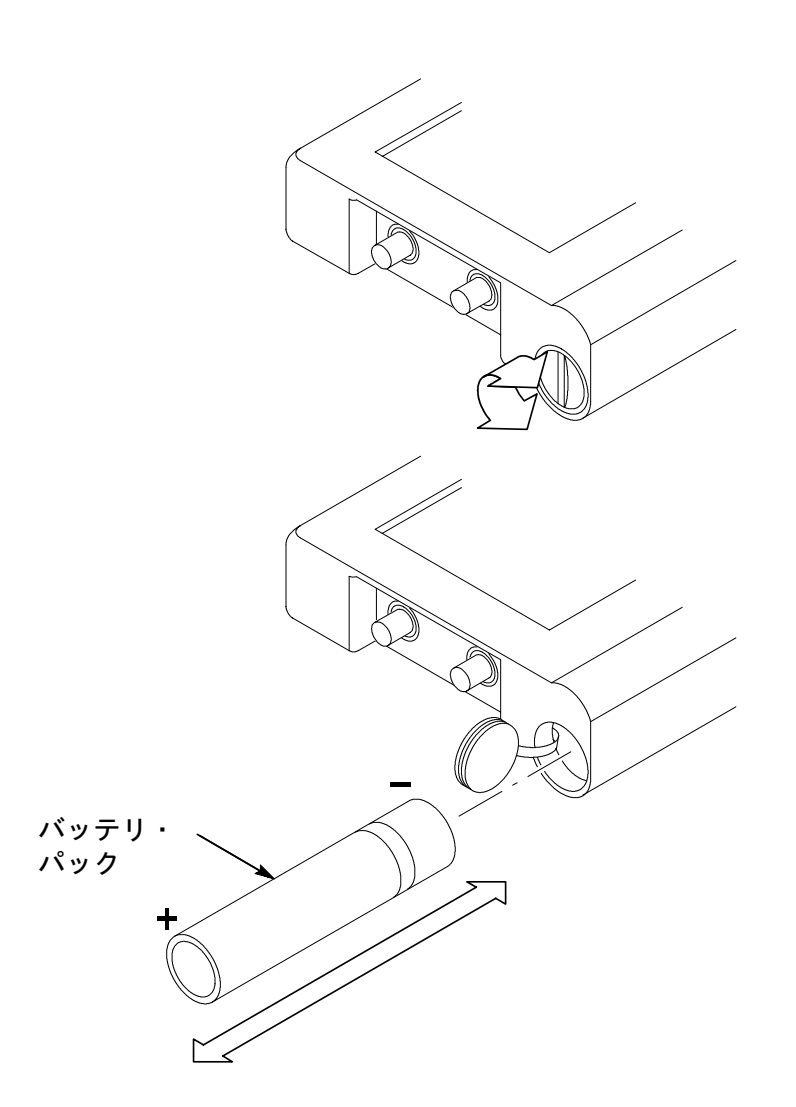

### バッテリ寿命

バッテリをフル充電すると、連続で2時間使用できます。電源およびバッ クライトのタイムアウト機能を有効にすると、バッテリを節約できます。 タイムアウト機能の詳細については、3-64 ページを参照してください。 バッテリの電圧が動作電圧以下になると、電源は自動的に切れます。電源 が切れる 10 分前には、警告メッセージがディスプレイに表示されます。 Ni-Cd (ニッケル・カドミウム) バッテリは、完全に放電しない状態で の充電を繰り返すと、100% のバッテリ性能を引き出せなくなります (メ モリ効果)。バッテリを充電する場合は、完全に放電させてから行うよ うにしてください。

**注:**Ni-Cd バッテリを廃棄する場合は、地域で定められた方法にしたがって廃棄してください。

### バッテリ充電

バッテリの充電は、ハンディ・スコープに装着したまま、あるいは専用 のバッテリ・チャージャで行います。充電時間を次表に示します。

注:初めて使用する場合は、必ずバッテリを充電してください。

| 充電方法                                        | 充電時間   |
|---------------------------------------------|--------|
| バッテリ・パックをハンディ・ス<br>コープに装着したまま、外部電源に<br>よる充電 | 9 時間   |
| 専用バッテリ・チャージャでの充電                            | 1.5 時間 |

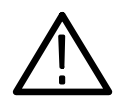

注 意:メモリに記憶した設定や波形が消去されるおそれがありますの で、バッテリ・パックが装着されていない状態で外部電源を外す場合は、 *ON/STBY* スイッチを *STBY* にしてから行ってください。

## 外部電源の使用

外部電源としては、AC アダプタまたはオプションのシガレット・ライ タ・アダプタが使用できます。外部電源を使用すると、次のことが行え ます。

- バッテリ・パックから電源をとらないので、バッテリ寿命を気にすることなく使用できます。
- バッテリ・パックが充電できます。
- スタンバイおよびバックライトのタイムアウト機能が解除されます。
- 外部電源を用いても、プローブの GND 端子はフローティング状態 を保ちます。

外部電源は、下図のように接続します。

**DC IN** コネクタに過大電圧が入力されると、自動的に接続が遮断されま す。この場合、AC アダプタまたはシガレット・ライタ・アダプタを接 続し直してリセットしてください。

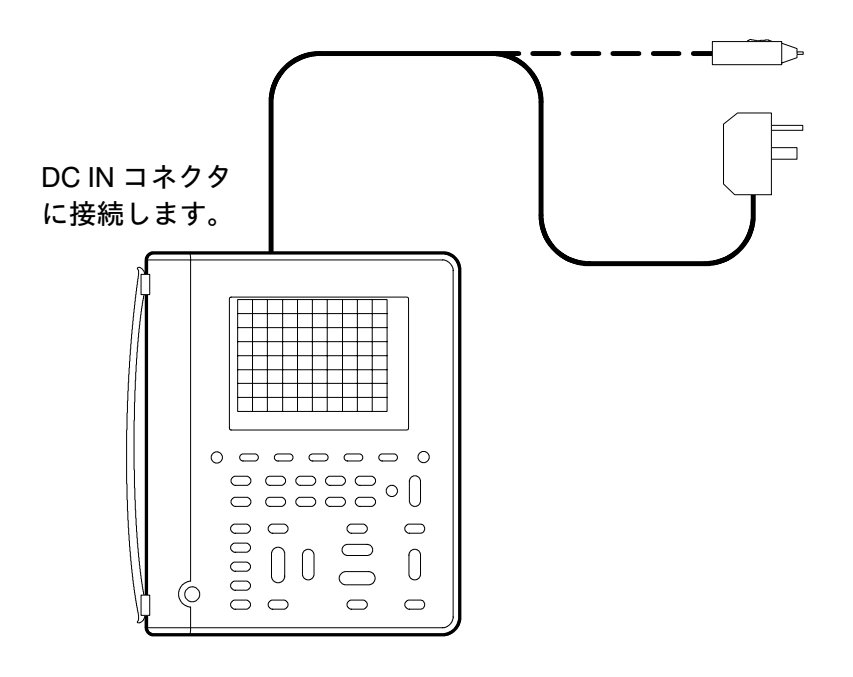

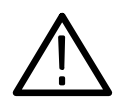

**注 意:**過熱するおそれがありますので、ハンディ・スコープをソフト ケースに入れたままで充電しないでください。

## チルト・スタンドの使用方法

卓上で角度をつけて使用する場合や、ドアのフック、脚立などに掛けて 使用する場合など、チルト・スタンドを使用すると両手が自由になり、 測定に集中できます。チルト・スタンドを使用しない場合は、背面に収 納できます。

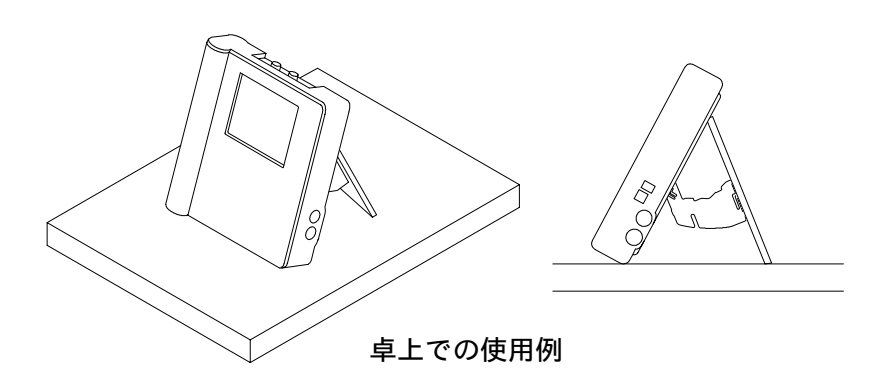

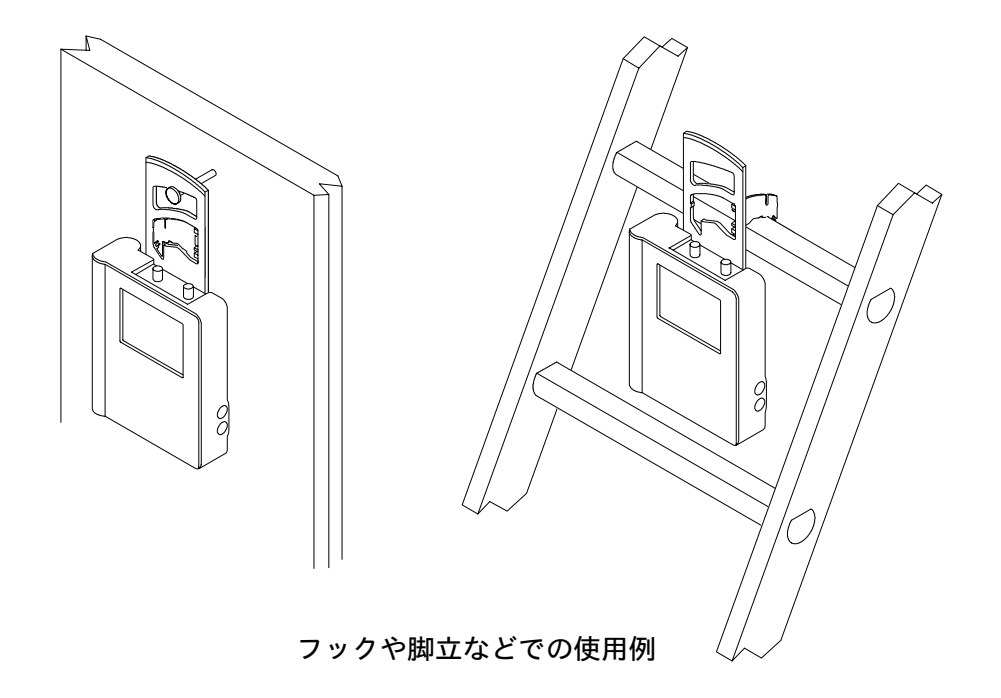

THS710A / 720A / 730A & 720P型 ハンディスコープ

## 機器の簡単なチェック方法

**注:**工場出荷時の設定について: 設定がわからなくなった場合、工場出荷時の設定に戻すことができます。 操作手順については、3-44ページを参照してください。

バッテリまたは外部電源を接続したならば、次の手順にしたがって、機 器が正しく動作するか確認します。

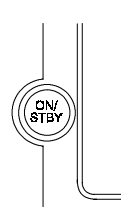

1. ON/STBY ボタンを押し、電源をオンにします。

- 機器に異常がなければ、「Power-On self check PASSED」のメッセージが表示されますので、CLEAR MENU ボタンを押してメッセージを消します。
- 3. SCOPE ボタンを押します。

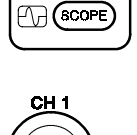

 $\begin{array}{c} \text{PROBE COMP} \\ \approx \text{5V } \Pi \end{array}$ 

METER)

 電圧プローブを CH1 の BNC コネクタに接続します。次に、プロー ブ・チップを機器右側面の PROBE COMP端子に、グランド・リー ドを小 端子に接続します(下図参照)。

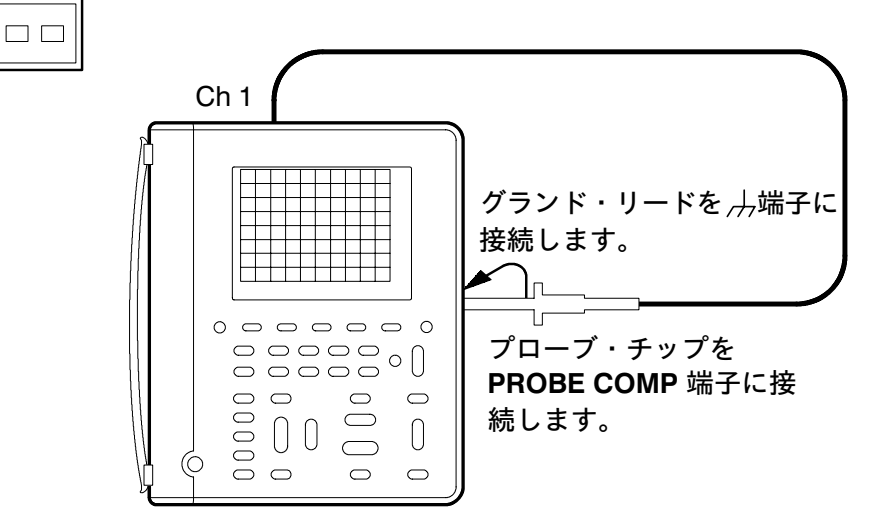

概要

- (AUTORANGE ボタンを押すと自動的に最適なレンジが選択され、約 1.2 kHz の方形波が表示されます。
   CH 2 もチェックする場合はプローブを CH 2 の BNC コネクタに接続し、手順 4~5 を繰り返します。
- (METER) 6. 次に METER ボタンを押します。
  - 7. **VDC**のベーゼル・ボタンを押します。
- (AURE) 8. AUTORANGE ボタンを押します。

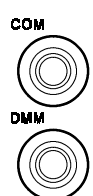

VDC

 デジタル・マルチメータ用の赤のテスト・リードを機器側面の DMM コネクタに、黒のテスト・リードを COM コネクタに接続しま す。次に、赤のテスト・リードの先端を PROBE COMP 端子に、黒 のテスト・リードの先端を 端子に接続します(下図参照)。

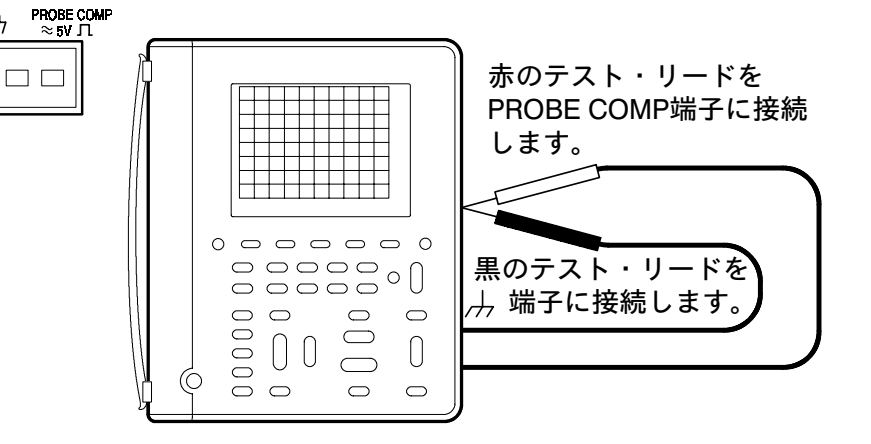

**10**. デジタル・マルチメータの測定値が DC 2.5 V ± 0.25 V であること を確認します。

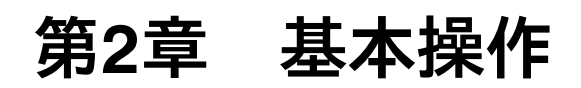

## 製品の基礎知識

ここでは、次の事項について説明します。

- 前面パネルの操作ボタン
- Scope モードでの使用方法
- Meter モードでの使用方法
- プローブの補正方法
- フローティング測定について

機能および操作の詳細については、「第3章 機能説明」を参照してくだ さい。

## 前面パネルの操作ボタン

前面パネルにおいて、頻繁に行う操作については、独立した操作ボタン を設けています。特定の機能を使用する場合は、メニューにより操作し ます。ここでは、メニューの操作方法および操作ボタンの機能について 説明します。

### メニューの操作方法

次の2ページにわたって、メニューの操作方法を説明します。

1. 次に示すボタンを押すと、各ボタンの機能に関するメニューが表示 されます。

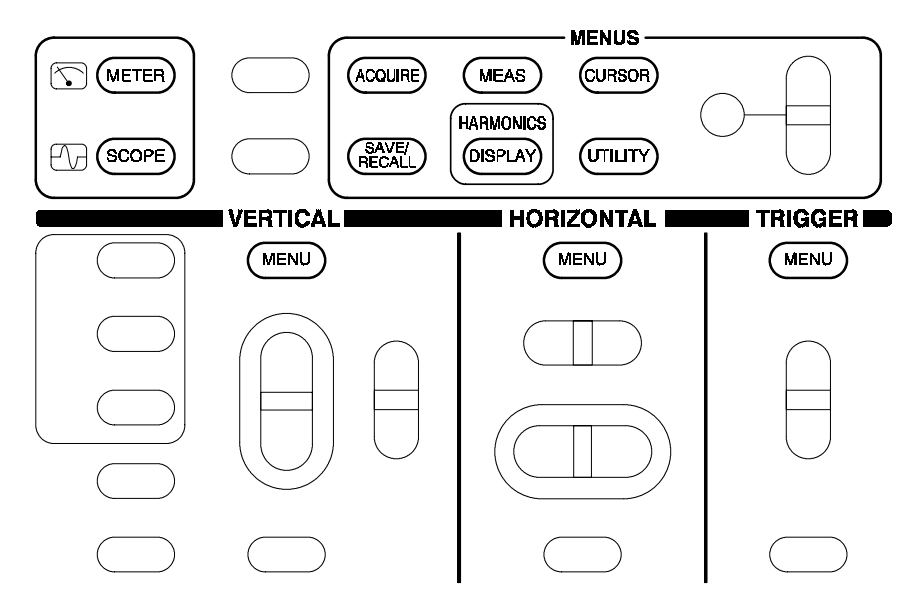

 メニューはベーゼル・ボタンの上に表示されます。ポップアップ・ メニューが表示された場合は、ベーゼル・ボタンを繰り返し押すと 項目が選択できます。

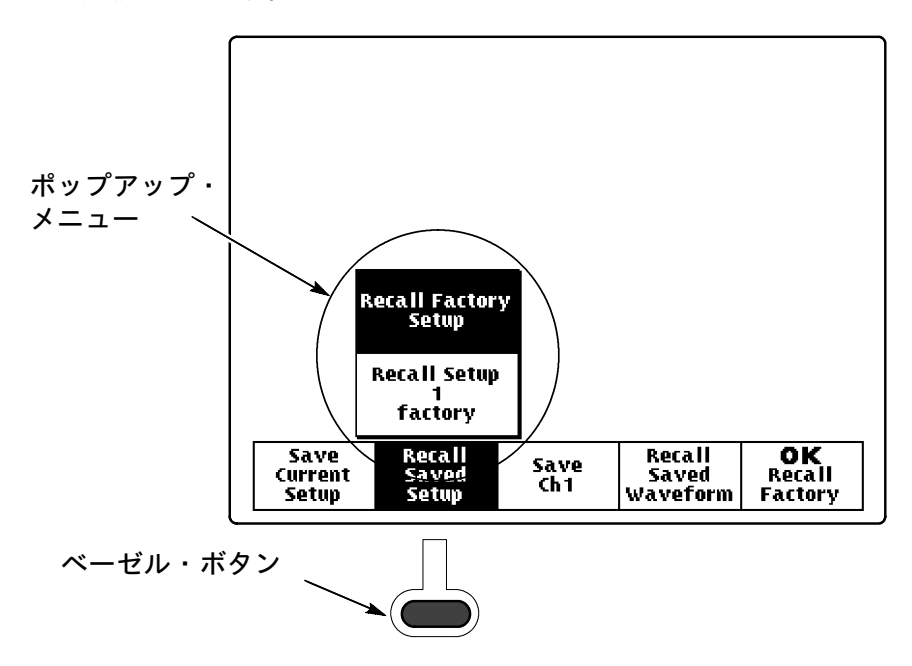

THS710A / 720A / 730A & 720P型 ハンディスコープ

メニューによっては、さらに数値等のパラメータを設定する必要があります。この場合は、+/- ボタンを押して設定します。TOGGLE ボタンを押すと、デフォルトの数値にリセットされます。

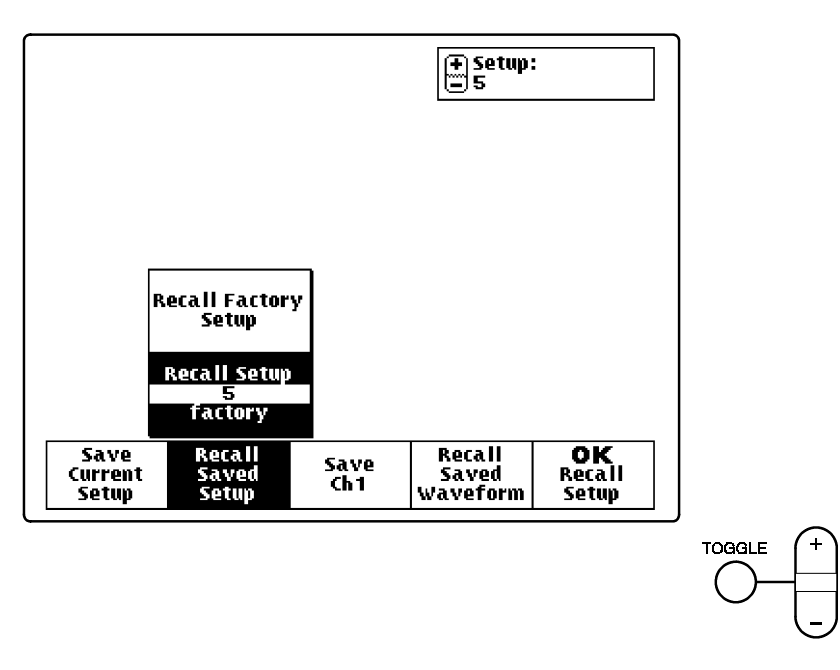

4. OK のベーゼル・ボタンを押すと、設定が確定されます。

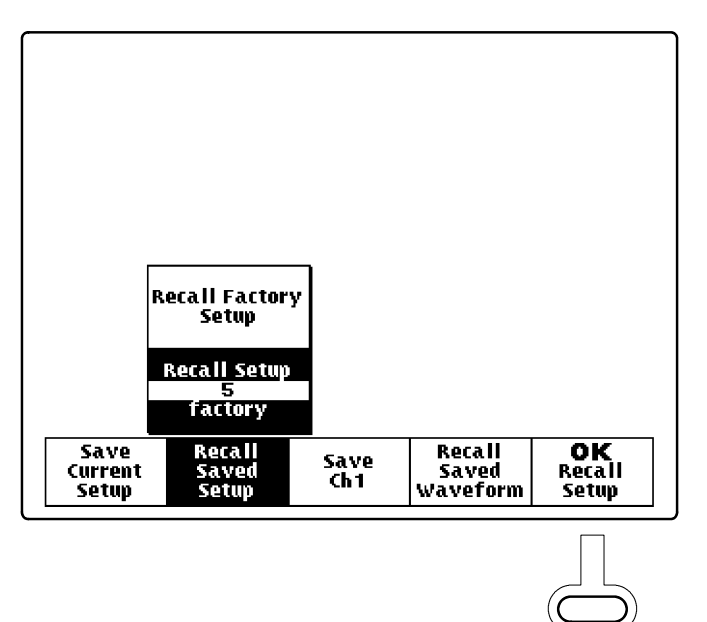

## メニュー・ボタン

メニュー・ボタンの機能を次に示します。

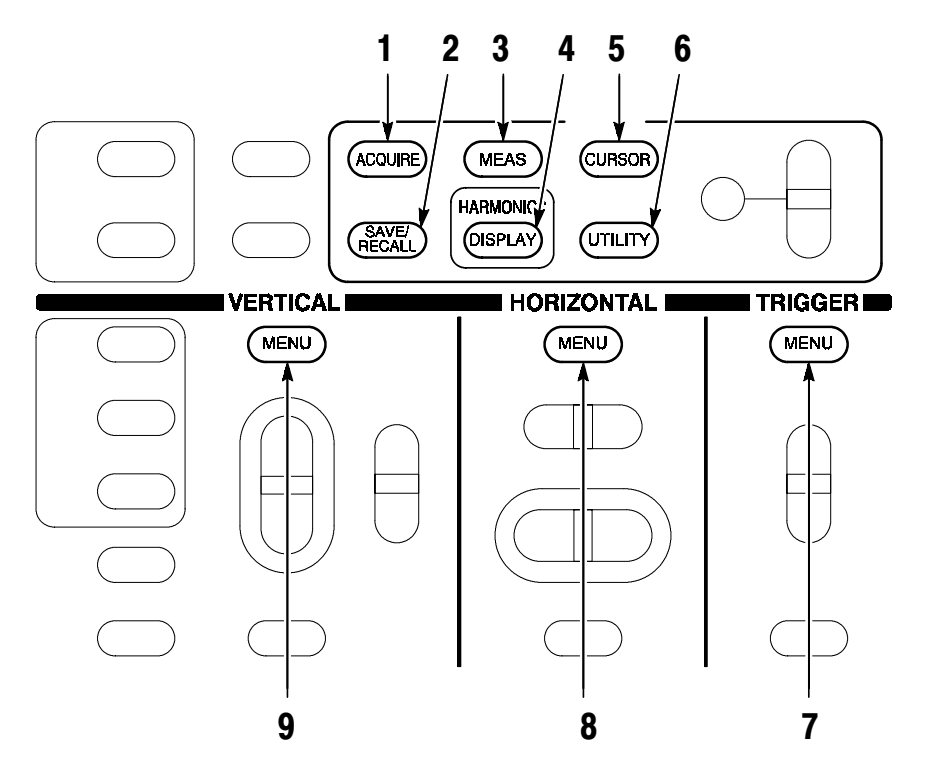

#### 1. ACQUIRE

○ 波形取込みモードを設定します。

☆ データ・ロガーの取り込みモードを設定します。

#### 2. SAVE/RECALL

設定、波形および DMM データの保存/呼出を行います。

#### 3. MEASURE

波形またはデータ・ロガーの測定を行います。

#### 4. DISPLAY

- □ 高調波測定を行います(THS720P型)。
- ☆ データ・ロガーの表示方法を変更します。

#### 5. CURSOR

スコープまたはデータ・ロガーでのカーソル機能をオンにします。

#### 6. UTILITY

ユーティリティ機能をオンにします。

#### 7. TRIGGER

₽ トリガ機能をオンにします。

#### 8. HORIZONTAL

- 波形の水平方向に関する設定を変更します。
- ☆ データ・ロガー表示のスクロール・レートを設定します。

#### 9. VERTICAL

○ 波形の垂直スケールとポジションを設定します。また、入力パ ラメータも設定します。

データ・ロガー表示のポジション、ズーム、電圧スケールおよび垂直軸スケールを設定します。

### 操作ボタン

メニュー・ボタン以外の操作ボタンを押すと、ただちにその機能が有効 になります。

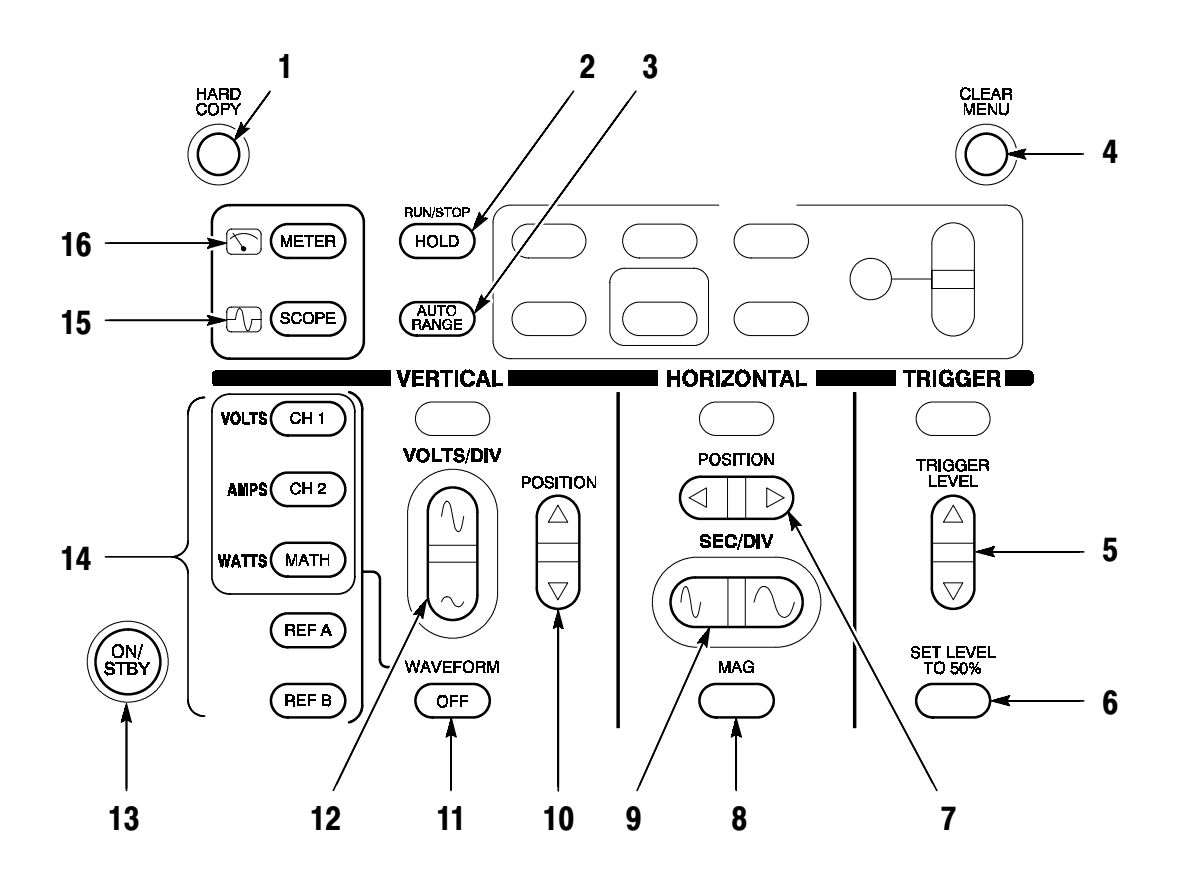

#### 1. HARD COPY

RS-232 ポートを経由して、ディスプレイのハードコピー・データを 出力します。

2. HOLD

オシロスコープ機能では、波形取り込みを開始/停止します。デジ タル・マルチメータ(DMM)機能では、測定値のホールド/リセッ トを行います。

3. AUTORANGE

オートレンジ機能をオンします。

#### 4. CLEAR MENU

ディスプレイに表示されているメニューを消去します。

5. TRIGGER LEVEL

トリガ・レベルを設定します。

6. SET LEVEL TO 50% C

トリガ・レベルを波形の中間レベルに設定します。

#### 7. HORIZONTAL POSITION C

オシロスコープでの波形の水平ポジションを設定します。

#### 8. MAG

波形の水平方向の 10× 拡大表示をオン/オフします。

#### 9. SEC/DIV

波形またはデータ・ロガーの水平方向のスケールを設定します。

#### **10. VERTICAL POSITION**

波形の垂直ポジションと DMM のデータ・ロガー表示のポジション を設定します。

#### 11. WAVEFORM OFF

選択した波形を消去します。

#### 12. VOLTS/DIV

波形の垂直方向のスケールを設定します。

#### 13. ON/STBY

電源をオン/オフします。外部電源を使用しているときに電源をオ フすると、バッテリへの充電が行われます。

#### 14. CH 1, CH 2, MATH, REF A, REF B

波形表示のオンおよび波形の選択を行います。高調波測定モード (THS720P型)では、CH1とCH2の電圧と電流の高調波、およ び MATH の電力波形を表示します。

#### 15. SCOPE

オシロスコープ・モードを選択します。

#### 16. METER

DMM (デジタル・マルチメータ) モードを選択します。

## オシロスコープとして使用する

 オシロスコープとして使用する場合は、前面パネルの SCOPE ボタンを 押します。次に AUTORANGE ボタンを押すと、見やすい表示になるよう自動的に設定されます。

下図の例のように、ディスプレイは4つの表示領域で構成されています。 詳細については、3-47 ページを参照してください。

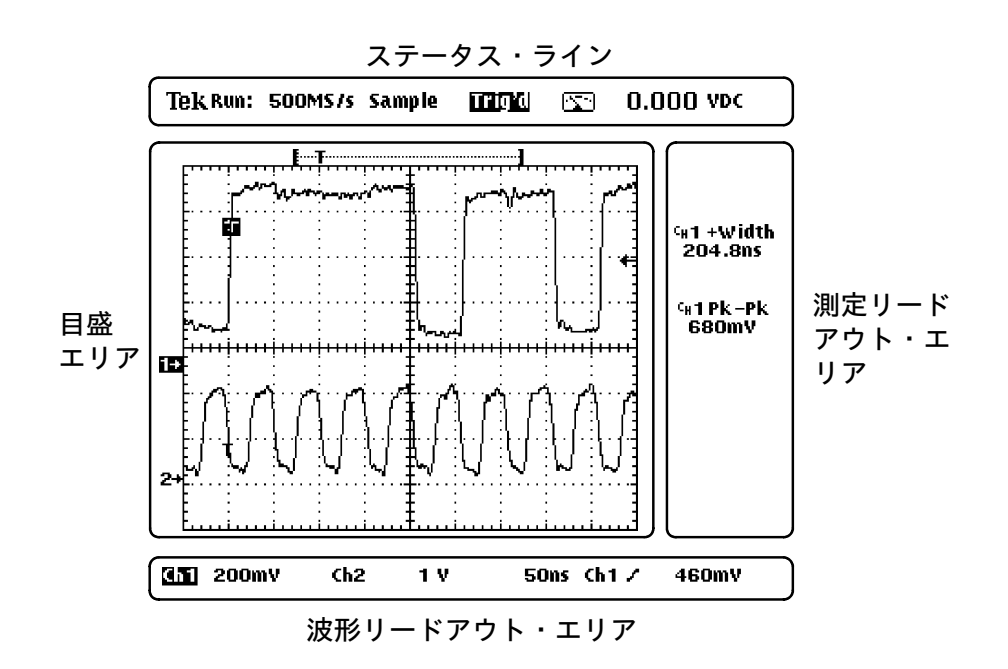
## デジタル・マルチメータとして使用する

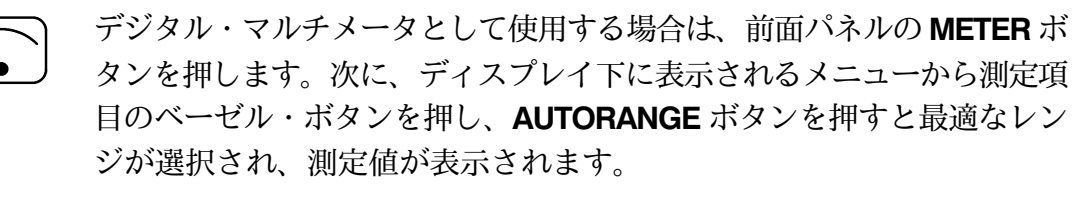

下図の例のように、ディスプレイは3つの表示領域で構成されています。詳細については、3-38ページを参照してください。

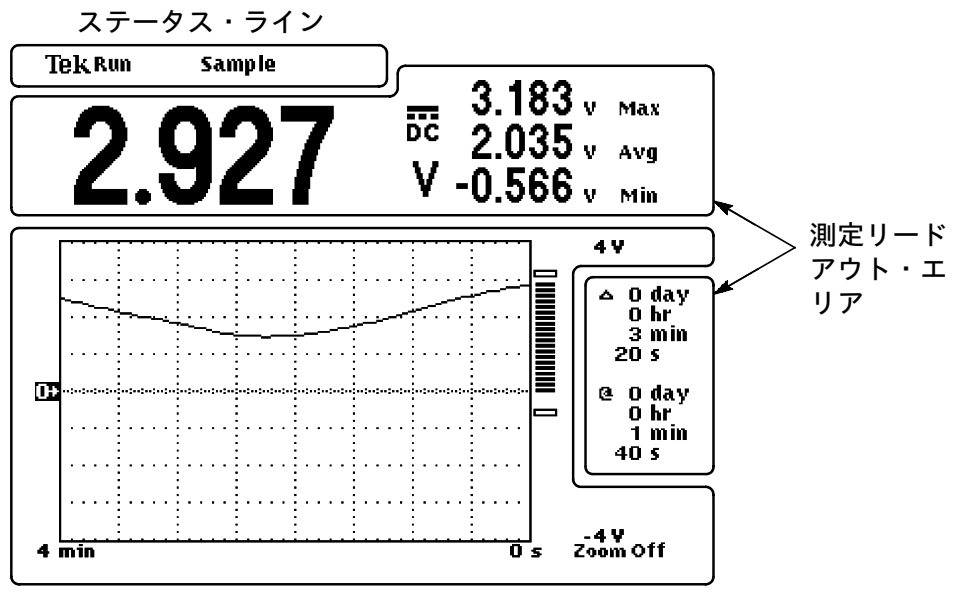

目盛エリア

## オシロスコープのプローブを補正する

測定する信号を忠実に再現するためには、入力チャンネルとプローブを、その組み合せで補正する必要があります。

1. オシロスコープの電圧プローブを使用するチャンネルの BNC コネク タに接続します。次に、下図のようにプローブの先端を本体側面の 出力端子に接続します。

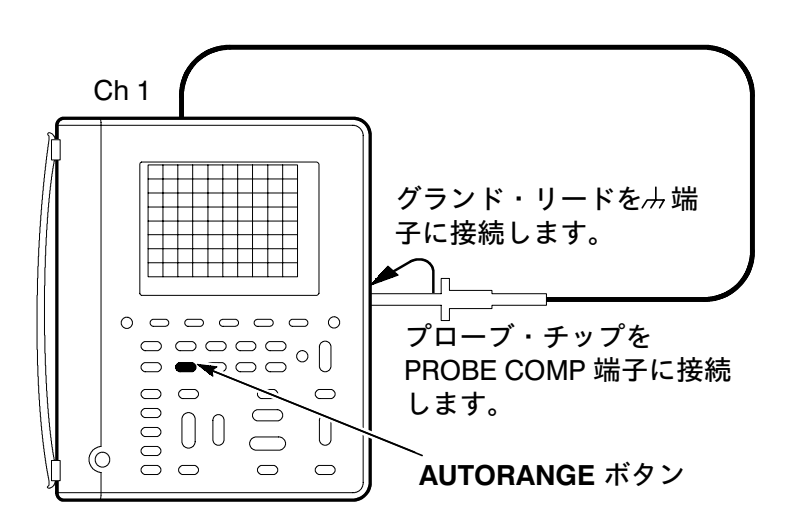

2. 表示される波形を見ながら、方形波の水平部がフラットになるよう にプローブのトリマを回して調整します。

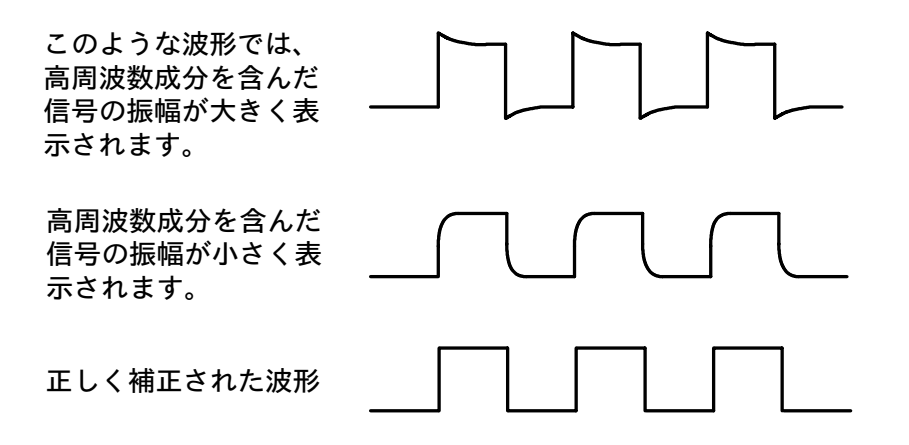

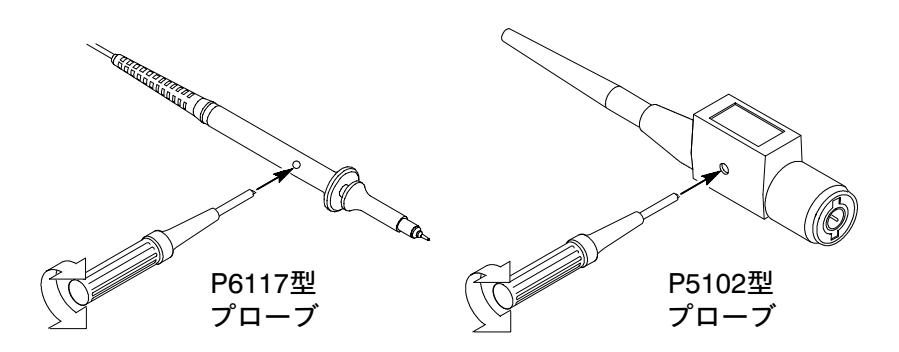

3. CH2 も補正する場合は、もう一本のプローブを CH2 の BNC コネク タに接続して手順を繰り返します。

## シグナル・パス補正

) シグナル・パス補正を実行すると、現在の周囲温度においてオシロス コープの精度を補正します。前回の補正時と周囲温度差が5℃以上異な る場合は、シグナル・パス補正をおすすめします。

- 1. CH1および CH2 コネクタからプローブを外します。
- 2. UTILITY ボタンを押します。
- 3. メニューから CAL を選択します。
- 4. Signal Path を選択します。
- 5. **OK Compensate Signal Path** を選択するとシグナル・パス補正を実行します。約1分で補正は終了します。

## フローティング測定について

#### ハンディ・スコープがフローティング測定に適してい る理由

ハンディ・スコープがフローティング測定に適しているのは、その構造 に理由があります。ハンディ・スコープでは、CH1、CH2 および DMM の入力部は互いに絶縁されています。また、メイン・シャシーか らも絶縁されています。これにより、各チャンネルおよび DMM におい て、独立にフローティング測定が行えます。ベンチトップ・タイプのオ シロスコープのように、シグナル・アイソレータや差動増幅器を必要と しませんので、フローティング測定が簡単に行えます。

従来のハンドヘルド・タイプのオシロスコープ/DMM 機器では、下図 のようにオシロスコープの入力部と DMM の入力部がコモンを共有して います。したがって、この構造では複数のチャンネルを測定する場合で も、すべての入力信号のグランド・レベルを同じ電位にする必要があり ます。

従来のオシロスコープの内部構造

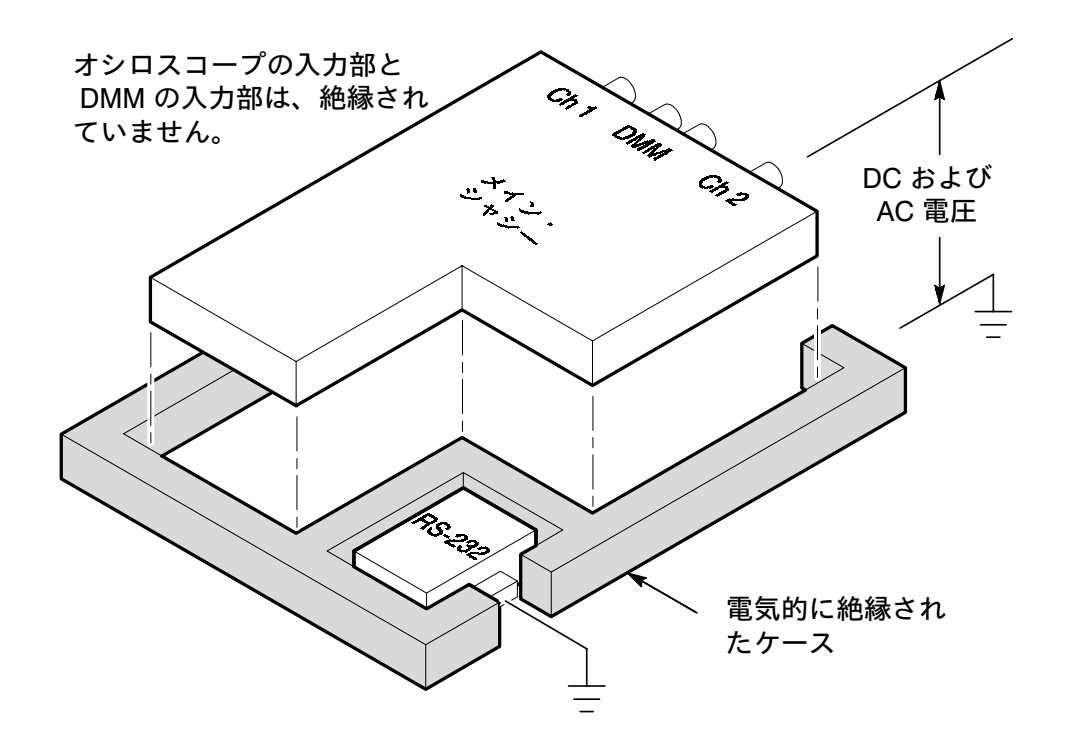

ベンチトップ・タイプのオシロスコープも同様の構造になっていますが、 ケースは絶縁された構造にはなっていません。したがって、ベンチトッ プ・タイプのオシロスコープでフローティング測定する場合は、差動増 幅器やシグナル・アイソレータが必要になります。

### グランド・リードの接続方法について

オシロスコープの CH1 と CH2 を同時に使用する場合、グランド・リー ドは各チャンネルごとに被測定回路に接続します。2-12ページでも説明 したように、ハンディ・スコープでは各チャンネルは電気的に絶縁され ており、また、各チャンネルのシャシー・グランドも共通になっていま せん。各チャンネルの測定信号を正確に測定するには、それぞれのグラ ンド・リードはできる限り短いものを使用してください。DMM 機能も 同時に使用する場合は、同様に、できる限り短いテスト・リードを使用 します。

プローブのグランド・リードは、プローブ・チップに較べ、被測定回路 に対して大きな負荷容量を与えることになります。したがって、1つの 被測定回路内の異なった回路網でフローティング測定する場合、グラン ド・リードはインピーダンスの低いポイントに接続するようにします。

#### 高電圧に対する注意

使用するプローブには電圧に対する定格があり、これを越える電圧を入 力することは非常に危険です。プローブには、次の2種類の定格があり ます。

- グランド・リード~プローブ・チップ間に加えられる最大測定電圧。
- グランド・リード~大地グランド間のフローティング電圧。

この2種類の定格は、使用するプローブおよび測定するアプリケーションによって異なります。詳細については、A-1ページからの「仕様」を参照してください。

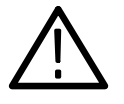

警告:感電の危険がありますので、オシロスコープの BNC コネクタ、 プローブ・チップ、グランド・リードおよび DMM のテスト・リードには、定格以上の最大測定電圧およびフローティング電圧を印加しないでください。

# 基本測定例

ここでは、いくつかの測定例を紹介します。ごく簡単な例を紹介してい ますので、これを参考にし、実際の測定に応用してください。 最初の2つの例では、オシロスコープ機能と DMM 機能の基本的な操作 方法を紹介します。その後の測定例を次に挙げます。

- デジタル回路の測定例
- アナログ回路の測定例
- ビデオ信号の測定例

## 未知の信号を表示する

測定する信号の振幅や周波数の概略値がわからない場合でも、プローブ を接続して簡単に表示させることができます。

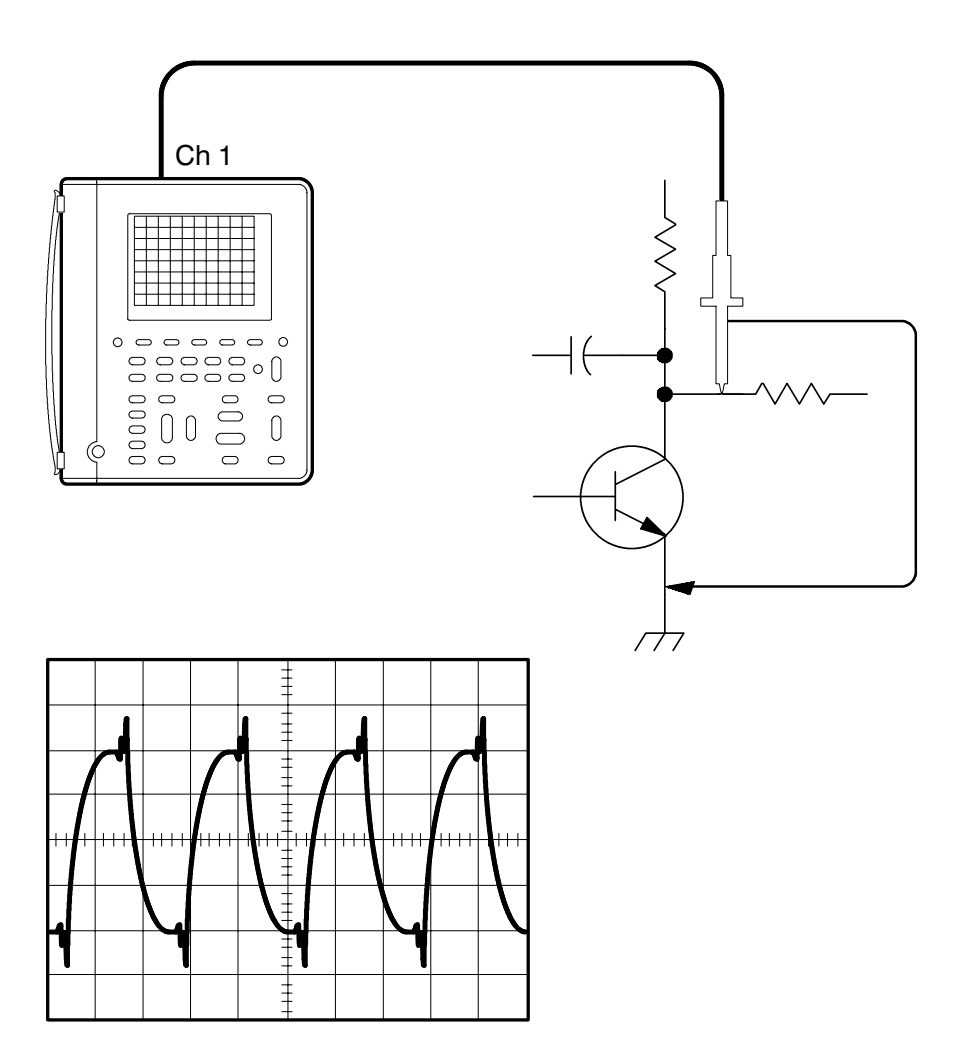

#### オートレンジを機能させる

- 1. (SCOPE)ボタンを押します。
- 2. (ALTO: ボタンを押します。)

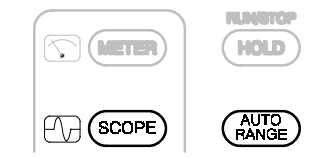

ハンディ・スコープにはオートレンジ機能があり、未知の信号に対して も最適な表示が得られるように、自動的に垂直軸レンジ、水平軸レンジ およびトリガを設定します。また、測定中に信号が変化しても、設定は 自動的に追従します。

#### 任意の設定でも可能

オートレンジ機能でも期待するような表示が得られない場合は、マニュ アルで設定を変更できます。設定ボタンを押すとオートレンジ機能は解 除され、次の項目を任意に変更できます。

- 垂直軸スケール(VOLTS/DIV)
- 水平軸スケール (SEC/DIV)
- トリガ・レベル (TRIGGER LEVEL)
- SET TRIGGER LEVEL TO 50%

## **DMMで測定する**

抵抗を測定する場合は、抵抗に並列にテスト・リードをあてます。

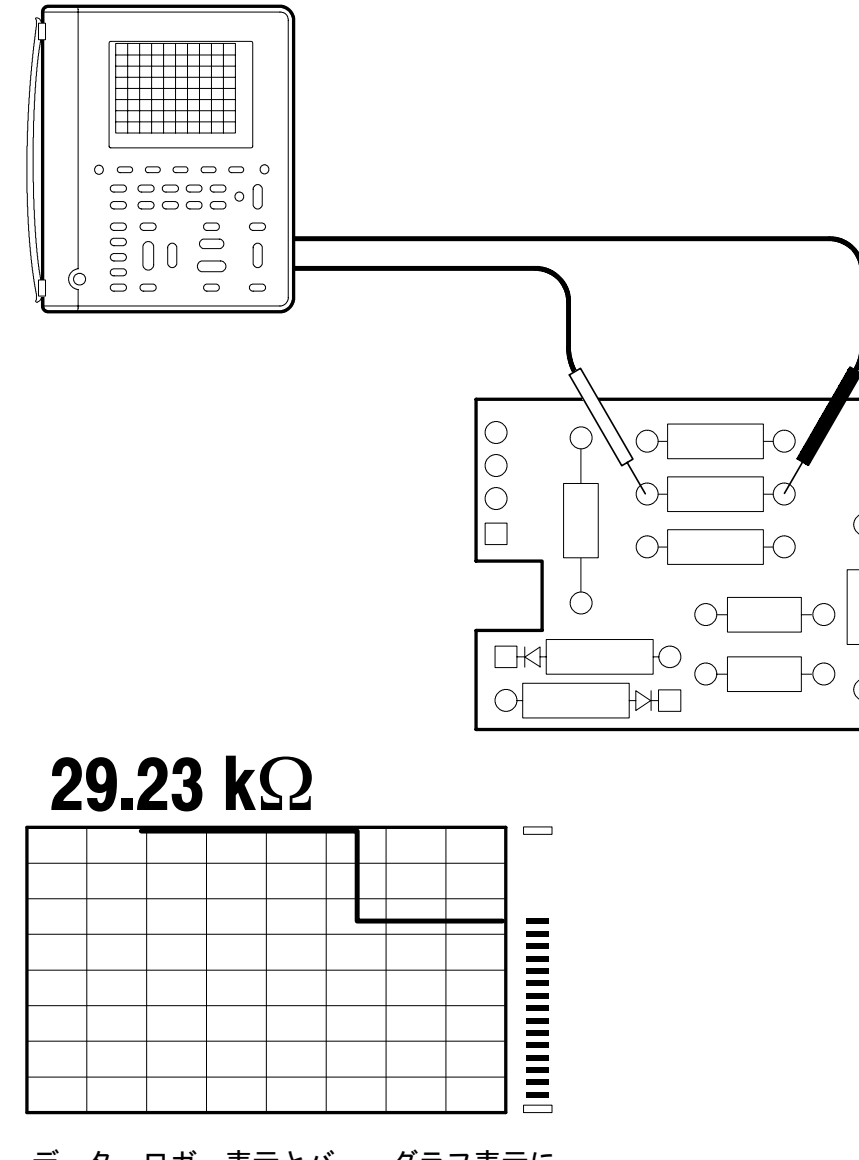

データ・ロガー表示とバー・グラフ表示については、3-38ページを参照してください。

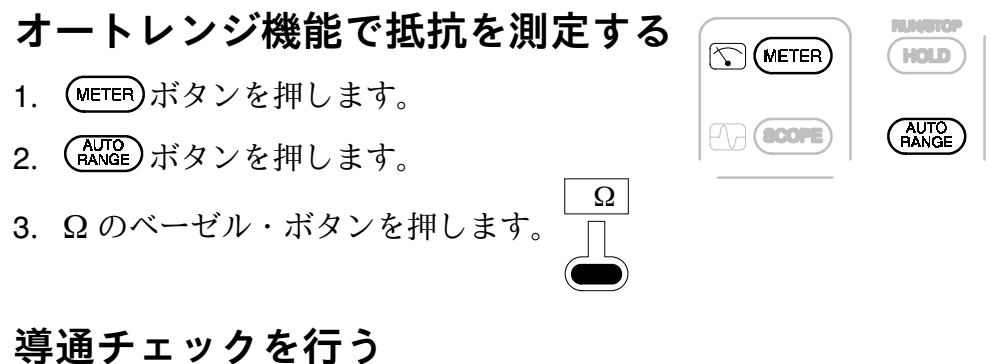

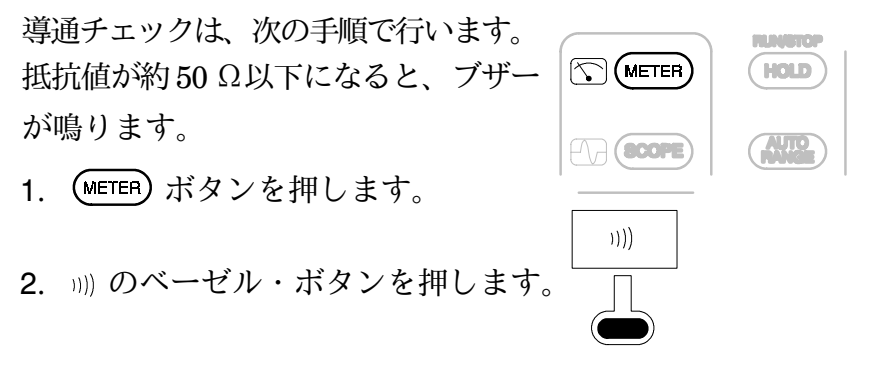

### ダイオード・テストを行う

ダイオード・テストは、次の手順で行います。ダイオード・テストでは ダイオードに電流を流し、電圧降下を測定します。

順方向電圧のテストは、黒のテスト・リード(COM)をカソードに、赤 のテスト・リード (DMM) をアノードに接続します。シリコン・ダイ オードでは 0.4 V~0.9 V を表示します。LED では 1.5 V~2.0 V を表示 します。0V付近の表示はショートが、4V付近の表示は断線が考えら れます。

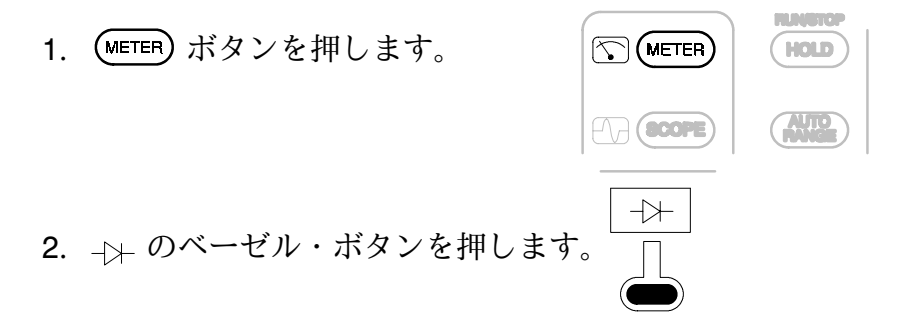

## クロック周波数を測定する

TTL クロック信号の周波数が、許容範囲を外れている可能性がある場合 を想定します。ここでは、クロック信号の波形を表示し、周波数を測定 します。

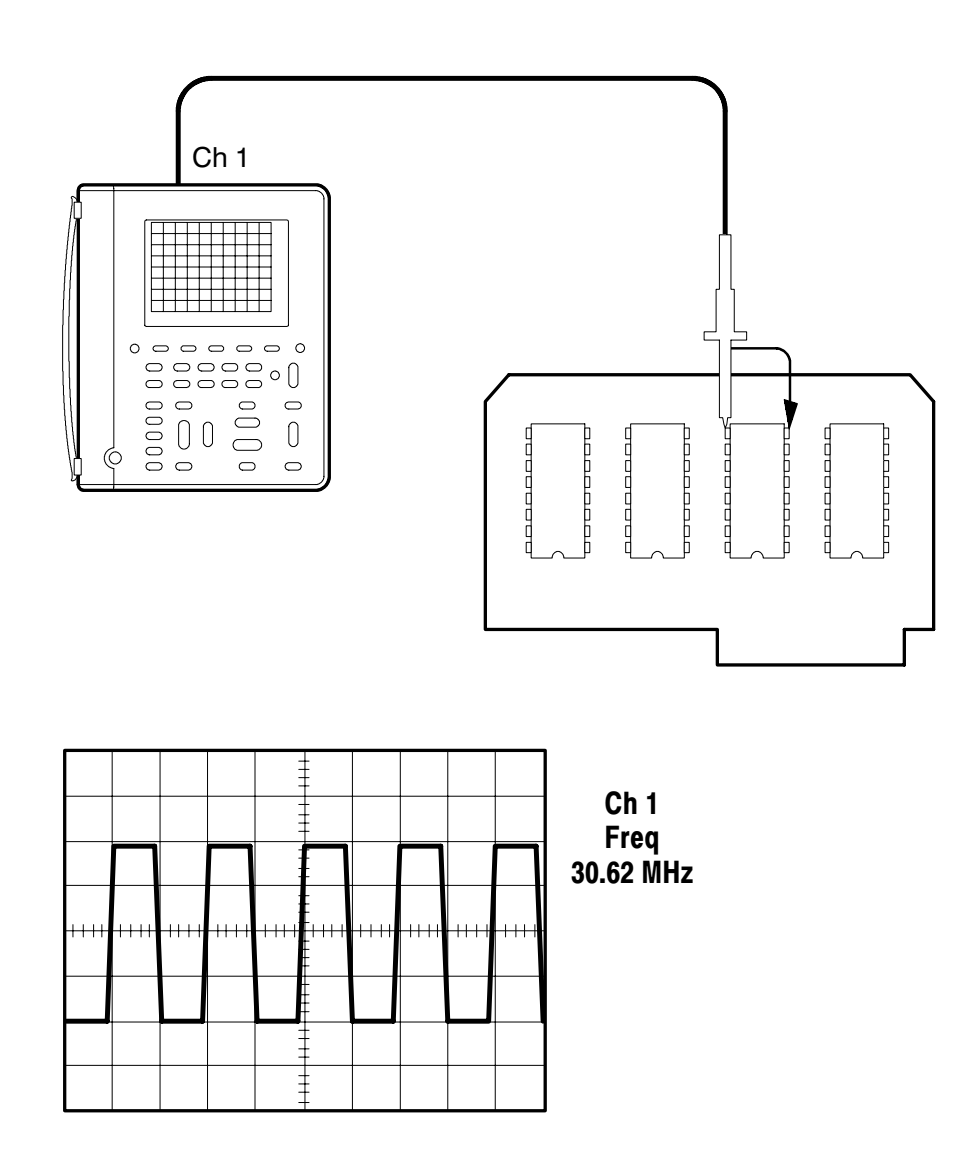

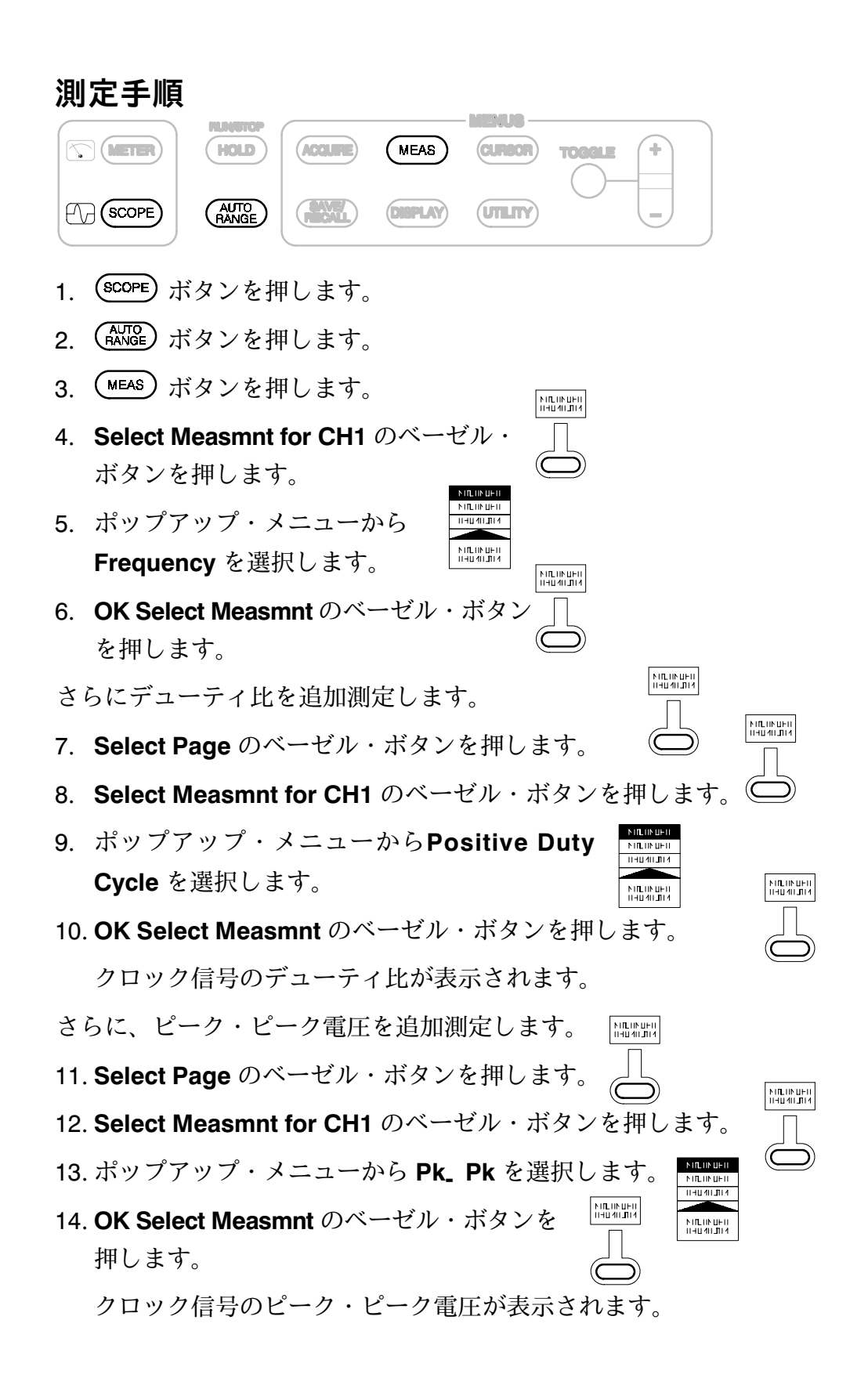

## 伝搬遅延時間を測定する

マイクロプロセッサのメモリ回路において、タイミングのマージンがき びしいという想定の元に、CS(チップ・セレクト)信号とデータ出力信 号間の伝搬遅延時間を測定します。

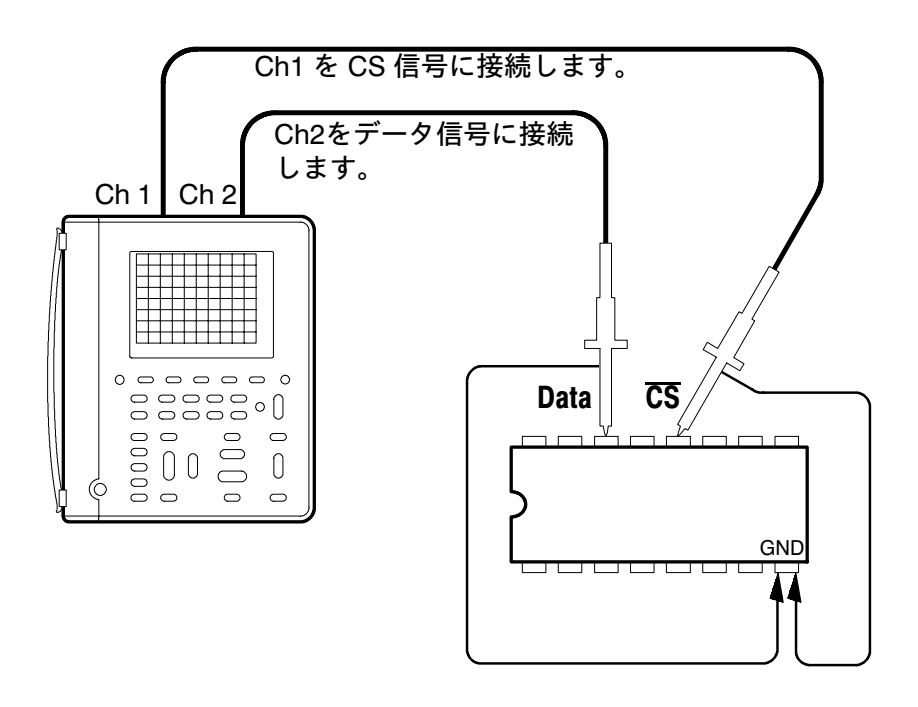

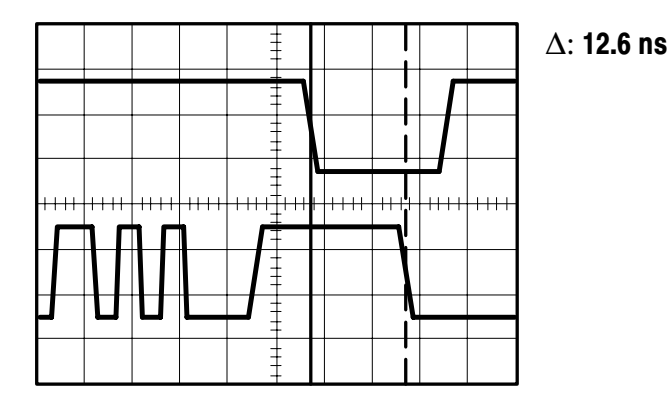

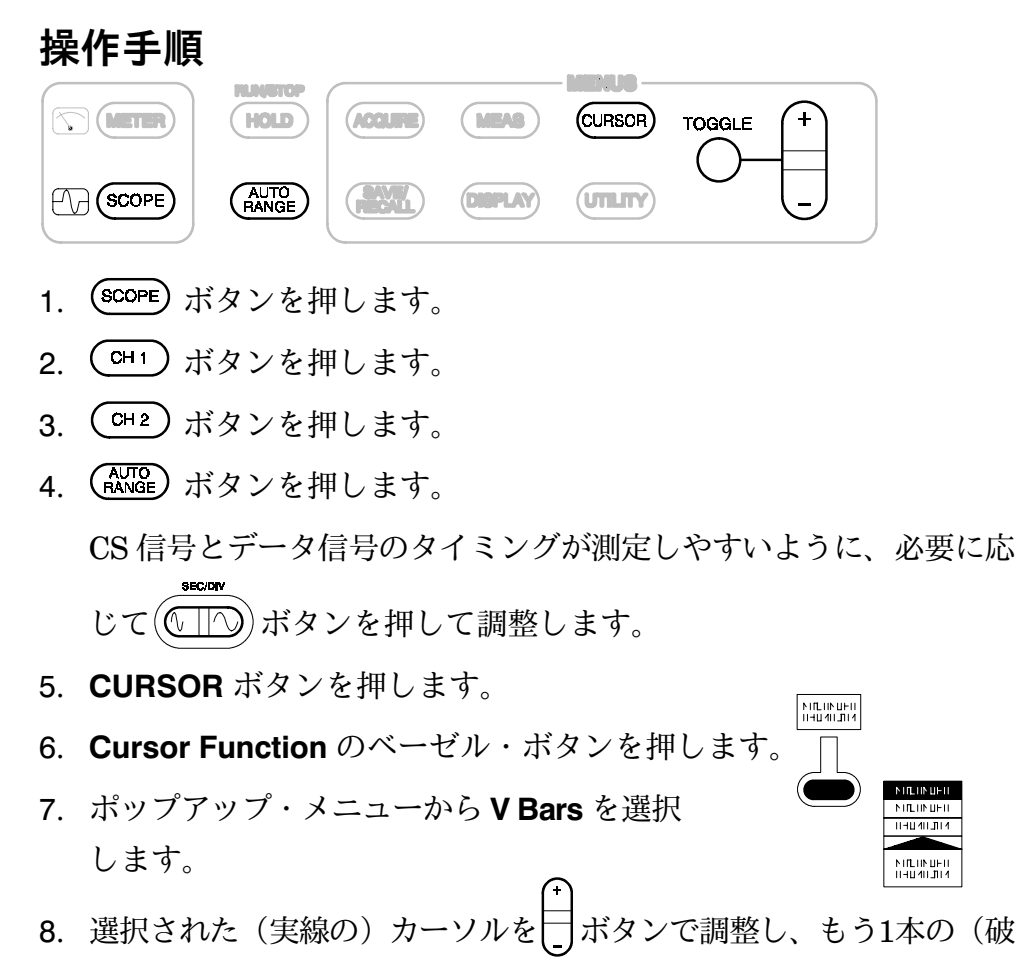

線)カーソルは びまします。 ボタンを押して実線のカーソルに切り替えてか ら同様に調整します。

カーソルは、CS 信号のアクティブ・エッジとデータ信号のアクティブ・エッジに合わせます。△として表示される値が伝搬遅延時間になります。

#### 補足説明

この例では2波形間での時間を測定するために V Bars を選択しました が、1つの波形内で測定する場合は、手順7で Paired を選択すると、カー ソル間の時間およびカーソルと波形の交点との電位差の両方が一度に測 定できます。

## パルス列内の欠落パルスを検出する

この回路では、1 ms おきに 20 µs のパルスが出力することになっていま す。しかし、どうもパルス列内に欠落したパルスがあるようです。ここ では、この欠落パルスを検出してみます。

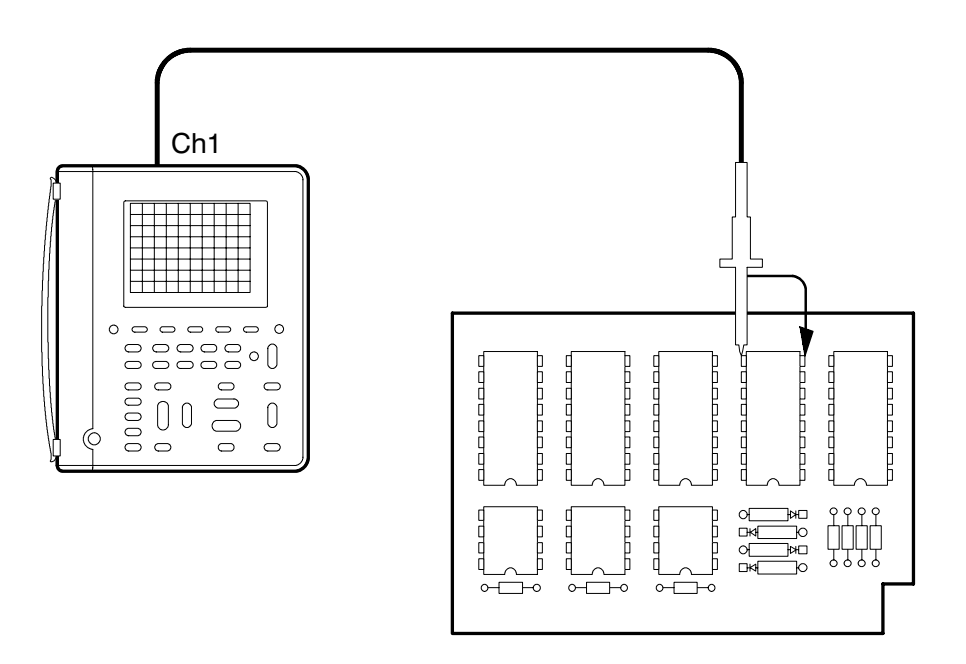

|      |      | <br>     | - |      |       |       |  |
|------|------|----------|---|------|-------|-------|--|
| ++++ | <br> | <br>++++ |   | ++++ | -1111 | -++++ |  |
|      |      | <br>-    |   |      |       |       |  |

#### 操作手順

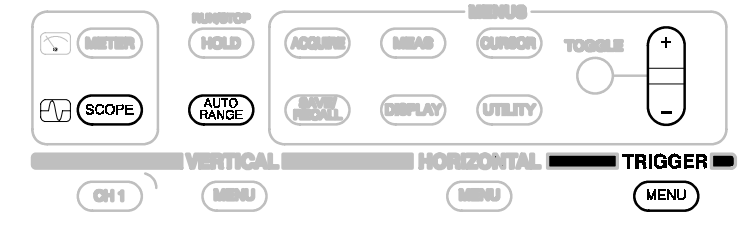

- 1. (SCOPE) ボタンを押します。
- 2. (ALTO: ボタンを押します。
- 3. **TRIGGER**の (MENU) ボタンを押します。
- 4. **Trigger Type** のベーゼル・ボタンを押し、ポッ プアップ・メニューから **Pulse** を選択します。

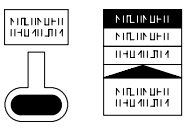

- 5. **Trigger Source** のベーゼル・ボタンを押し、ポップアップ・メニュー から **Ch1** を選択します。
- 6. Polarity and Width のベーゼル・ボタンを押し、ポップアップ・メ ニューから Negative を選択します。
- 7. | ボタンを押して Width (パルス幅)を **1ms** に設定します。
- 8. Trigger When のベーゼル・ボタンを押し、ポップアップ・メニュー から Greater Than Width を選択します。
- 9. Mode のベーゼル・ボタンを押し、ポップアップ・メニューから Normal を選択します。

この設定では、LOW の状態が1ms以上続いたならばトリガするように なっています。また、トリガ・モードが Normal になっていますので、 欠落したパルスのみにトリガします。

#### 補足説明

パルス・トリガは、次のような測定にも利用できます。

- パルスの周期が1msのはずなのに1ms内に余分なパルスが発生している場合、Widthの設定を980 µsに、Trigger Whenの設定を Less than Widthにします。負極性のパルス幅が980µs以下ということは、パルス周期1ms内にさらにパルスが存在することを意味します。
- Ch1で結果を表示したならば、Ch2で原因を探ります。Ch1とCh2は 同時に波形を取り込め、かつ、時間関係も一致していますので、原 因と結果の関係がはっきりします。

## グリッチを検出する

1 kHz のクロック信号によるカウンタが、ときどき速くなってしまいま す。クロック信号にグリッチが発生しているのが原因と思われます。こ こでは、クロック信号に含まれているグリッチを検出します。

**注**: ここから先は、表形式の操作方法で説明します。読み方については、 *x*ページおよび 2-1 ページを参照してください。

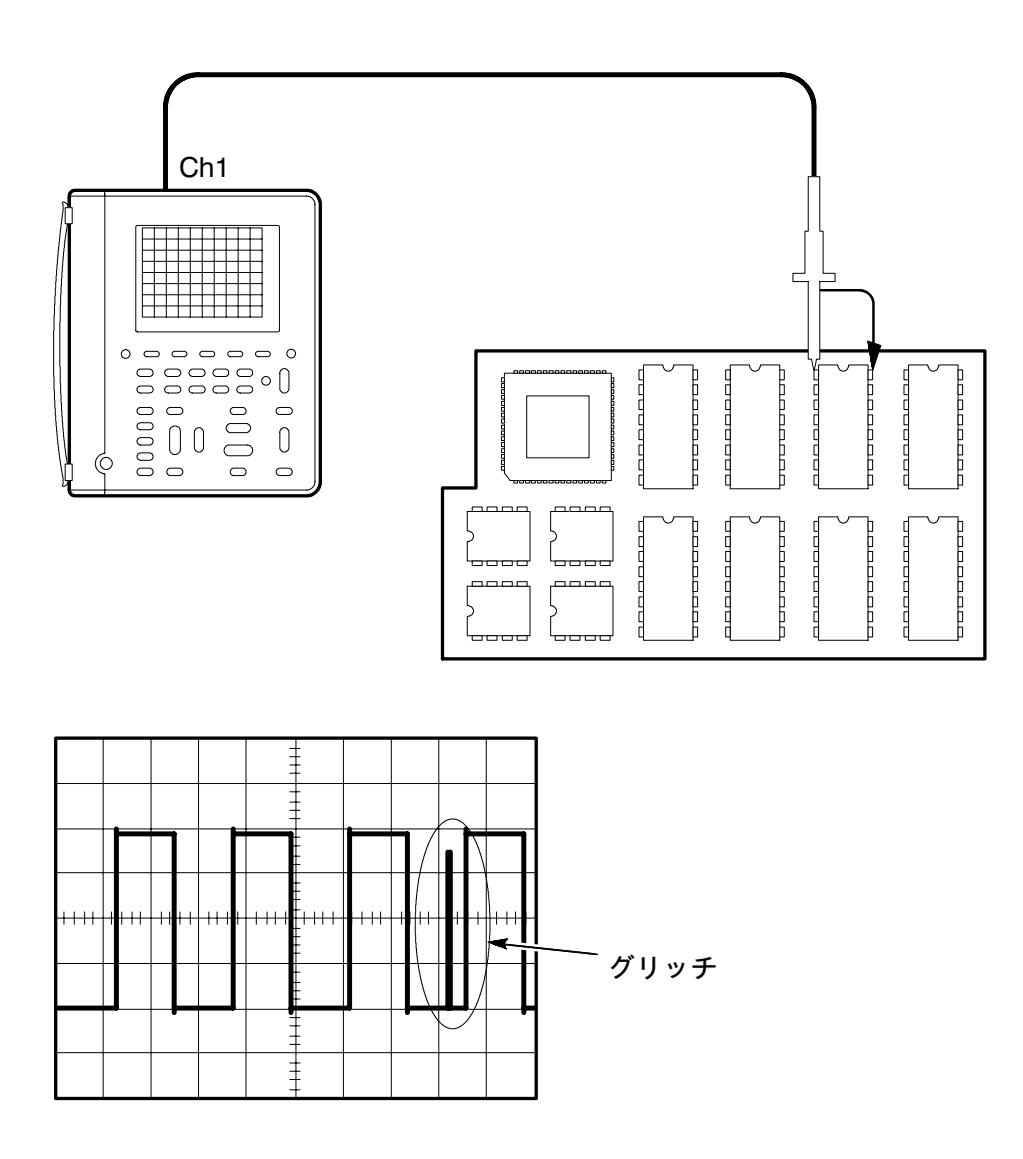

## 操作方法

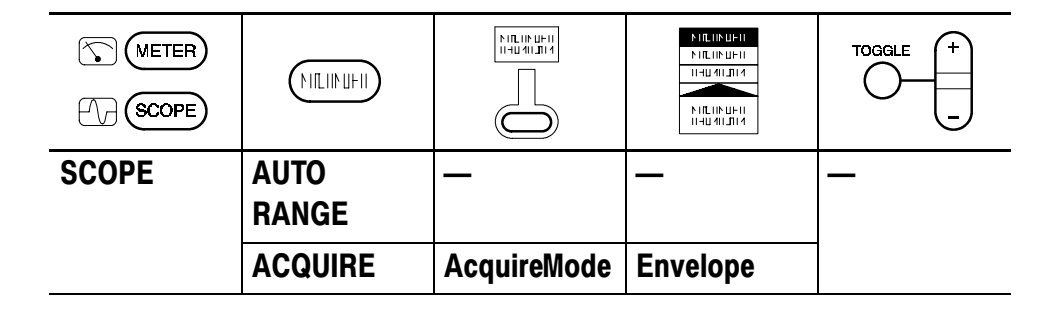

この設定では、クロック信号を表示しながら間欠的に発生するグリッチも 表示します。ハンディ・スコープでは、幅が 8 ns 以上のグリッチであれ ば検出できます。

#### 補足説明

グリッチにトリガし、グリッチのみを表示することもできます。

| METER<br>METER |         |                      |                     |            |
|----------------|---------|----------------------|---------------------|------------|
| SCOPE          | TRIGGER | TriggerType          | Pulse               | —          |
|                | MENU    | TriggerSource        | Ch1                 |            |
|                |         | Polarityand<br>Width | Positive            | 500 µs に設定 |
|                |         | TriggerWhen          | Less Than-<br>Width | _          |
|                |         | Mode                 | Normal              |            |

この設定では、500 µs (クロック周期の 1/2) 以下の正極性のパルスに トリガして表示します。

## 外部信号でトリガする

出力シャフトが1回転するたびにインデックス・パルスを出力する、金 属成形機を考えてみます。このインデックス・パルスをトリガ信号にす ることで、出力シャフトの各回転速度における2つの変換器の出力をモ ニタすることができます。

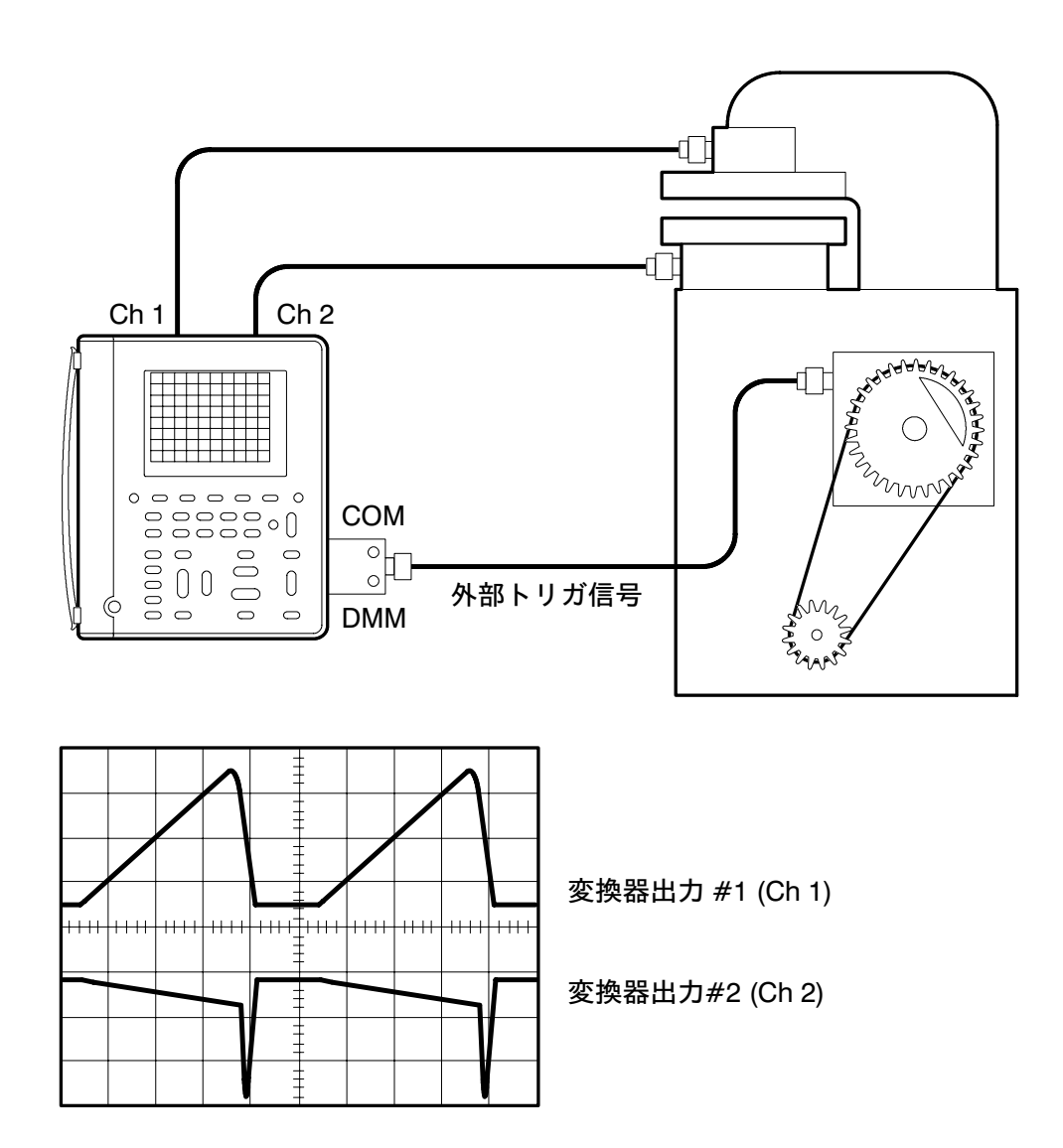

## 操作方法

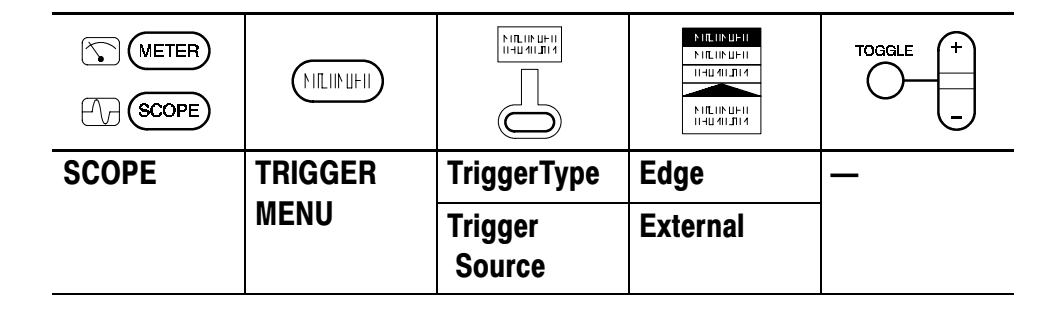

インデックス・パルスを外部トリガとして使用する場合、DMM 入力コ ネクタに接続します。TRIGGER LEVEL のボタンを押してインデックス・ パルスのトリガ・レベルを調整します。

#### 補足説明

50 Hz または 60 Hz の AC 電源を外部トリガとして使用することもできます。この場合、外部トリガ・レベルを 0.2 V 程度に設定します。

## シリアル・データ・コミュニケーション・リンク

シリアル・データ・コミュニケーション・リンクに間欠的なトラブルが 発生しています。信号品質に問題があるようです。ここでは、シリアル・ データを取り込み、データ信号のレベルと時間を確認します。

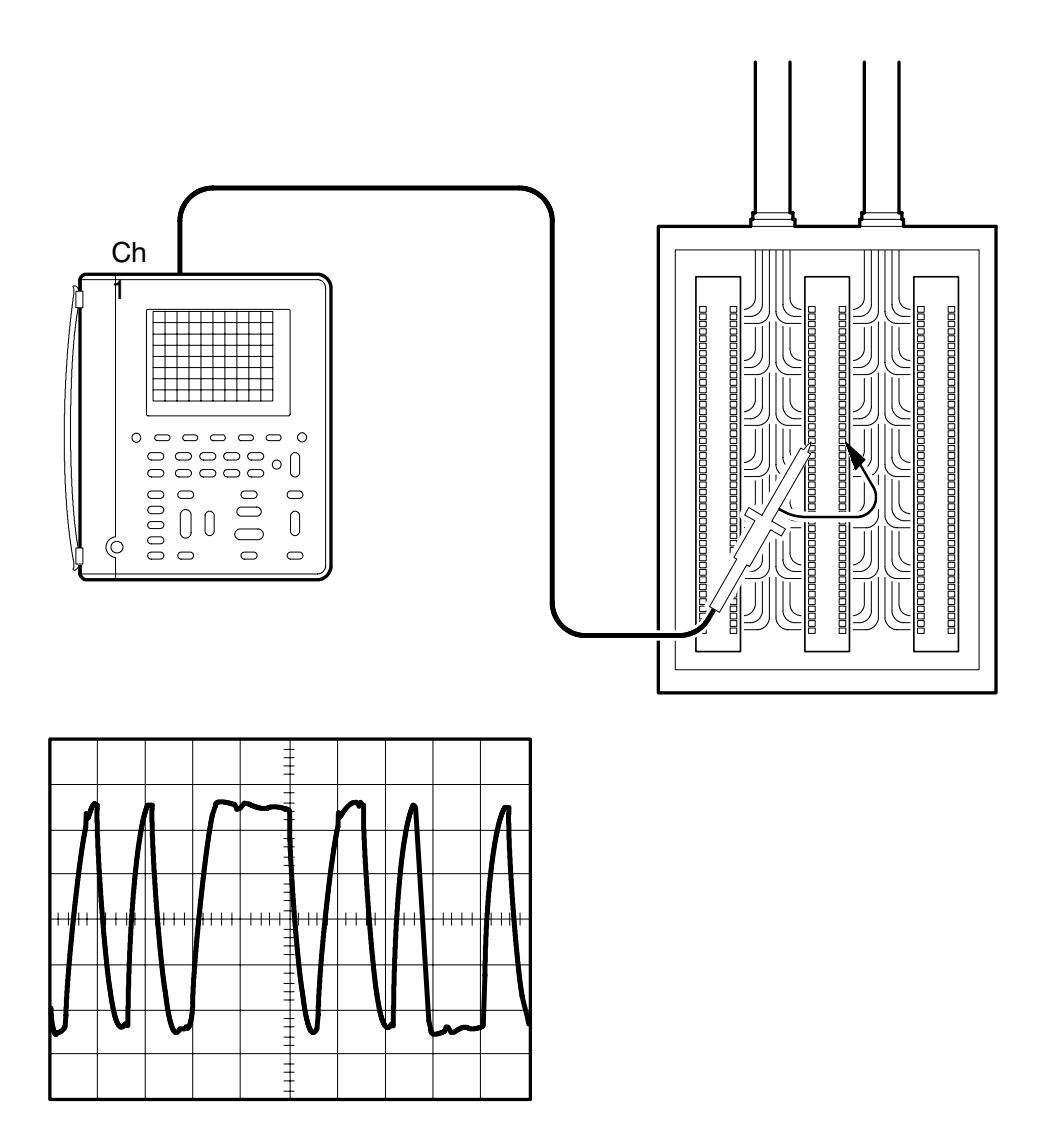

## 操作方法(シングル・ショットで波形を取り込む)

|       |                    |           |                                     | TOGGLE + |
|-------|--------------------|-----------|-------------------------------------|----------|
| SCOPE | AUTO<br>RANGE      | _         | _                                   |          |
|       | ACQUIRE            | StopAfter | SingleAc-<br>quisitiorSe-<br>quence |          |
|       | HOLD<br>(RUN/STOP) | _         | _                                   |          |

HOLD (RUN/STOP) ボタンを押すたびに、データ列を表示します。カー ソルまたは自動測定で波形を解析します。波形は保存しておくこともで きます。

#### 補足説明

2つのチャンネルで波形を取り込んでいる場合、2つの波形は常に同時 に取り込まれます。波形間の時間測定は、垂直カーソルで測定します。

## ビデオ信号にトリガする

NTSC 放送方式の監視用ビデオ・モニタの映像品質が劣化しています。 ここでは、モニタに入ってくるビデオ波形の奇数フィールドにトリガし て表示します。

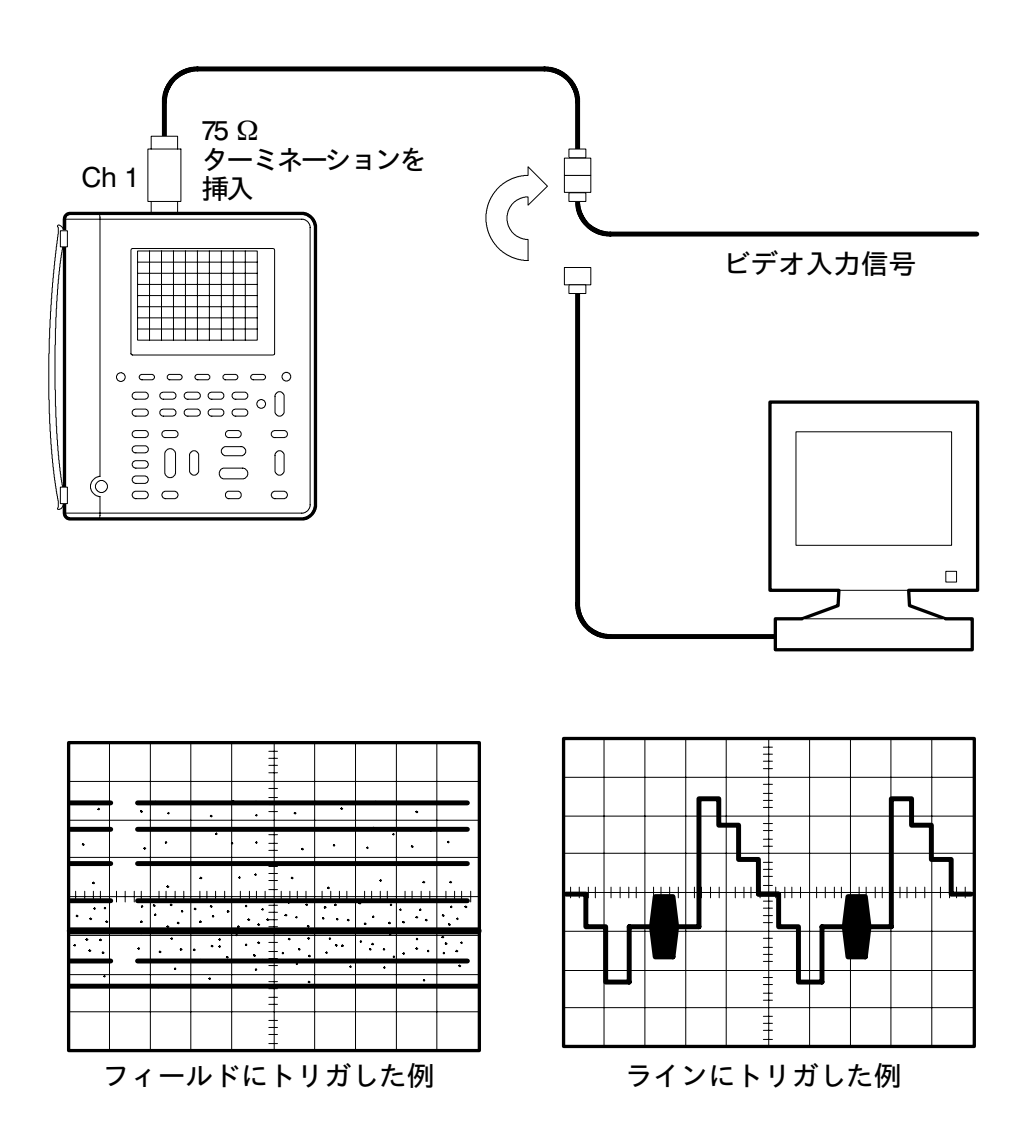

|       |                  |              |                  | TOGGLE +         |
|-------|------------------|--------------|------------------|------------------|
| SCOPE | VERTICAL<br>Menu | Probe Type   | Voltage<br>Probe | 1X を選択           |
|       | AUTO<br>RANGE    | —            | —                | —                |
|       | DISPLAY          | DisplayStyle | Dot              | <b>100 ms</b> に設 |
|       |                  |              | Accumulate       | 定                |
|       | TRIGGER          | TriggerType  | Video            | —                |
|       | MENU             | TriggerOn    | Odd Field        |                  |
|       |                  | Video Class  | NTSC             |                  |

## 操作手順(奇数フィールドにトリガする)

水平軸スケール(SEC/DIV)を2ms/divに設定すると、奇数フィール ドの波形が約8 div で表示できます。また、Dot Accumulate を選択す ることで、アナログ・オシロスコープのような表示になります。

#### 補足説明

上記の例で、奇数フィールドの任意のラインでトリガすることもできます。

|       |         |             |           | TOGGLE + |
|-------|---------|-------------|-----------|----------|
| SCOPE | TRIGGER | TriggerType | Video     | —        |
|       | MENU    | TriggerOn   | Odd Field | ライン番号    |
|       |         |             | Line      |          |

水平軸スケール(SEC/DIV)を **10** μ**s/div** に設定すると、1ラインの波形 を約6 divで表示できます。

# 電力系測定例

ここでは、次に示す電力測定例について説明します。

- スイッチング・トランジスタのドライブ回路(2-36ページ)
- スイッチング・トランジスタの電力損失測定(2-38 ページ)
- 電源波形のサージやドロップアウトのモニタ(2-40ページ)
- 電源波形欠落の検出(2-42ページ)
- 電流の高調波測定(2-44 ページ)
- モータの起動電流測定(2-49 ページ)
- モータの任意の回転数でのトリガ(2-51ページ)
- モータの駆動波形でのトリガ(2-53ページ)

**注**:測定例によってはオプションの電流プローブを必要としたり、または *THS720P*型のみで可能な測定項目もあります。

## スイッチング・トランジスタのドライブ回路を観測する

この例では、スイッチング電源におけるパワー FET のゲート・ドライ ブ回路を評価します。この回路では、ゲート・ドライブのタイミング回 路はシャシー・グランドが基準になっています。一方、ゲート・ドライ ブ信号は、トランスによりタイミング回路とは絶縁され、-300 VDC バ スに接続されています。ここでは、ゲート・ドライブのタイミング信号 と、その時点における FET のゲート信号を比較観測します。

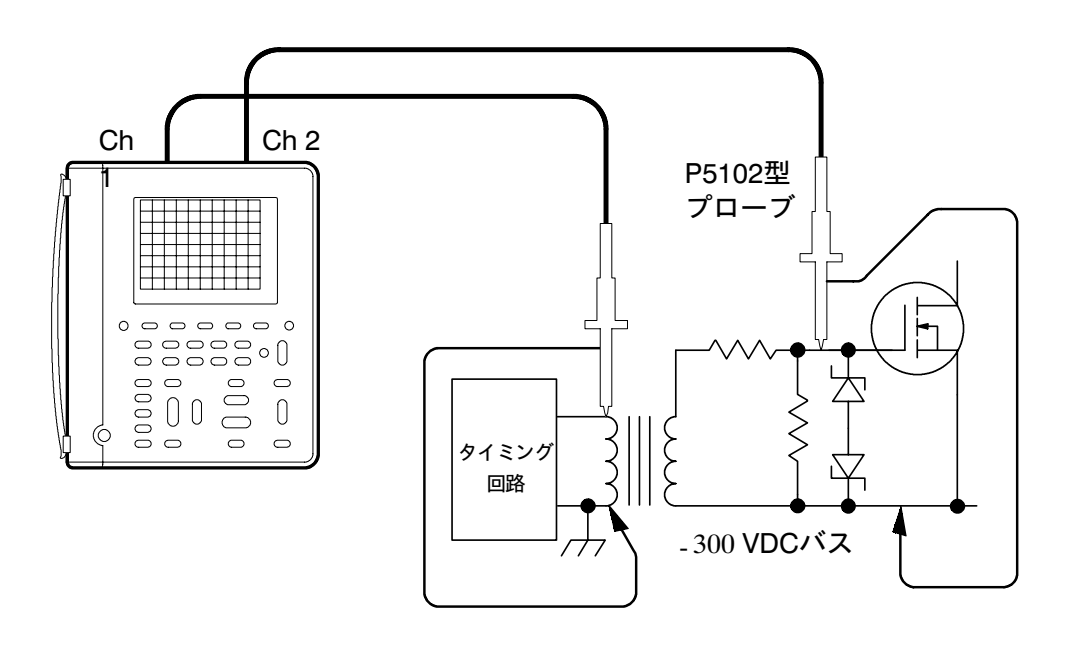

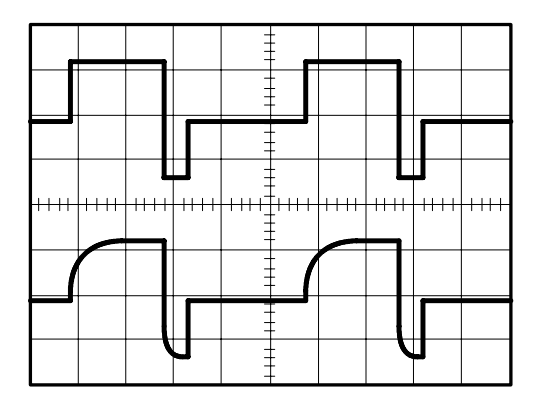

#### 操作方法

| METER<br>(METER) |               |   |   | TOGGLE + |
|------------------|---------------|---|---|----------|
| SCOPE            | CH 1          | — | — | —        |
|                  | CH 2          |   |   |          |
|                  | AUTO<br>RANGE |   |   |          |

Ch1とCh2の信号レベルが異なる場合でも、特別な操作は必要としま せん。各チャンネルは互いに絶縁されていますので、Ch1の基準をシャ シー・グランドに、Ch2の基準を-300 VDC バスにしても問題ありませ ん。ディスプレイには、Ch1にゲート・ドライブのタイミング信号が、 Ch2にFET のゲート信号が表示されます。

#### 補足説明

各チャンネルは互いに絶縁されていますので、チャンネルごとに AC ま たは DC 電圧をコモンにすることができます。

- P5102型電圧プローブを使用すると、グランド・リードを50 Hz、
  60 Hz あるいは 400 Hz の AC 電源(最大定格電圧まで)に接続する こともできます。
- P6117型またはP5102型電圧プローブでは、グランド・リードを最 大定格電圧までの信号に接続できます。

各チャンネルが互いに絶縁されていることで、従来のオシロスコープで は差動増幅器なしでは測定できなかった信号も、簡単に測定できます。

## スイッチング・トランジスタの電力損失測定

スイッチング電源の出力トランジスタは、スイッチング損失により発熱 を生じます。ここでは、トランジスタの瞬時電力損失を測定します。

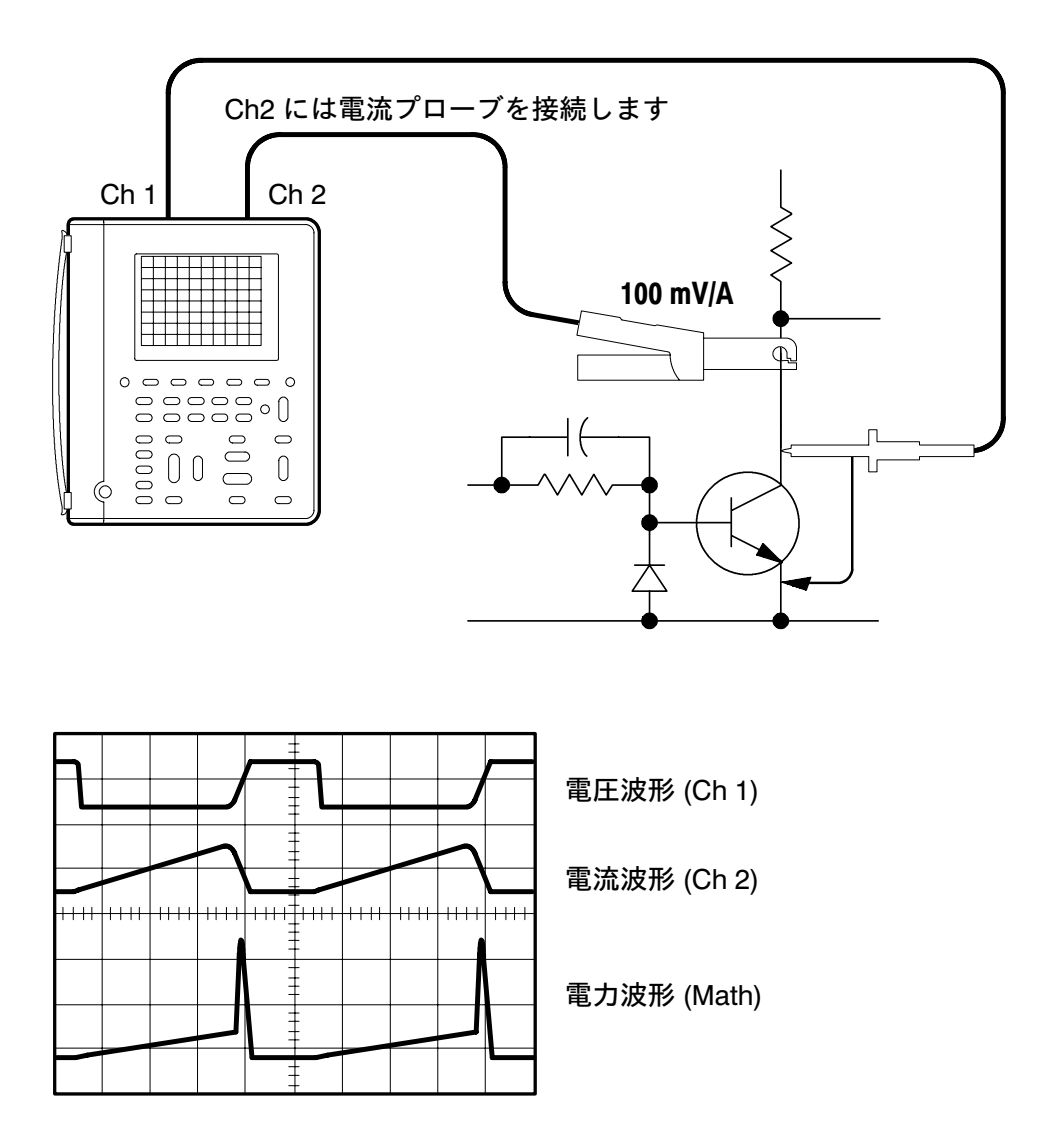

## 操作手順(電力損失測定)

|       |               |                    |                  | TOGGLE +        |
|-------|---------------|--------------------|------------------|-----------------|
| SCOPE | CH 1          | —                  | —                | _               |
|       | CH 2          | Probe Type         | Current<br>Probe | 100 mV/Aを<br>選択 |
|       | AUTO<br>RANGE | _                  |                  | _               |
|       | MATH          | Math<br>Operation  | Ch1×Ch2          |                 |
|       | CURSOR        | Cursor<br>Function | Paired           | カーソルを<br>合わせる   |

表示された電力波形にカーソルを合わせると、瞬時の電力値が表示され ます。

## 補足説明

次の手順を実行すると、損失電力の平均値が測定できます。

|       |      |                               |      | TOGGLE + |
|-------|------|-------------------------------|------|----------|
| SCOPE | MEAS | Select<br>Measrmntfor<br>MATH | Mean | _        |
|       |      | OK Select<br>Measrmnt         | _    |          |

さらに、XY 表示により I-V 曲線を表示すると、トランジスタの安全動 作領域を確認できます。XY 表示の詳細については、3-14 ページを参照 してください。

### 電源波形のサージやドロップアウトをモニタする

リモート・サイトにある電気機器が、希にトラブルを発生しています。 電源異常も考えられ、原因を突き止める必要があります。ここでは、電 源波形を一週間にわたってモニタし、サージやドロップアウトがないか 観測します。

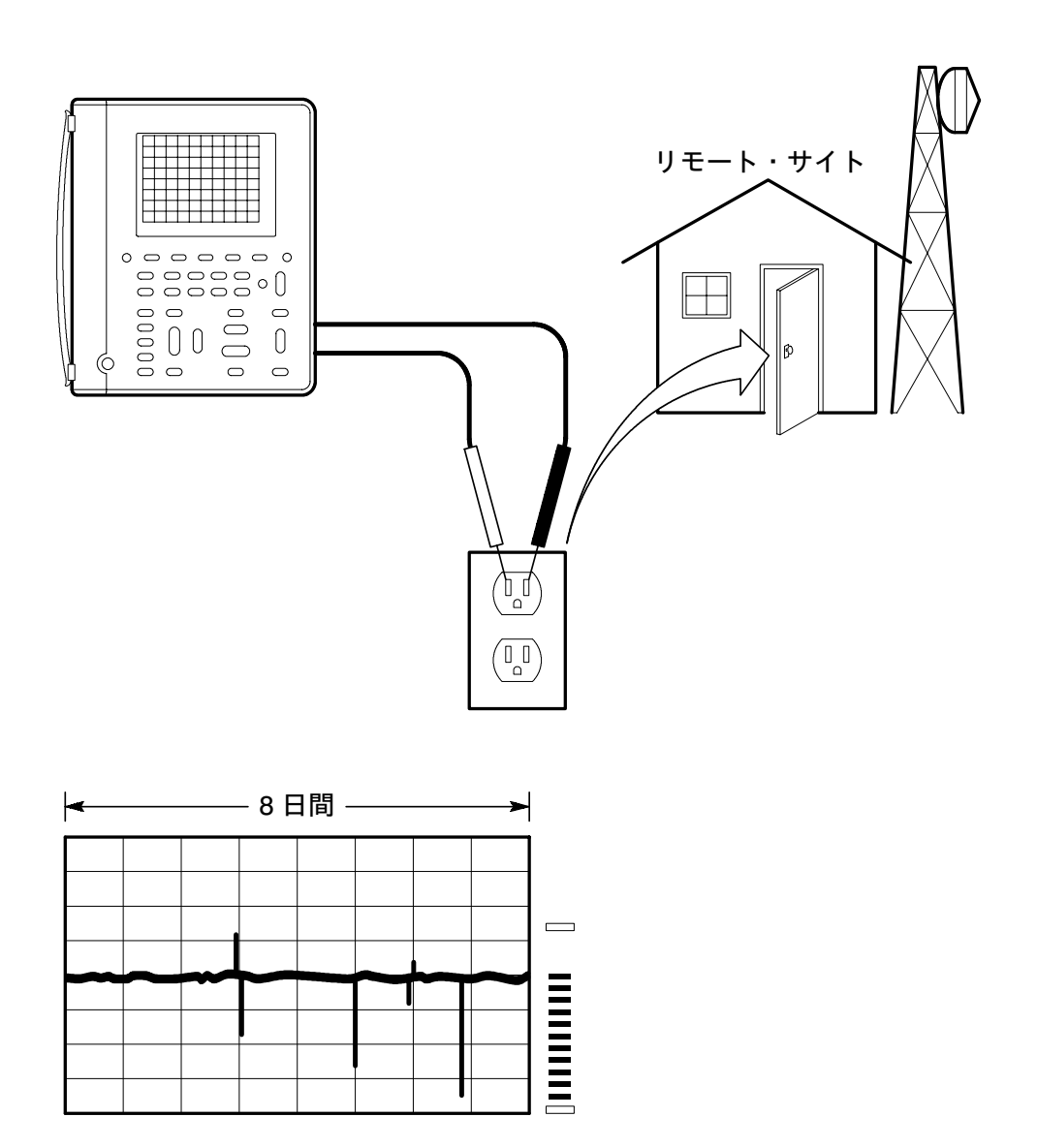

#### 操作手順

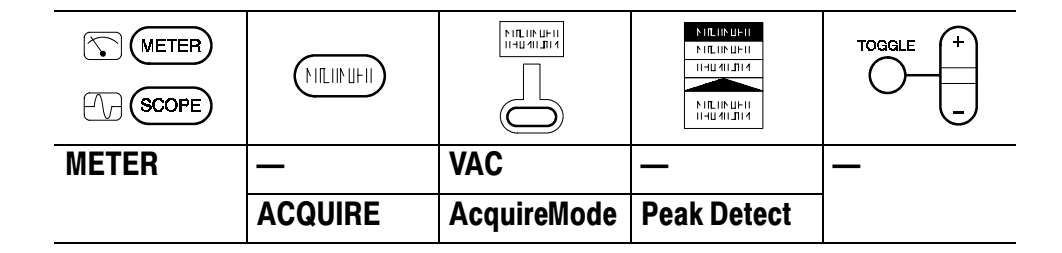

DMM のロガー機能を使うと、長時間にわたって測定することができま す。垂直軸スケールは VOLTS/DIV ボタンで 400 V に、水平軸スケール は SEC/DIV ボタンで 1 day/div に設定します。

1秒間に約10回測定し、それを8日間にわたって記録します。

#### 補足説明

ロガー表示はズームすることもできます。詳細については、3-71ページ を参照してください。

|       |        |                    |        | TOGGLE +      |
|-------|--------|--------------------|--------|---------------|
| SCOPE | CURSOR | Cursor<br>Function | V Bars | カーソルを<br>合わせる |

垂直バー・カーソルが表示されますので(@5 day, 7 hr, 12 min など)、 どちらかのカーソルを異常ポイントに合わせると、発生した時刻が計算 で求められます。

## 電源波形の欠落を検出する

使用している電気機器が、電源波形の異常が原因でトラブルをおこして いると考えられます。ここでは、電源波形の欠落を検出します。

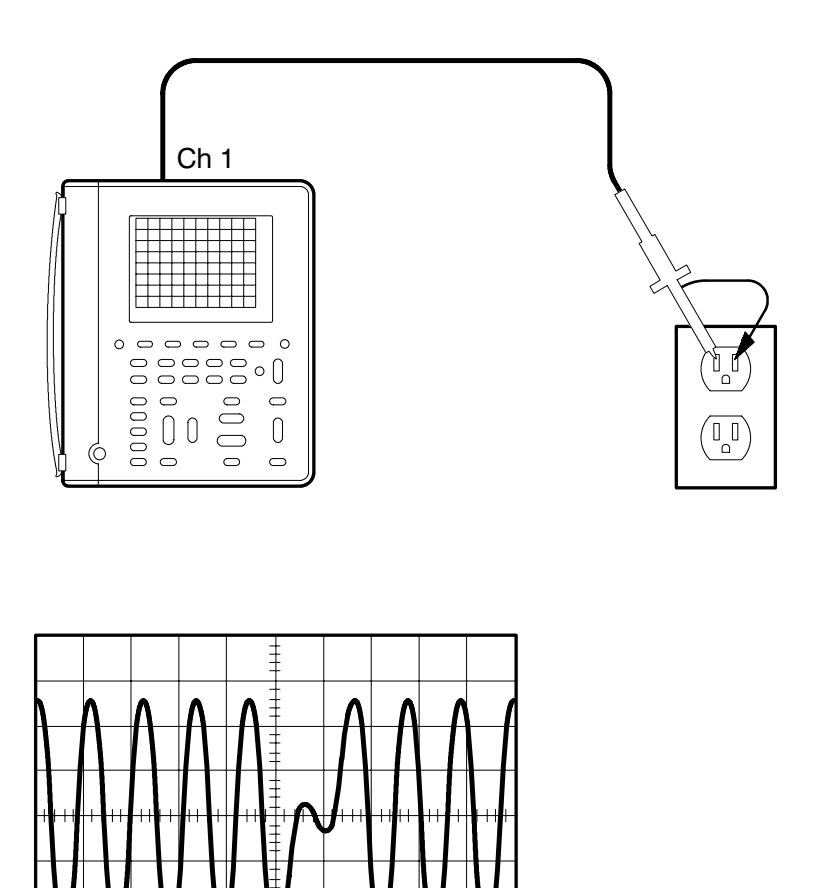

## 操作手順(パルス幅トリガ)

| METER<br>METER |               |                      |                       | TOGGLE +         |
|----------------|---------------|----------------------|-----------------------|------------------|
| SCOPE          | AUTO<br>RANGE | —                    | —                     | —                |
|                | TRIGGER       | TriggerType          | Pulse                 |                  |
|                | MENU          | Trigger<br>Source    | Ch1                   |                  |
|                |               | Polarityand<br>Width | Negative              | <b>20 ms</b> に設定 |
|                |               | TriggerWhen          | Greater Than<br>Width | —                |
|                |               | Mode                 | Normal                |                  |

トリガ・レベルは +50 V に設定します。これにより、ピーク電圧が 50 V 以下の波形にトリガできます。トリガ・レベルを、電源のドロップ アウトとして判定する電圧に設定すれば、任意のドロップアウト波形に トリガできます。

#### 補足説明

もう1つのチャンネルを使えば、次のような電源不調による機器への影響をチェックすることもできます。

- 機器の内部電源電圧のサグ
- デジタル回路の不良
- クロック周波数の変動

Ch1とCh2の波形は同時に取り込まれますので、1つのチャンネル波 形の影響が、ただちにもう1つのチャンネルで観測できます。

## 高調波電流を測定する(THS720P型)

ここでは、三相電源(スター結線)の中立線の高調波電流を測定します。

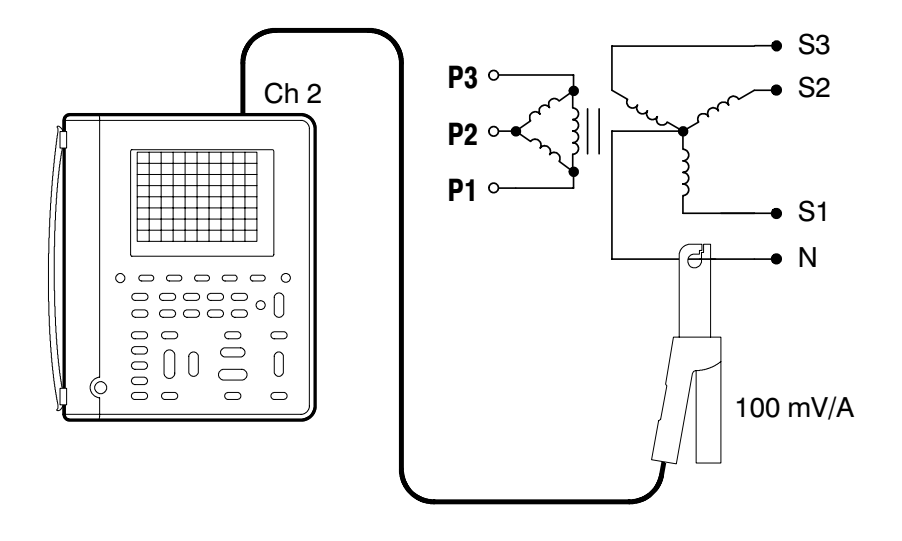

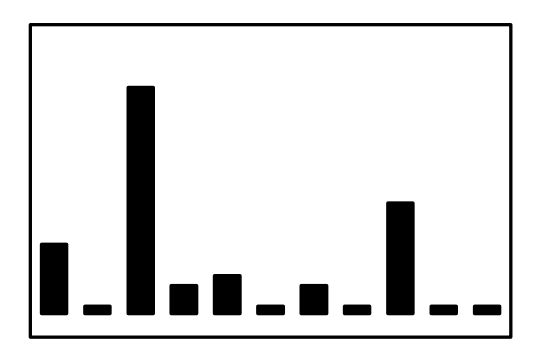
# 操作手順(高調波電流の測定)

|       |         |            |            | TOGGLE +         |
|-------|---------|------------|------------|------------------|
| SCOPE | DISPLAY | Harmonics  | On         | —                |
|       |         | Show       | Allfrom    | Fto11 を選         |
|       |         |            |            | 扒                |
|       |         | THD Method | THD-F      | —                |
|       |         | Probes     | Ch 2 Probe | 100 mV/A を<br>選択 |

ディスプレイには、中立線の高調波電流がバーグラフで表示されます。 この例では、非線形負荷による第3次高調波が観測されています。

### 補足説明

任意の次数の高調波を表示する手順を次に示します。次の接続例では、 電圧と電力の高調波も測定できます。

- 1. DISPLAY ボタンを押します。
- 2. 表示メニューから Show を選択します。
- ポップアップ・メニューから All from、Odd from(奇数次)または Even from(偶数次)をします。
- 4. ボタンを押して希望の次数を表示させます。

# 電力を測定する(THS720P型)

製造プラントなどでは、プロセスによっては特定の線路の負荷が大きく 変動することがあります。THS720P型では、次の例のように電力のモ ニタを行い、負荷の変動を記録することができます。

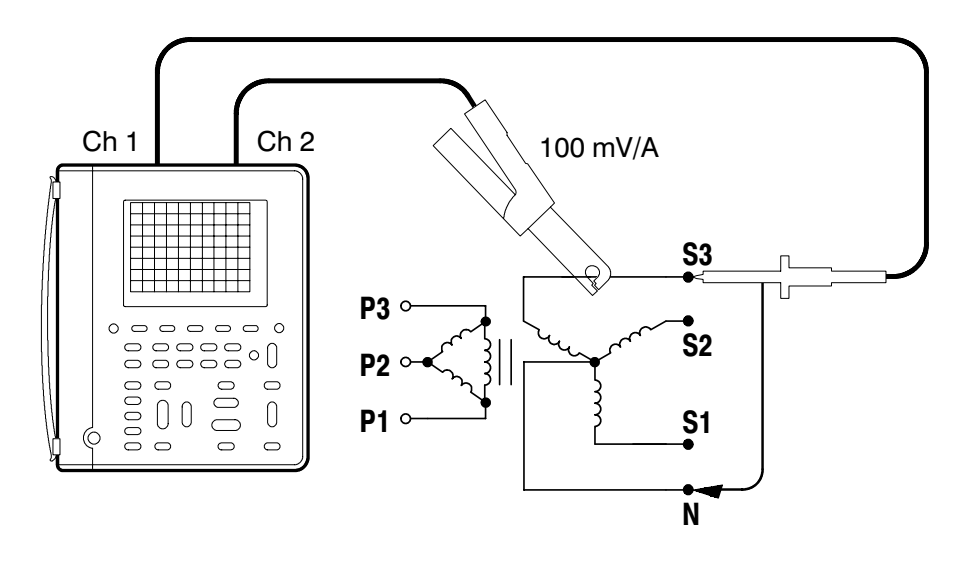

| Tel        | K RANG    | <sub>e</sub> : 25k\$/s A     | verage IPION        | ā.                    |       |
|------------|-----------|------------------------------|---------------------|-----------------------|-------|
|            | Math      | ì                            |                     |                       |       |
| ķ          | √ =       | 956.4 w                      | PF =                | 0.84                  |       |
| ų          | /A =      | 1.137kva                     | DPF =               | 0.84                  |       |
| ų          | /ar=      | 614.3 var                    | θ =                 | 33°                   |       |
| Γ          |           | Average                      | Minimum             | Maximum               |       |
| 1          | W         | 846.5 w                      | 591.5 w             | 1.123 <sub>kw</sub>   |       |
| 5          | VA        | 1.248kva                     | 1.128kva            | 1.418kva              |       |
| 5          | VAR       | 813.6 VAR                    | 301.7 VAR           | 1.288 <sub>kvar</sub> |       |
| ١          | 1         | 120.1 v                      | 119.9 v             | 120.3 v               |       |
| 1          | 4         | 10.4 A                       | 9.407 🗚             | 11.8 A                |       |
| ch រ<br>សស | ្រ 5<br>ប | OV B <sub>W</sub> Ch2<br>2k₩ | 5A B <sub>W</sub> M | 10ms Ch1 /            | 128 V |

THS710A / 720A / 730A & 720P型 ハンディスコープ

# 操作手順(電力の監視)

|       |         |           |                      | TOGGLE +         |
|-------|---------|-----------|----------------------|------------------|
| SCOPE | DISPLAY | Harmonics | On                   | —                |
|       |         | Probes    | CurrentProbe<br>CH 2 | 100 mV/A を<br>選択 |
|       | MATH    | _         | —                    | _                |

電圧と電流を連続的に測定し、電力を計算して表示します。さらに、平 均値、最小値、最大値も表示します。

### 補足説明

四角で囲まれた測定値の上に表示される値は、瞬時電力の測定値です。 統計測定は、波形の取り込み開始時からの値により計算されます。統計 値をリセットする場合は **HOLD** ボタンを 2 回押します。これにより、 波形取り込みがリセットされます。

# モータの起動電流を測定する

モータの起動電流で回路のブレーカが遮断するようです。ここでは、モー タの起動電流を測定してみます。

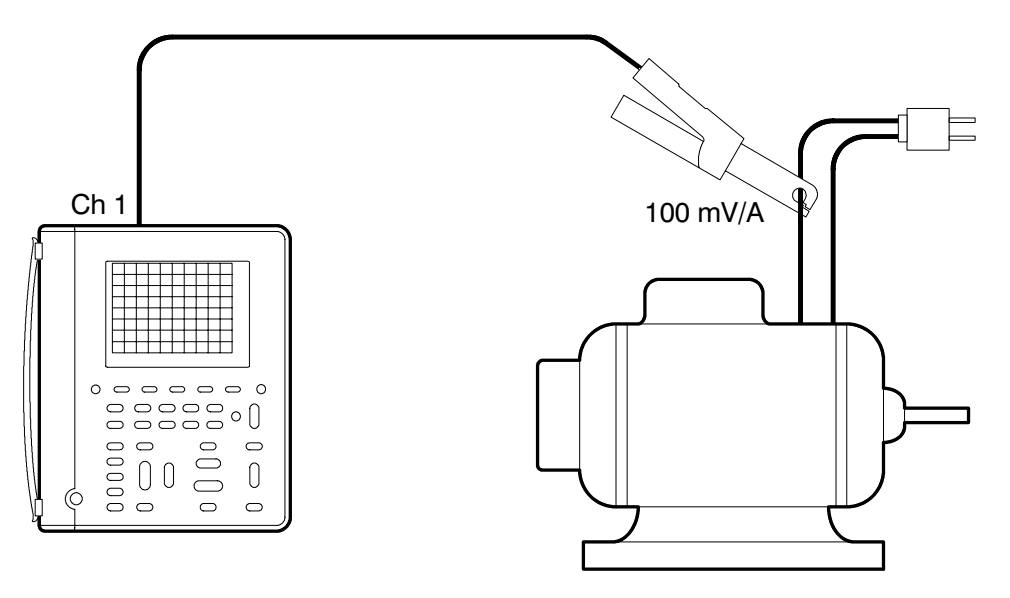

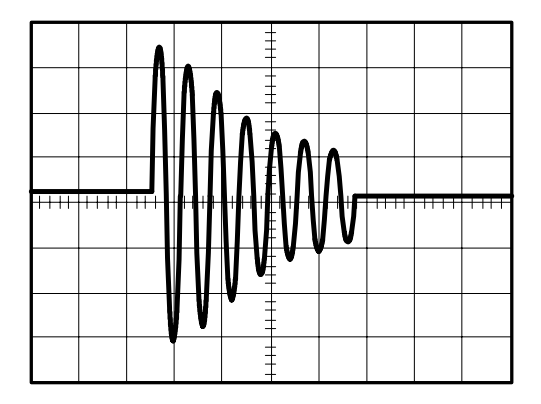

|       |                    |            |                                   | TOGGLE +         |
|-------|--------------------|------------|-----------------------------------|------------------|
| SCOPE | CH 1               | Probe Type | Current<br>Probe                  | 100 mV/A を<br>選択 |
|       | ACQUIRE            | Stop After | Single<br>Acquisition<br>Sequence | -                |
|       | HOLD<br>(RUN/STOP) | _          | _                                 |                  |

### 操作手順(電流波形をシングルショットで取り込む)

モータの電源がオンすると、ディスプレイにはモータの起動電流が表示 されたままの状態になります。

### 補足説明

次の手順により、起動電流の真の実効値を求めることができます。

- Ch1の自動測定をオンにし、BrstW(バースト幅)とRMS(実効値) を選択します。自動測定については、3-31ページを参照してください。
- 2. BrstW と RMS の測定値をメモします。
- 3. SEC/DIVの設定をメモします。
- 4. 次の式により、起動電流の真の実効値を求めます。

真の実効値 = 
$$RMS imes \sqrt{10 imes rac{SEC/DIV}{BrstW}}$$
 (MAGがオフの場合)

真の実効値 = 
$$RMS \times \sqrt{100 \times \frac{SEC/DIV}{BrstW}}$$
 (MAGがオンの場合)

### モータの特定回転数にトリガする

ここに定格回転数 3600 rpm のモータがあり、特定の回転数におけるモー タ電流を測定するとします。モータにはタコメータが取り付けられてお り、モータ1回転に付き 100 パルスの方形波が出力されるとします。こ こでは、このモータの 1200 rpm 時の電流を測定します。

タコメータの出力周波数 =  $\frac{1200 \text{ 回転/min} \times 100 パルス/回転}{60 \text{ sec/min}} = 2 \text{ kHz}$ 1200 pm 時のタコメータの出力パルス幅 =  $\frac{周期}{2} = \frac{\frac{1}{2 \text{ kHz}}}{2} = 250 \mu s$ 

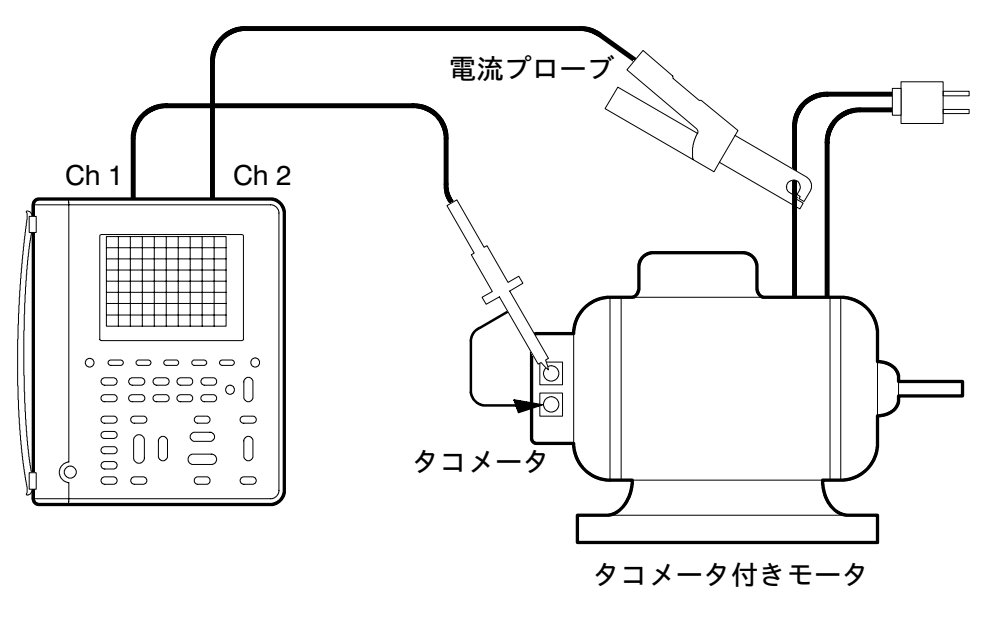

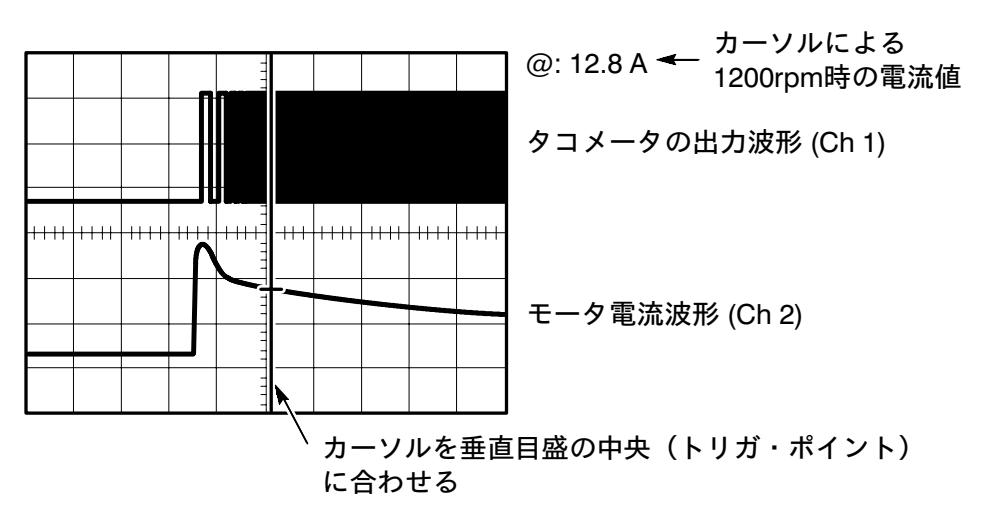

THS710A / 720A / 730A & 720P型 ハンディスコープ

|       |                      |                      | NILIINUHII        NILIINUHII        IIHUAILAIA        NILIINUHII        NILIINUHII | TOGGLE +                      |
|-------|----------------------|----------------------|------------------------------------------------------------------------------------|-------------------------------|
| SCOPE | CH 1                 | —                    | —                                                                                  | -                             |
|       | CH 2                 | Probe Type           | Current<br>Probe                                                                   | 100 mV/A を<br>選択              |
|       | HORIZON-<br>TAL MENU | Trigger<br>Position  | 50%                                                                                | —                             |
|       | TRIGGER              | TriggerType          | Pulse                                                                              |                               |
|       | MENU                 | Trigger<br>Source    | Ch1                                                                                |                               |
|       |                      | Polarityand<br>Width | Positive                                                                           | <b>250</b> μ <b>s</b> に設<br>定 |
|       |                      | TriggerWhen          | Equal To<br>Width                                                                  | 土 5% に設定                      |
|       |                      | Mode                 | Normal                                                                             | _                             |
|       | CURSOR               | Cursor<br>Function   | Paired                                                                             | カーソルを<br>垂直目盛の<br>中央に合わ<br>せる |

### 操作手順(1200 rpmでトリガする)

各チャンネルの垂直軸スケール(VOLTS/DIV)は見やすく設定します。 水平軸スケール(SEC/DIV)は、モータの回転が安定するところまで表 示できるように設定します。モータが回転を開始し、1200 rpm になっ たところで波形が表示されます。Ch 2 の波形において、垂直目盛中央に カーソルを合わせると、1200 rpm 時のモータ電流が測定できます。

### 補足説明

モータの回転数からタコメータのパルス幅を求め、Polarity and Width で設定すると、任意の回転数におけるモータ電流が測定できます。

# モータの駆動波形でトリガする(THS720P型)

ここでは、可変速 AC モータの駆動波形にトリガしてみます。

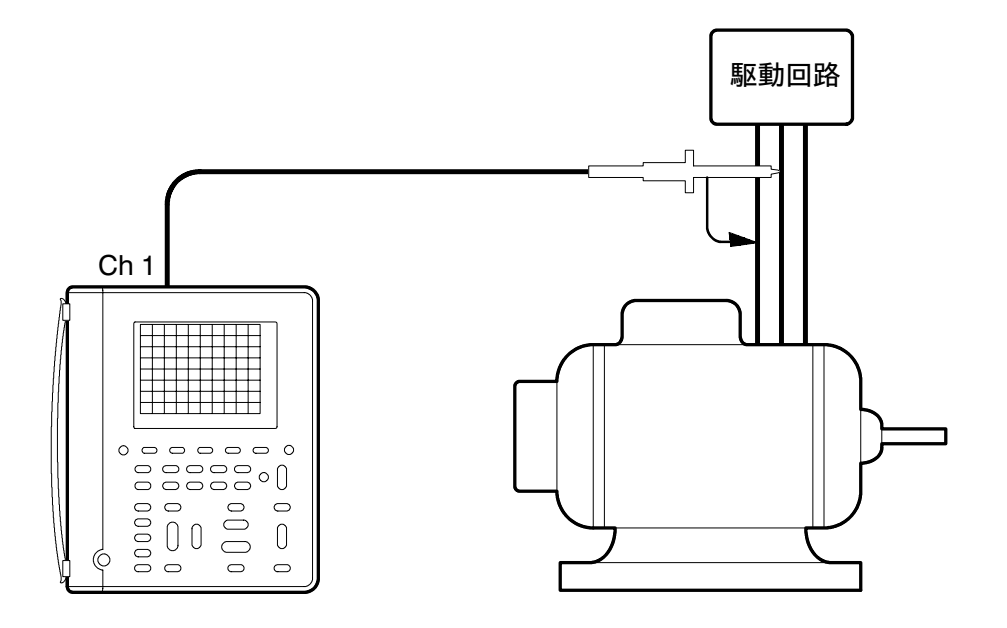

|  |  |  |  | -++++ |  |
|--|--|--|--|-------|--|
|  |  |  |  |       |  |

THS710A / 720A / 730A & 720P型 ハンディスコープ

# 操作手順(モータ・トリガ)

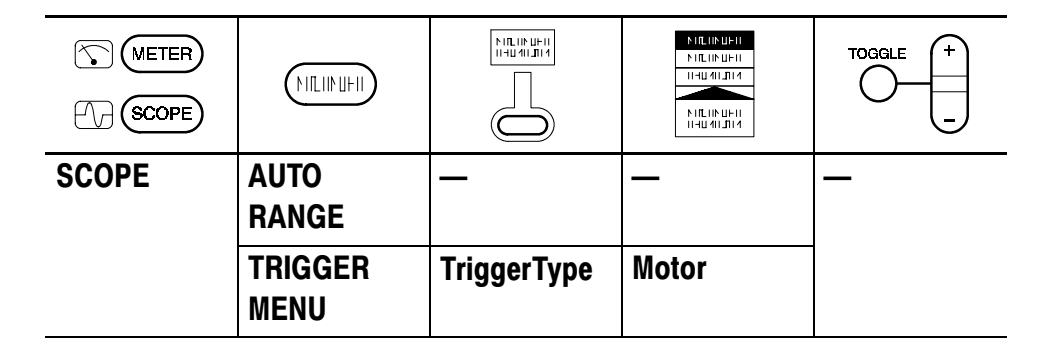

**TRIGGER LEVEL** ボタンでトリガ・レベルを調整します。モータ・トリ ガでは、パルス幅変調によるモータ駆動波形でも、安定したトリガがか けられます。

### 補足説明

モータ駆動波形を拡大して表示することもできます。

まずカーソルを拡大表示する部分のパルスに合わせ、次に遅延時間軸を 設定します。

|       |                      |                                    |        | TOGGLE +                       |
|-------|----------------------|------------------------------------|--------|--------------------------------|
| SCOPE | CURSOR               | Cursor<br>Function                 | V Bars | 拡大表示す<br>る部分に<br>カーソルを<br>合わせる |
|       | HORIZON-<br>TAL MENU | Set Delay<br>With Cursor<br>V Bars | _      | _                              |

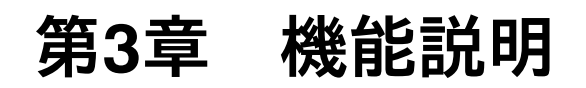

# 機能ボタン一覧

この章では、各機能の詳細な操作方法について説明します。次の表では、 機能ボタン名と参照ページを示しています。

| 機能ボタン名                              | ページ  |
|-------------------------------------|------|
| Acquire<br>(アクイジション)                | 3-3  |
| Autorange<br>(オートレンジ)               | 3-8  |
| Cursor(カーソル)                        | 3-11 |
| Display/Harmonics<br>(表示/高調波)       | 3-13 |
| Hard copy<br>(ハードコピー)               | 3-22 |
| Hold(ホールド)                          | 3-26 |
| Horizontal controls<br>(水平軸部)       | 3-27 |
| Measure(自動測定)                       | 3-31 |
| Meter mode<br>(デジタル・マルチ<br>メータ・モード) | 3-38 |
| Save/Recall<br>(セーブ/リコール)           | 3-44 |
| Scope mode<br>(オシロスコープ・<br>モード)     | 3-47 |
| Trigger controls<br>(トリガ)           | 3-53 |
| Utility<br>(ユーティリティ)                | 3-61 |
| Vertical controls<br>(垂直軸部)         | 3-67 |

THS710A / 720A / 730A & 720P型 ハンディスコープ

# ACQUIRE(アクイジション)

ACQUIRE ボタンを押すと、被測定信号の取り込み方法が設定できます。

### スコープ・モードのAcquireメニュー

|       |         |               |                                | TOGGLE +     |
|-------|---------|---------------|--------------------------------|--------------|
| SCOPE | ACQUIRE | AcquireMode   | Sample<br>Peak Detect          | —            |
|       |         |               | Envelope<br>Average            | 取込み回<br>数を設定 |
|       |         | Stop After    | HOLD Button<br>Only            | _            |
|       |         |               | SingleAcquisi-<br>tionSequence |              |
|       |         | Force Trigger | —                              |              |

**注**:第3章の表では、メニューで選択できる項目をすべて表示していま す。操作手順を説明しているものではありません。

# キー・ポイント

### Acquisition Mode (アクイジション・モード)

被測定信号の取り込みモードには次の4種類があります。各取り込みモー ドは、次ページから説明します。

- Sample (サンプル)
- **Peak Detect**  $(l'-p \cdot \tilde{r}_{7} + \tilde{r}_{7})$
- Envelope (エンベロープ)
- Average (アベレージ)

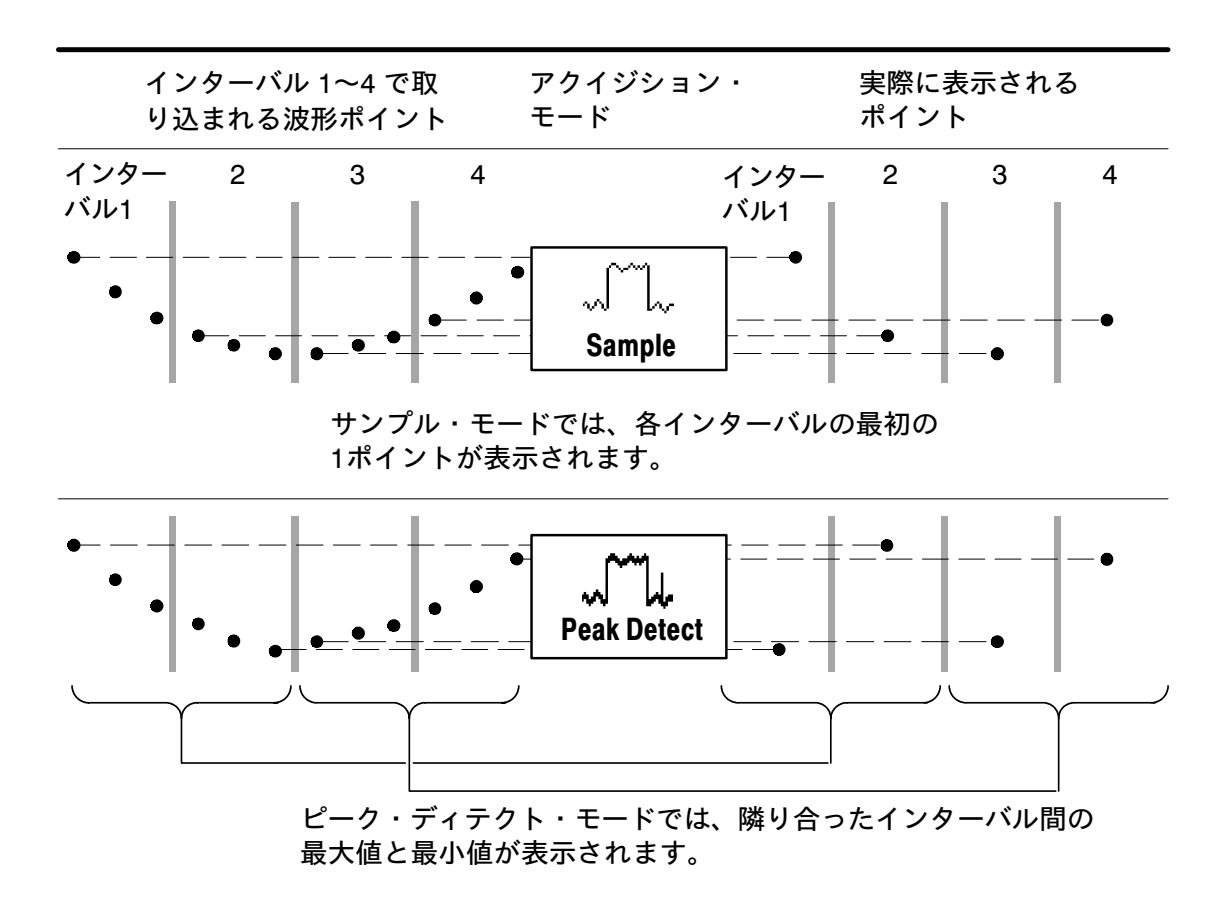

サンプル・モード (Sample) は、すべての取り込みモードの中で最も高 速に信号を処理して表示できるモードです。サンプル・モードがデフォ ルトのモードです。

ピーク・ディテクト・モード(Peak Detect)では、上図で示すように、 各インターバルで取り込んだ波形サンプル内にスパイク信号がある場合、 スパイク信号の最大値と最小値を表示します。したがって、水平軸の時 間設定が遅い(サンプル・レート:25 MS/s より遅い)場合でも、スパ イク信号が確認できます。なお、サンプル・レートが25 MS/s より速く なると、自動的にサンプル・モードに切り替わります。ただし、ステー タス・ライン(3-47 ページを参照)の*Peak Detect*の表示は残ります。 サンプル・レートが25 MS/s 以下(遅い)の場合、8 ns 以上のパルス幅 があれば検出できます。

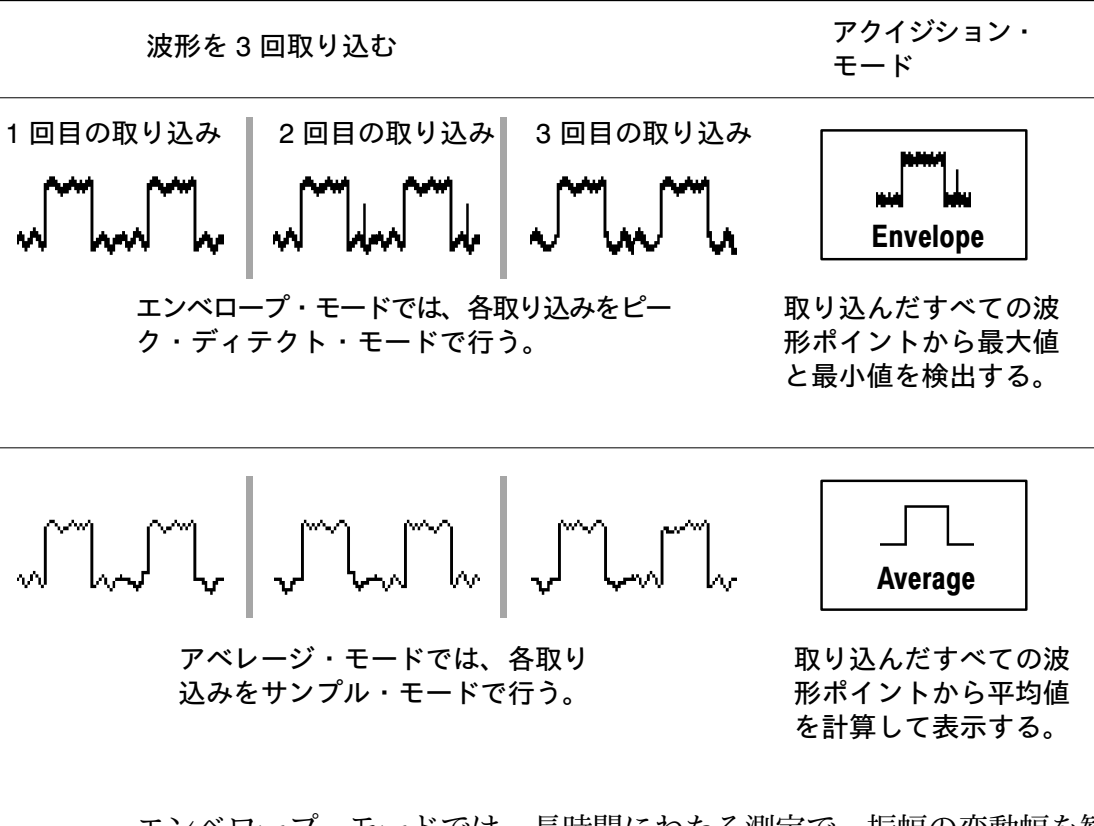

エンベロープ・モードでは、長時間にわたる測定で、振幅の変動幅を観 察することができます。

アベレージ・モードでは、信号に含まれるノイズの影響を少なくして表 示することができます。

エンベロープおよびアベレージ・モードでは、 一ボタンにより取り込む 回数を設定します。

- エンベロープ・モードでは、指定した回数だけ取り込むと波形を消 去し、再び取り込みを開始します。
- アベレージ・モードでは、指定した回数取り込んでも消去せず、移 動平均しながら常に波形を表示します。
- エンベロープおよびアベレージ・モードで Stop After の設定を Single Acquisition Sequence にすると、指定した回数だけ取り込み、 停止します。

ノイズを含んだ方形波を表示する場合、アクイジション・モードにより、 次に示すように波形表示が異なります。

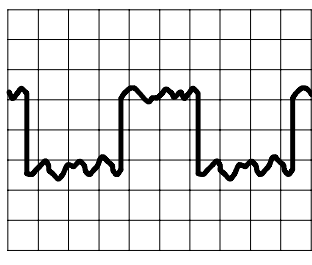

Sample

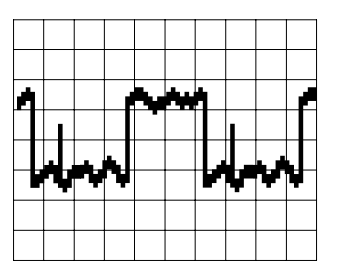

Peak Detect

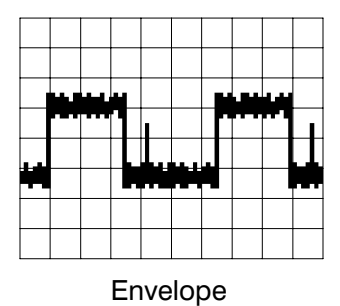

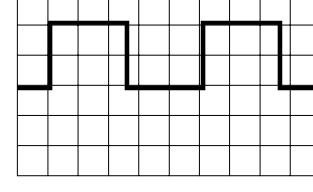

Average

### **Single Acquisition Sequence**

(シングル・アクイジション・シーケンス)

Single Acquisition Sequence の設定では、使用するアクイジション・モードにより、次のように機能します。

| アクイジション・モード            | Single Acquisition Sequence<br>における波形取込み方法 |
|------------------------|--------------------------------------------|
| Sample または Peak Detect | 表示されているチャンネルについて<br>1回のみ取り込む。              |
| Envelope または Average   | 表示されているチャンネルについて<br>指定した回数取り込んで停止する。       |

### MeterモードのAcquireメニュー

| METER | ACQUIRE | AcquireMode  | Sample<br>Peak Detect<br>Average |
|-------|---------|--------------|----------------------------------|
|       |         | Rel $\Delta$ | On (リセットする)<br>Off               |

キー・ポイント

Acquisition Modes (アクイジション・モード) Meterモードでロガー測定すると、測定シーケンスはポイントとして表 示され、長時間記録することでグラフとして認識できます。 Acquire Mode では、グラフの計算方法を次のように設定します。

- Sample では、測定シーケンスの最初の測定値を表示します。
- Peak Detect では、測定シーケンスの中の最大値と最小値を線で結び、 グラフとしては帯状に表示されます。
- Average では、測定シーケンス中の測定値を平均した値を表示します。

#### $\operatorname{Rel} \Delta$

Rel Δでは、相対測定をオン/オフします。Rel Δをオンすると、その時点の値をゼロとして以後の測定を行います。Rel Δをオフすると、通常の測定に戻ります。

# AUTORANGE(オートレンジ)

AUTORANGE ボタンを押すとオートレンジ機能が働き、入力された信号が適切に表示されるよう、各設定が自動的に選択されます。また、測定中に信号が変化した場合でも、信号に合わせて設定も追従します。オートレンジ機能は、測定モード(Scope または Meter)ごとに機能します。 高調波測定でのオートレンジについては、3-16ページを参照してください。

AUTORANGE ボタンを押したときの各設定を次に示します。

| Scope モード                                            | Meter モード |
|------------------------------------------------------|-----------|
| Acquire モード:Sample                                   | なし        |
| Stop acquire after の設定:HOLD button only              |           |
| Vertical coupling(垂直軸カップリング):<br>DC(GND が選択されている場合)  |           |
| Bandwidth(周波数带域):Full                                |           |
| Invert(極性反転):Off                                     |           |
| Horizontal position(水平方向の表示):<br>Centered(中央)        |           |
| Horizontal magnification(水平方向の拡大表示):<br>Off          |           |
| Trigger type(トリガの種類): Edge                           |           |
| Trigger source(トリガ・ソース):<br>2つのチャンネルが表示されている場合は Ch 1 |           |
| Trigger coupling(トリガ・カップリング):DC                      |           |
| Trigger slope(トリガ・スロープ): Positive                    |           |
| Trigger holdoff(トリガ・ホールドオフ):<br>Minimum              |           |
| Display style(表示スタイル):<br>Vectors(ベクトル表示)            |           |
| Display format(表示フォーマット):YT                          |           |

次のような状態において、オートレンジが機能します。

| Scope モード                                                          | Meter モード                                 |
|--------------------------------------------------------------------|-------------------------------------------|
| 波形の1周期が正しく表示できな<br>くなった場合                                          | DMM の読み値が±3600 カウント<br>を越えるか、±330 カウント以下に |
| 1つのチャンネルが表示されている<br>場合、波形振幅がディスプレイから<br>はみ出したり、極端に小さくなった<br>場合     | なった場合                                     |
| 2つのチャンネルが表示されている<br>場合、波形振幅がディスプレイの上<br>下半分ではみ出したり、極端に小さ<br>くなった場合 |                                           |

オートレンジでは、次の設定を自動的に調整します。

| Scope モード          | Meter モード        |
|--------------------|------------------|
| 垂直軸スケール(VOLTS/DIV) | レンジを自動的に調整する     |
| 水平軸スケール (SEC/DIV)  | (4Vまたはそれ以上のレンジにお |
| トリガ・レベルを 50% に設定   |                  |

次の設定を変更すると、オートレンジ機能は解除されます。

| Scope モード                    | Meter モード           |
|------------------------------|---------------------|
| Acquire の Stop After を変更する   | レンジ(VOLTS/DIV)を変更する |
| VOLTS/DIV の設定を変更する           |                     |
| SEC/DIV の設定を変更する             |                     |
| トリガの種類を変更する                  |                     |
| トリガ・レベルを変更する                 |                     |
| トリガ・カップリングを変更する              |                     |
| トリガ・ホールドオフを変更する              |                     |
| 表示フォーマットを XY に変更する           |                     |
| 表示スタイル(Vector/Dots)を変<br>更する |                     |

# CURSOR(カーソル)

**CURSOR** ボタンを押すと、カーソル・メニューが表示されます。 Scope モードでは、カーソルは 2500 ポイントの波形データ上を移動し ます。Meter モードでは、250 ポイントのデータ・ロガー・ポイント上 を移動します。

| SCOPE | CURSOR | CursorFunction                              | Off<br>H Bars<br>VBars<br>Paired    |
|-------|--------|---------------------------------------------|-------------------------------------|
|       |        | Time Units                                  | Seconds<br>1/seconds(Hz)<br>Degrees |
|       |        | Set 0 $^\circ$ and 360 $^\circ$ with V Bars | -                                   |
| METER | CURSOR | Cursor Function                             | Off<br>H Bars<br>V Bars<br>Paired   |

### キーポイント

#### カーソルの移動方法

□ボタンを押すと、選択されているカーソルが移動します。カーソルが 2本表示されている場合は、**TOGGLE**ボタンを押すと、移動できるカー ソルがもう一本のカーソルに切り替わります。

#### カーソルの微調整方法

MAG ボタンを押してカーソルを移動すると、カーソルは 250 または 2500 ポイント・データ上での移動に切り替えられます。

#### **Cursor Function**(カーソルの種類)

H Bars (水平カーソル)では、電圧を測定します。V Bars (垂直カーソ ル)では、時間、周波数または位相を測定します。Paired (ペア・カー ソル)では電圧と時間、電圧と周波数または電圧と位相を同時に測定し ます。 **位相の測定方法** V Bars(垂直カーソル)を0°と360°の位置に合わせて Set 0° and 360° with V Bars を選択すると、0°~360°の基準が設定できます。

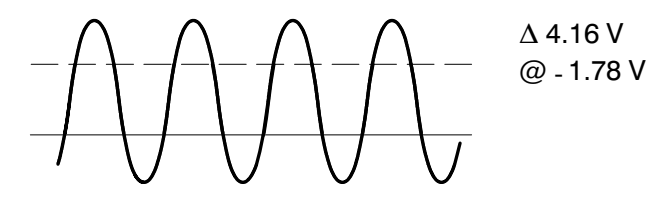

水平カーソルによる電圧測定例

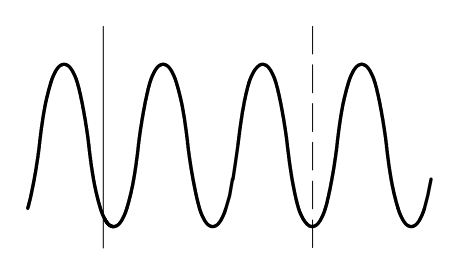

Δ 6.12 μs @ 1.06 μs

垂直カーソルによる時間測定例

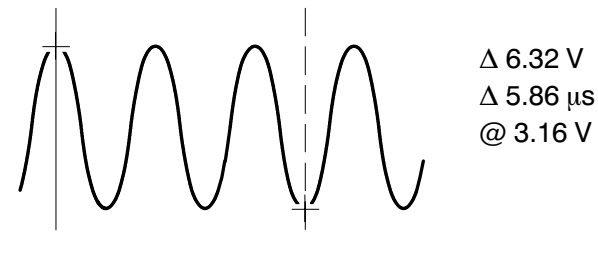

ペア・カーソルによる測定例

#### @ の意味

垂直カーソルではトリガ・ポイントからの時間、位相測定では、0°~ 360°に対する位相角を示します。水平カーソルおよびペア・カーソル では、0Vからの位置を示します。

# DISPLAY/HARMONICS(表示方法/高調波測定)

DISPLAY ボタンを押すと、ディスプレイの表示方法に関するメニュー が表示されます。THS720P型ではさらに、高調波測定が実行できます。 高調波測定については、3-16ページを参照してください。

# ScopeモードのDisplayメニュー

| METER<br>()<br>SCOPE |         |                               |                       | TOGGLE +      |
|----------------------|---------|-------------------------------|-----------------------|---------------|
| SCOPE                | DISPLAY | Harmonics<br>(THS720P型<br>のみ) | Off                   | —             |
|                      |         | DisplayStyle                  | Vectors<br>Dots       | <b>—</b>      |
|                      |         |                               | VectorAccumu-<br>late | 蓄積時間を<br>設定   |
|                      |         |                               | Dot Accumulate        |               |
|                      |         | Display<br>Contrast           |                       | コントラス<br>トを調整 |
|                      |         | Graticule                     | Full                  | —             |
|                      |         |                               | Grid                  |               |
|                      |         |                               | Frame                 |               |
|                      |         | Format                        | YT<br>XY              |               |

### キー・ポイント

#### **Display Style**(表示スタイル)

波形の表示スタイルは、次の中から選択できます。

- Vectors (ベクトル表示)
  隣り合った波形ポイント間は空白になりますが、波形ポイント間が 離れている場合は、sin (x)/x 補間によりデータが埋められます。急 激に変化するような信号の場合、線で結ばれますので波形が観察し やすくなります。
- Dots(ドット表示) 波形ポイントのみが表示されます。
- Vector Accumulate (ベクトル・アキュムレート表示)
  表示されたベクトル波形はすぐに消えず、 ボタンで設定した時間 だけ蓄積表示されます。
- Dot Accumulate (ドット・アキュムレート表示)
  表示されたドット波形はすぐに消えず、 ボタンで設定した時間だけ蓄積表示されます。

**注**:オシロスコープの設定を変更すると、蓄積表示はクリアされます。 また、蓄積表示はセーブできません。

#### XY Format (表示フォーマット)

XYを選択すると、XY表示になります。XY表示では、Ch1の信号は水平 軸に、Ch2の信号は垂直軸に表示されます。設定は次のように行います。

- Ch1のVOLTS/DIVおよびPOSITIONを調整すると、水平軸のスケールとポジションが変わります。
- Ch 2 の VOLTS/DIV および POSITION を調整すると、垂直軸のス ケールとポジションが変わります。

SEC/DIV および POSITION を調整すると、表示波形の位置が変わります。

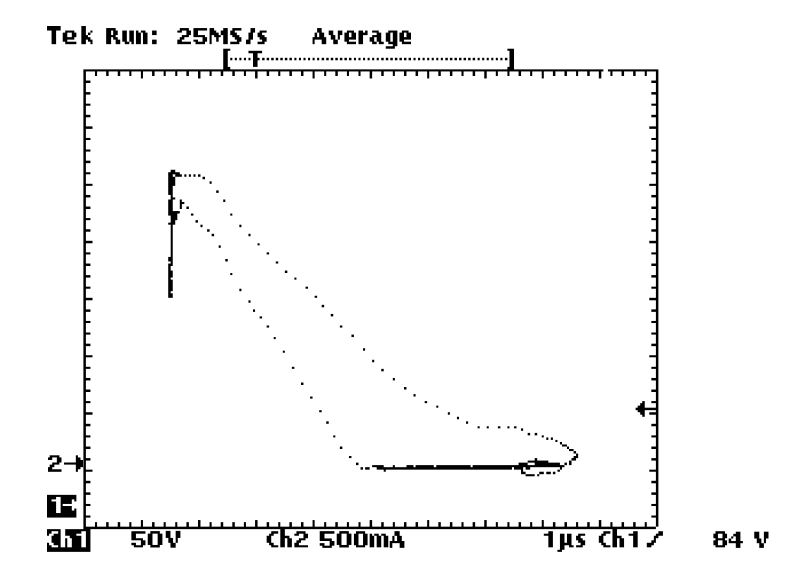

**注**:上図の例では、パワー*MOS FET*の*I-V*特性を表しています。垂直 軸では、当社*A6302*型電流プローブと*AM503B*型電流増幅器を使用して 電流を測定しています。

XY 表示では、次の項目は機能しません。

- リファレンス波形および演算波形
- カーソル機能
- 水平方向の拡大表示(MAG)
- オートレンジ機能(通常の YT 表示に戻ります)

### 高調波測定メニュー(THS720P型)

|       |         |            |            | TOGGLE +                               |
|-------|---------|------------|------------|----------------------------------------|
| SCOPE | DISPLAY | Harmonics  | On         | —                                      |
|       |         | Show       | Allfrom    | 表示する高                                  |
|       |         |            | Odd from   | 調波を選択                                  |
|       |         |            | Even from  |                                        |
|       |         | Display    | —          | コントラス                                  |
|       |         | Contrast   |            | トを調整                                   |
|       |         | THD Method | THD-F      | —                                      |
|       |         |            | THD-R      |                                        |
|       |         | Probes     | Ch 1 Probe | 電流プロー                                  |
|       |         |            | Ch 2 Probe | フの変換比<br>率または電<br>圧プローブ<br>の減衰率を<br>設定 |

# キー・ポイント

#### オシロスコープの設定

高調波測定をオンにすると、オシロスコープは自動的に次のように設定 されます。設定を変更した場合、測定値の精度は保証されなくなります。

- DMM、REFA、REFBおよびカーソルはオフになります。
- Ch1は電圧プローブに、Ch2は電流プローブに設定されます。
- 入力は DC カップリング、極性反転はオフ、周波数帯域制限は 20 MHz になります。
- トリガの種類はエッジ、トリガ・ソースは Ch 1、トリガ・スロープ は立ち上がりエッジ、トリガ・モードはオート、トリガ・ホールド オフは最小値に設定されます。
- 垂直軸、水平軸およびトリガはオートレンジに設定されます。
- アクイジション・モードは Average (アベレージ) に、取込み回数 は 16 回に設定されます。

#### THD Calculation (THDの計算方法)

THD Method では、高調波測定計算を基本波(THD-F)または入力信号の実効値(THD-R)から行うかを選択します。

### 高調波測定(THS720P型)

**CH1** ボタンを押すと電圧の高調波を、**CH2** ボタンを押すと電流の高調 波を表示します。高調波測定では、次に示すように5つのグループによっ て表示されます。ここでは、各グループについて説明します。

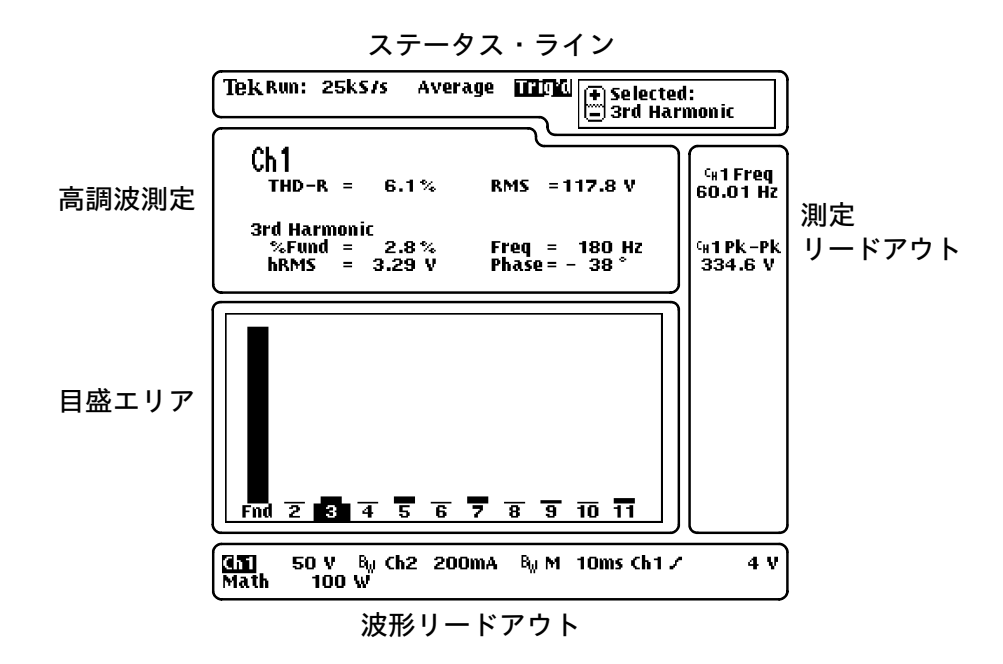

**MATH** ボタンを押すと、電力波形の高調波測定が実行されます。詳細に ついては、3-20ページを参照してください。

#### ステータス・ライン

#### 高調波測定

## Ch 1

THD-R = 6.1% RMS = 117.8 V

**3rd Harmonic** 

| %Fund | = | 2.8%   | Freq = 180 Hz  |
|-------|---|--------|----------------|
| hRMS  | = | 3.29 V | Phase = - 38 ° |

| 測定項目              | 定義                                                               |
|-------------------|------------------------------------------------------------------|
| THD-Fまたは<br>THD-R | 基本波に対する高調波歪のパーセント<br>(THD-F)、または実効値に対するパーセント<br>(THD-R)として測定します。 |
| RMS               | 入力信号の1周期における実効値を示します。                                            |
| %Fund             | 選択された高調波の振幅を、基本波に対するパー<br>セントで示します。                              |
| hRMS              | 選択された高調波の実効値を電圧値または電流値<br>で示します。                                 |
| Freq              | 選択された高調波の周波数を示します。                                               |
| Phase             | 選択された高調波の、基本波に対する位相として<br>示します。                                  |

#### 測定リードアウト

正確な測定をするための十分な振幅が得られていない場合に "Low Amplitude" などのメッセージが表示されます。

オシロスコープの自動測定の測定リードアウトのように、測定値を表示 します。詳細については、3-50ページを参照してください。

#### 波形リードアウト

オシロスコープのスケールと同様のリードアウトが表示されます。詳細 については、3-48ページを参照してください。

目盛エリア

目盛エリアには、高調波がバーグラフで表示されます。電圧の高調波波 形を表示するには CH1 ボタンを、電流の高調波波形を表示するには CH2 ボタンを押します。

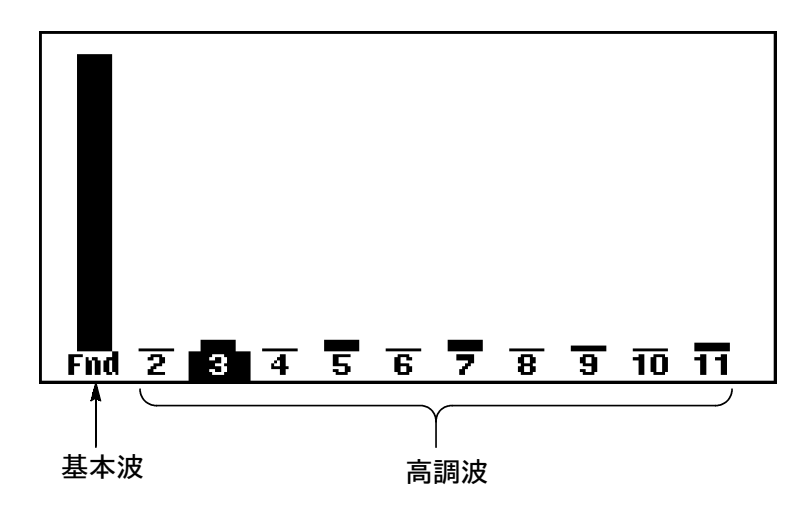

### 電力測定(THS720P型)

MATH ボタンを押すと、電圧波形と電流波形をもとに電力測定を表示します。また、四角の枠で囲まれた領域には、最小値、最大値および平均値が表示されます。

Math

| W =  | 26.23 w   | PF =                | 0.56                |
|------|-----------|---------------------|---------------------|
| VA = | 47.07 va  | DPF =               | 0.89                |
| var= | 39.09 var | θ =                 | 28°                 |
|      | Average   | Minimum             | Maximum             |
| W    | 25.67 w   | 26.16mw             | 26.26 w             |
| VA   | 46.2 va   | 4.719 va            | 47.33 va            |
| VAR  | 38.39 VAR | 4.719 VAR           | 39.37 VAR           |
| V    | 117.9 v   | 117.7 v             | 118.3 v             |
| A    | 392ma     | 39.94 <sub>ma</sub> | 400.5 <sub>mA</sub> |
|      |           |                     |                     |

| 測定項目 | 説明        |
|------|-----------|
| W    | 有効電力      |
| VA   | 皮相電力      |
| VAR  | 無効電力      |
| PF   | 力率        |
| DPF  | 力率(対基本波)  |
| θ    | 電圧と電流の位相差 |

電力測定の計算式については、A-9ページを参照してください。

# MeterモードのDisplayメニュー

| METER<br>()<br>SCOPE |         |                 |           | TOGGLE + |
|----------------------|---------|-----------------|-----------|----------|
| METER                | DISPLAY | Line Style      | Thin      | —        |
|                      |         |                 | INICK     |          |
|                      |         | DisplayContrast | —         | コントラス    |
|                      |         |                 |           | トを調整     |
|                      |         | Graticule       | Full      | —        |
|                      |         |                 | Grid      |          |
|                      |         |                 | CrossHair |          |
|                      |         |                 | Frame     |          |

キー・ポイント

### ロガー・モードでのLine Style

Thick を選択するとデータの1プロットが3ピクセルの高さで表示され ますので、データが見やすくなります。Thin では1ピクセルの高さで表 示されます。ロガー・モードでは、Thick を選択するとデータが確認し やすくなります。

# HARD COPY (ハードコピー)

プリンタまたはプロッタを接続し、適切に設定すると、HARDCOPYボ タンを押すことで、ディスプレイ表示がハードコピーできます。メニュー までハードコピーしたくない場合は、HARDCOPYボタンを押す前に CLEAR MENUボタンを押してメニューを消しておきます。なお、ハー ドコピー中は、設定を変更できません。

### プリンタ/プロッタの接続

プリンタ/ プロッタは、側面の RS-232 ポートに接続します。必要に応じて、9 ピンまたは 25 ピンの変換アダプタを接続します。

- プリンタ/プロッタとの設定方法については、3-63ページを参照してください。
- プリンタ/プロッタ側の設定方法については、プリンタ/プロッタの 説明書を参照してください。

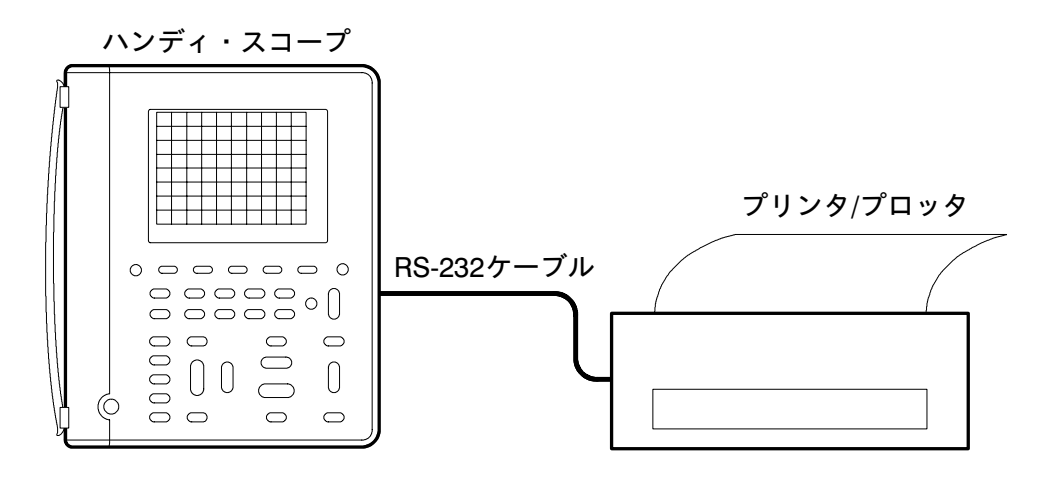

# ハードコピー・フォーマットとレイアウト設定

| <b>SCOPE</b> または | UTILITY | System                                             | Hard Copy             |
|------------------|---------|----------------------------------------------------|-----------------------|
| METER            |         | Layout                                             | Landscape<br>Portrait |
|                  | Format  | フォーマットを<br>選択(ページの<br>切り替えは<br>SelectPage を押<br>す) |                       |
|                  |         | Select Page                                        | —                     |
|                  |         | OK<br>Select Format                                | —                     |

サポートするプリンタ/ プロッタおよびハードコピー・フォーマットを 次に示します。

- BMP (Microsoft Windows file format)
- Deskjet (high resolution printer format)
- DPU 411/II, HC 411 (thermal printer format)
- **DPU 412 (thermal printer format)**
- EPS Image (encapsulated Postscript image file format)
- Epson (9-pin and 24-pin dot matrix printer format)
- Interleaf .img (image object file format)
- Laserjet (laser printer format)
- PCX (PC Paintbrush monochrome image file format)
- Thinkjet (inkjet printer format)
- TIFF (tag image file format)

### RS-232接続に問題がある場合

次のことを確認してください。

- アダプタが間違っていないか確認してください。ヌル・モデム接続
  とストレート接続では送/受信ラインとコントロール・ラインが逆になっています。
- RS-232 ケーブルとアダプタが正しく接続されているか確認してください。また、コンピュータあるいはプログラムの接続ポートが間違っていないか確認してください。
- ハンディ・スコープとプリンタ/PCの設定が合っているか確認してく ださい。ハンディ・スコープの設定は、Utility メニューの RS-232 System で確認してください。
# HOLD (ホールド)

**HOLD** (RUN/STOP) ボタンを押すと、測定データの取り込みをオン/オフします。Scope モードと Meter モードでは測定データの取り込み方法が異なっていますので、**HOLD** ボタンによる機能も異なります。

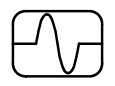

### ScopeモードのHold機能

Scope モードでは、Stop After の選択によって次のように機能します。

| Acquire メニューの設定                                          | HOLD ボタンの機能                                                             |
|----------------------------------------------------------|-------------------------------------------------------------------------|
| Stop After の設定を<br>HOLD Button Only にした場合                | ただちに波形の取込みを停止/開始<br>します。                                                |
| Stop After の設定を<br>Single Acquisition Sequence に<br>した場合 | HOLD ボタンを押すたびに、新し<br>く測定シーケンスを開始します。測<br>定シーケンスが終了したところで取<br>り込みを停止します。 |

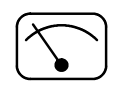

### MeterモードのHold機能

Meter モードで **HOLD** ボタンを押すと、**HOLD** ボタンが押されたときの 測定値を表示したまま測定を中止します。

再度 HOLD ボタンを押すと、測定を再開します。

# HORIZONTAL(水平軸部)

下図に示す HORIZONTAL 部では、水平軸のスケール、ポジションお よび拡大表示を設定します。

| MENU     |  |  |  |  |
|----------|--|--|--|--|
| POSITION |  |  |  |  |
|          |  |  |  |  |
| SEC/DIV  |  |  |  |  |
|          |  |  |  |  |
| MAG      |  |  |  |  |

# ScopeモードのHorizontalメニュー

| METER<br>SCOPE |          |                                | нциинн<br>в лания<br>на или<br>в лания<br>в лания<br>в лани |        |
|----------------|----------|--------------------------------|----------------------------------------------------------------------------------------------------|--------|
| SCOPE          | HORIZON- | Time Base                      | Main                                                                                                    | —      |
|                | TAL      |                                | <b>Delayed Runs</b>                                                                                                    | 遅延時間を設 |
|                | MENU     |                                | AfterMain                                                                                                    | 定      |
|                |          | Trigger                        | Set to 10%                                                                                                    | —      |
|                |          | Position                       | Set to 50%                                                                                                    |        |
|                |          |                                | Set to 90%                                                                                                    |        |
|                |          |                                | % Pretrigger                                                                                                    | %を設定   |
|                |          | Display'T' at                  | On                                                                                                    | —      |
|                |          | Trig Pt                        | Off                                                                                                    |        |
|                |          | Set Delay With<br>CursorV Bars | _                                                                                                    |        |

### キー・ポイント

(SEC/DIV) ボタン

水平軸のスケールを調整します。ただし、**HOLD**ボタンで波形取り込み を停止している場合は機能しません。

#### ロール・モード表示

ロール・モードでは、波形はチャート・レコーダのように表示されます。 ロール・モード表示にするには、トリガ・モードを AUTO に、水平軸 のスケール (SEC/DIV) を 500 ms/div 以下 (遅く) に設定します。

POSMON

### 

水平方向のポジションを調整します。リファレンス波形とライブ波形を 独立に移動したり、同時に移動することもできます。詳細については、 3-70ページを参照してください。

MAG

### (\_\_\_)MAG ボタン

水平軸の拡大表示をオン/オフします。

- 通常の表示では、2500の波形ポイントを250ポイントに圧縮して表示します。
- 拡大表示をオンすると、水平軸のスケールが10倍に拡大され、1波 形ポイントづつ表示されます。
- 拡大表示にして POSITION ボタンを押すと、拡大表示する部分を移動できます。波形目盛上部のインジケータには、波形全体の中のどの部分を拡大表示しているのかが示されます。

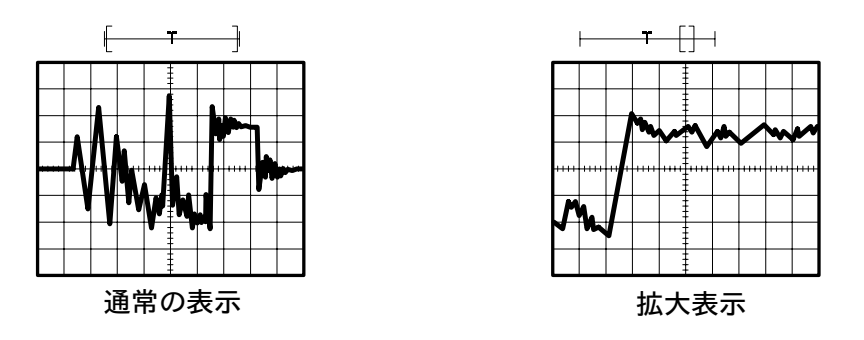

#### リードアウト

波形目盛の下には、水平軸のスケールが表示されます。リードアウトの 詳細については、3-47ページを参照してください。

#### **Time Base**(時間軸)

メイン時間軸または遅延時間軸を選択します。遅延時間軸は、メイン時 間軸のトリガ・ポイントから、設定した遅延時間経過後に始まる時間軸

です(下図参照)。遅延時間は、 + ボタンで設定します。

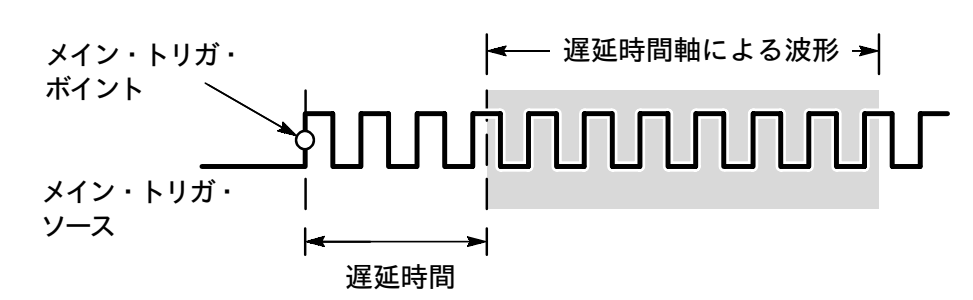

#### Set Delay with Cursor V Bars

垂直(V Bar)カーソルを表示し、詳細に観察したい部分に合わせて Set Delay with Cursor V Bars を選択すると遅延時間軸が選択され、カー ソル付近の波形が大きく表示されます。

#### Trigger Position (トリガ・ポジション)

プリトリガ(波形ポイント内のトリガ・ポイントより前の部分)の期間 を設定します。

Set to 10%

トリガ・ポイントを、レコード長の前から10%のところに設定します。トリガ・ポイントより後の現象を観察するときに使用します。

Set to 50%

トリガ・ポイントをレコード長の中間点に設定します。トリガ・ポ イントの前後を観察するときに使用します。

Set to 90%

トリガ・ポイントを、レコード長の前から 90% のところに設定しま す。トリガ・ポイントより前の現象を観察するときに使用します。 ↔

### Display 'T' Trigger Point

(トリガ・ポイント表示マークのオン/オフ) On にすると、トリガ・ポイントにTマークが表示されます

# MeterモードのHorizontalメニュー

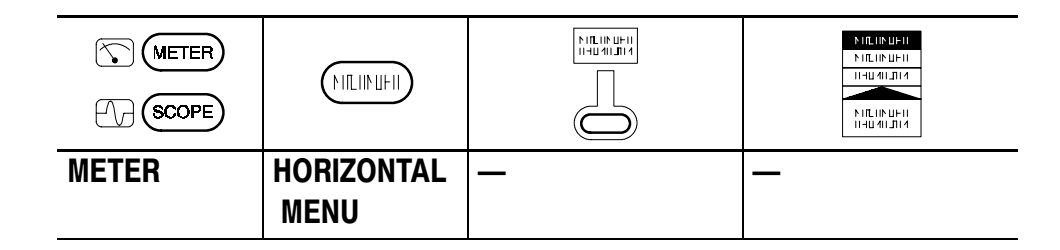

キー・ポイント

(SEC/DIV) ボタン

Meter モードにおいて、データ・ロガー機能のスクロール速度を変更す る場合は、 ボタンを押します。なお、スクロール速度を変更す ると、ロガー表示は書き換えられます。

### その他の機能

Meterモードでは、

### MEAS(自動測定)

MEAS ボタンを押すと、自動測定が行えます。Scope モードでは、選択 された波形の2500 ポイントの波形データをもとに測定します。Meterモー ドでは、測定値から計算した統計値として表示します。

# Scopeでの自動測定

| METER<br>METER<br>SCOPE |      |                       | нциинн<br>нцин<br>нцин<br>нцин<br>нцин<br>нцин<br>нцин<br>н<br>ц | TOGGLE +             |
|-------------------------|------|-----------------------|------------------------------------------------------------------|----------------------|
| SCOPE                   | MEAS | Select                | 測定項目を選                                                           | —                    |
|                         |      | Meastmnt              | 択する                                                              |                      |
|                         |      | Select Page           | —                                                                |                      |
|                         |      | Remove<br>Measrmnt    | Measrmnt                                                         | 消去する項目<br>を選択する      |
|                         |      |                       | AllMeasrmnts                                                     | —                    |
|                         |      | Gating&               | Measrmnt                                                         | Off                  |
|                         |      | High-Low              | Gating                                                           | On                   |
|                         |      | Setup                 | High-Low<br>Method                                               | Histogram<br>Min/Max |
|                         |      | OK Select<br>Measrmnt | —                                                                | —                    |
| _                       |      | OK Remove<br>Measrmnt |                                                                  |                      |

# キー・ポイント

### 測定項目の選択

1つの選択波形に対して同時に4項目まで測定できます。測定結果は、 波形目盛の右側に表示されます。測定項目の定義については、3-34ペー ジを参照してください。

### 電力測定(THS720P型)

電力測定については、3-20ページを参照してください。

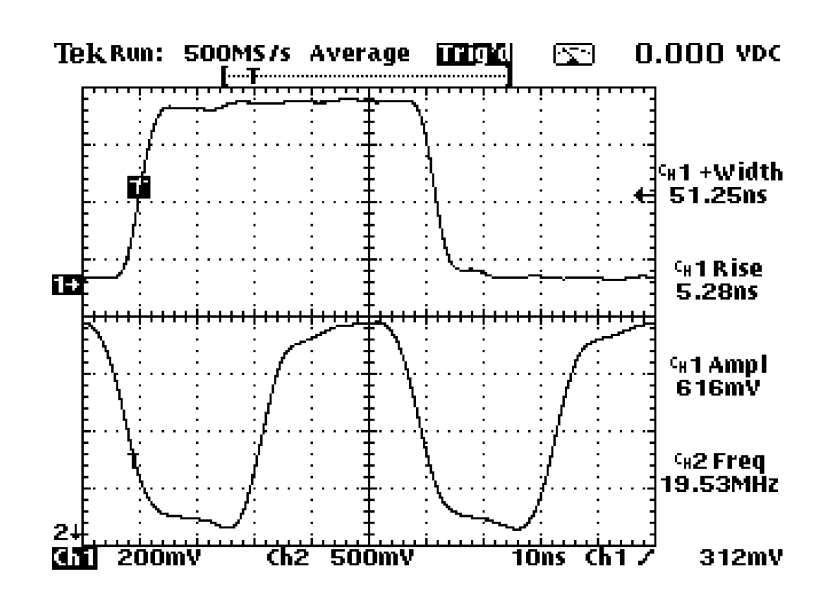

### High-Low Setup(基準値の設定方法)

選択した波形を測定する場合、波形の振幅を 100 % として 10 %、50 %、 または 90 % の電圧レベルを基準値とします。例えば、立ち上がり時間 を測定する場合は、10 % から 90 % に要する時間を測定します。この 10 %、50 %、90 % レベルの決定方法には、Histogram 法と Min- Max法 の 2 種類があります。

■ Histogram (ヒストグラム)法

Histogram 法では、波形の中間レベルを中心に上下に分け、各々の中 で最も頻度の高いレベルを0%、100%とします。オーバーシュート、 リンギングまたはノイズなどの波形変動を無視できますので、デジタ ル回路のパルス波形などの測定に適しています。

■ Min-max 法

波形の最大値を100%、最小値を0%とします。この方法では、波 形に平坦な部分が少ない波形、例えば、正弦波や三角波の測定に適 しています。 Measurement Gating (ゲート測定)

下図の例では、2番目のパルスをカーソルで囲み、このパルスのパルス 幅を測定しています。

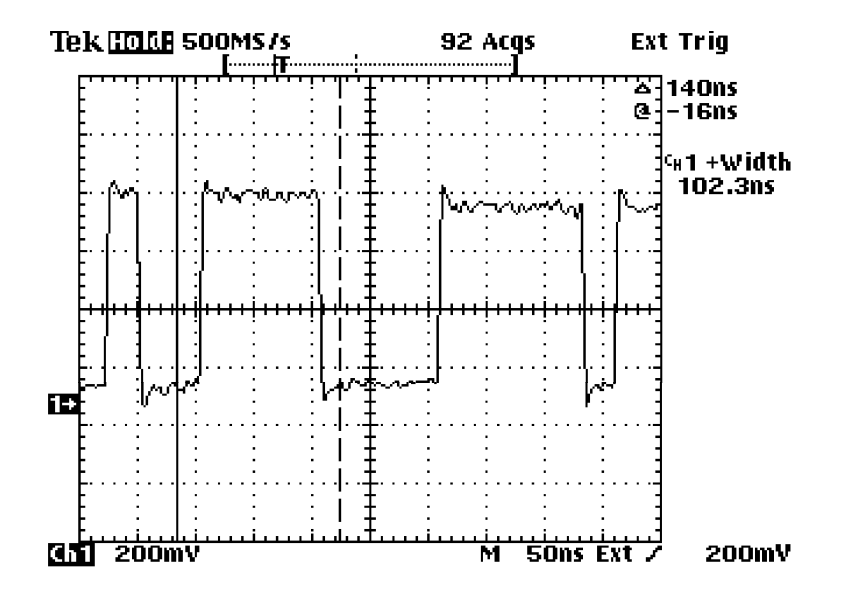

ゲート測定をオフにすると、波形レコード全体を測定します。

Scopeモードでの測定項目の定義

| 測定項目           | 3                             | 定義                                                                                     |
|----------------|-------------------------------|----------------------------------------------------------------------------------------|
| <u>î</u> ţî    | <b>Ampl</b><br>(振幅)           | 次の計算式で定義し、全波形ポイントで測定します。<br>Amplitude = High (100%) - Low (0%)                         |
| _MTŁ           | <b>BrstW</b><br>(バースト幅)       | バースト信号の幅を測定します。全波形ポイントで測定<br>します。                                                      |
| -jAyk          | <b>cMean</b><br>(1周期の平均<br>値) | 最初の1周期の平均値を計算します。                                                                      |
| XX             | <b>cRMS</b><br>(1周期の実効<br>値)  | 最初の 1 周期の実効値(true Root Mean Square)を計<br>算します。                                         |
| - <b>x</b>     | <b>Fall</b><br>(立ち下がり時<br>間)  | 最初のパルスの立ち下がりエッジにおいて、90% レベル<br>から 10% レベルまでに要する時間を測定します。                               |
|                | <b>Freq</b><br>(周波数)          | 最初の1周期の逆数として定義します。<br>単位はヘルツ(Hz)。                                                      |
| <u>ין רן ו</u> | High                          | Min-Max法または Histogram法により、解釈が異なり<br>ます(3-32ページを参照)。この値を 100%レベルとし<br>ます。全波形ポイントで測定します。 |
| .1,,           | Low                           | Min-Max法または Histogram法により、解釈が異なり<br>ます(3-32ページを参照)。この値を 0%レベルとしま<br>す。全波形ポイントで測定します。   |
| ŢŢŢ            | <b>Max</b><br>(最大値)           | 最大振幅値として定義し、全波形ポイントで測定します。                                                             |
|                | Mean                          | 全波形ポイントでの平均値を計算します。                                                                    |
| <u>11</u>      | <b>Min</b><br>(最小値)           | 最小振幅値として定義し、全波形ポイントで測定します。                                                             |

| ScopeモーⅠ | ドでの測定項目の定義 | (続き) |  |
|----------|------------|------|--|
|----------|------------|------|--|

| 測定項目     | 3                                 | 定義                                                                                             |
|----------|-----------------------------------|------------------------------------------------------------------------------------------------|
|          | <b>- Duty</b><br>(負の<br>デューティ比)   | 最初の1周期において、次のように計算します。<br>Negative Duty Cycle = $\frac{Negative \ Width}{Period} \times 100\%$ |
| <u>b</u> | <b>- Over</b><br>(負のオーバー<br>シュート) | 全波形ポイントにおいて、次のように計算します。<br>Negative Overshoot = <u>Low-Min</u> × 100%                          |
|          | - <b>Width</b><br>(負のパルス幅)        | 最初の負のパルス幅として定義し、振幅の 50%レベル間<br>で測定します。                                                         |
| ΠΓ       | <b>Pk- Pk</b><br>(ピーク・ピー<br>ク)    | 次の計算式で定義し、全波形ポイントで測定します。<br>Amplitude = Max - Min                                              |
| _**      | <b>Period</b><br>(周期)             | 最初の1サイクルに要する時間として定義します。単位は秒(sec)。                                                              |
|          | <b>+Duty</b><br>(正の<br>デューティ比)    | 最初の1周期において、次のように計算します。<br>Positive Duty Cycle = $\frac{Positive Width}{Period} \times 100\%$   |
|          | <b>+Over</b><br>(正のオーバー<br>シュート)  | 全波形ポイントにおいて、次のように計算します。<br>Positive Overshoot = $\frac{Max-High}{Amplitude} 	imes 100\%$       |
| _* *_    | <b>+Width</b><br>(正のパルス幅)         | 最初の正のパルス幅として定義し、振幅の 50%レベル間<br>で測定します。                                                         |
|          | <b>Rise</b><br>(立ち上がり時<br>間)      | 最初のパルスの立ち下がりエッジにおいて、10%レベル<br>から 90%レベルまでに要する時間を測定します。                                         |
|          | <b>RMS</b><br>(実効値)               | 全波形ポイントにおいて、実効値を計算します。                                                                         |

# Meterモードでの自動測定

| METER<br>METER |      |                               | 1140411.014<br>114041.014<br>8141194411<br>1140411.014 |               |
|----------------|------|-------------------------------|--------------------------------------------------------|---------------|
| METER          | MEAS | Select<br>Statisticfor<br>DMM | Max<br>Avg<br>Min<br>Rel ∆<br>Max - Min                | _             |
|                |      | Select Page                   | —                                                      |               |
|                |      | Remove<br>Statistic           | Statistic                                              | 消去する項目<br>を選択 |
|                |      |                               | AllStatistics                                          | —             |
|                |      | Beep New                      | On                                                     |               |
|                |      | Max-Min                       | Off                                                    |               |
|                |      | OK Select<br>Statistic        | _                                                      |               |
|                |      | OK Remove<br>Statistic        |                                                        |               |

# キー・ポイント

統計値は、最後にリセットされてからの測定値に対して計算され、ディ スプレイ右上に表示されます(3-38ページを参照)。 次に、統計項目の定義を示します。

| 統計項目     | 定義                                                        |
|----------|-----------------------------------------------------------|
| Max      | 最後にリセットされてからの最大値                                          |
| Avg      | 最後にリセットされてからの平均値                                          |
| Min      | 最後にリセットされてからの最小値                                          |
| Δ0       | RelΔで使用するベースライン値。この値は、RelΔの機能<br>がオン/オフされるときにだけアップデートされる。 |
| Max_ Min | 最後にリセットされてからの最大値と最小値の差                                    |

### リセットについて

次の操作を行うと、統計値はリセットされます。

- HOLD 機能を解除した場合
- 測定項目を変更した場合
   (例えば、VAC から VDC に変更した場合)
- プローブのスケール・ファクタを変更した場合
- **Rel***∆* の値を変更した場合
- ロガー機能のスクロール速度を変更した場合

### **Beep New Max/Min**

### (Max/Min更新時のブザーをオン/オフする)

Max または Min の統計項目が更新されたときのブザーをオン/オフすることができます。

# METER Mode(デジタル・マルチメータ・モード)

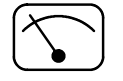

METER ボタンを押すと Meter (デジタル・マルチメータ) モードになり、測定値と統計値を1秒間に約3回の間隔で更新します。また、測定値の変化をデータ・ロガー表示します。測定例については、2-18ページを参照してください。

| METER | METER | VAC(交流電圧) | - |
|-------|-------|-----------|---|
|       |       | VDC(直流電圧) | _ |
|       |       | Ω (抵抗)    | _ |
|       |       | ))))      | — |
|       |       | 導通チェック    |   |
|       |       |           | — |
|       |       | ダイオード・テスト |   |

Meter モードによる表示は、次の3つの領域に分けられます。各領域の 詳細については、次ページから説明します。

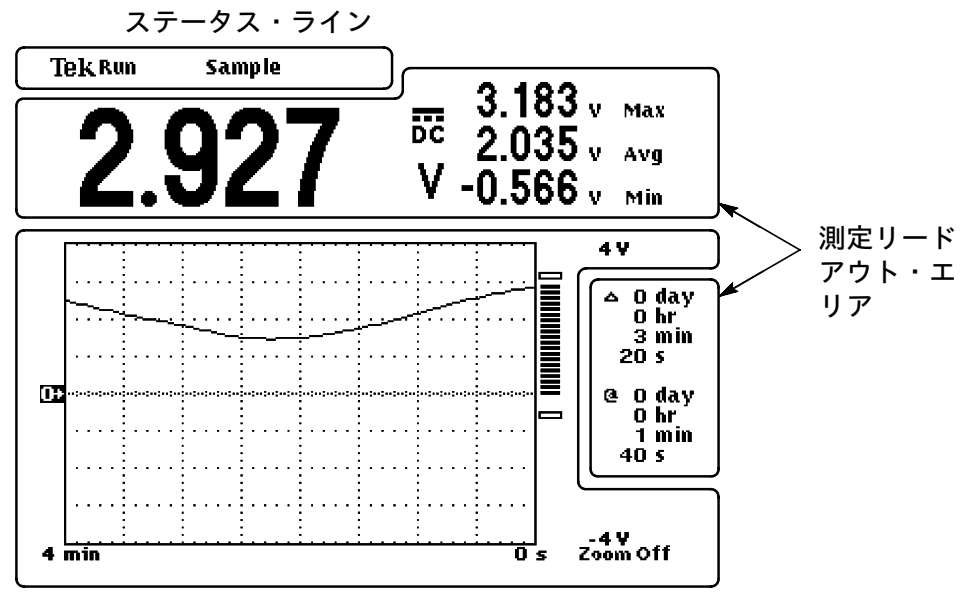

目盛エリア

# ステータス・ライン

ステータス・ラインには、アクイジション(データ取り込み)の詳細が 表示されます。また、使用中の測定レンジで過大入力されると、オーバー レンジのインジケータが表示されます。

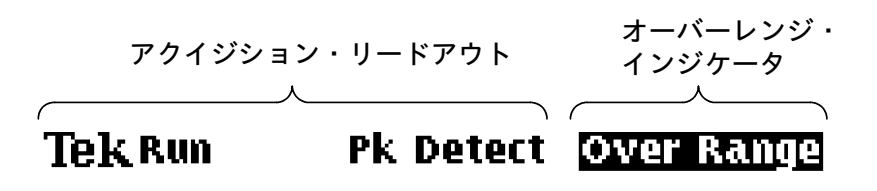

アクイジション・リードアウトの表示例を次に示します。

| アクイジション・<br>リードアウト | 説明                                                |
|--------------------|---------------------------------------------------|
| AUTO<br>RANGE      | アクイジションをオートレンジ機能で行っている<br>場合はAuto、オートレンジ機能がオフの場合は |
| Run                | Run、アクイジションが停止している場合は、<br>Hold が表示されます。           |
| Hold               |                                                   |
| Data: 7            | セーブしたデータ(この例では7番のデータ)を表<br>示していることを示します。          |
| Sample             | データ・ロガーのアクイジション・モードを示し<br>ます。                     |

### 目盛エリア

目盛エリアでは、データ・ロガーのプロット表示、バー・グラフおよび スケール・マーカが表示されます。

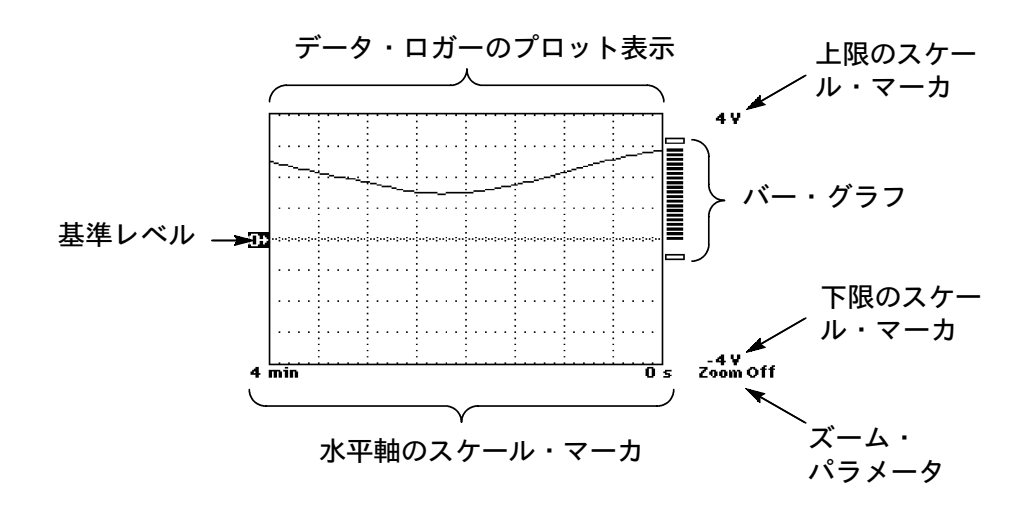

### 測定リードアウト・エリア

測定リードアウト・エリアでは、現在の測定値、統計値およびカーソル のリードアウトが表示されます。

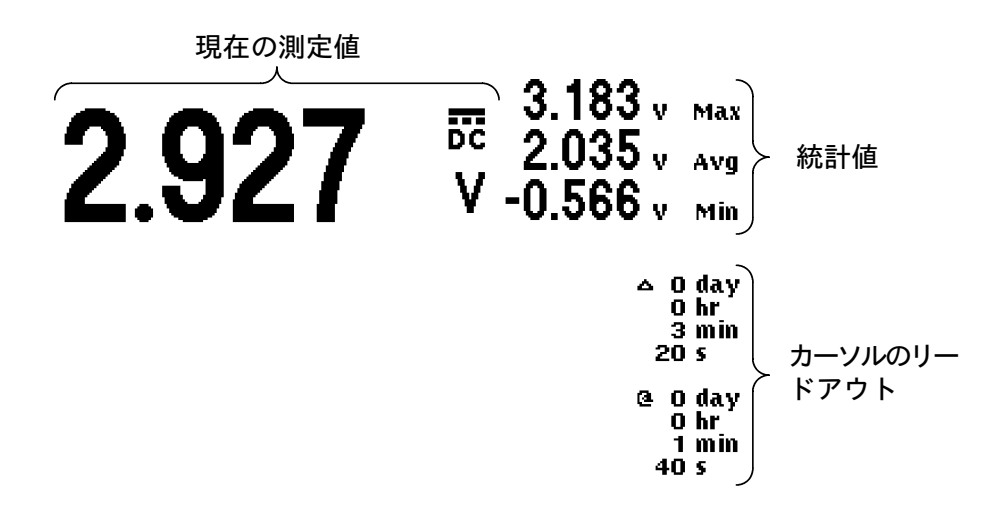

THS710A / 720A / 730A & 720P型 ハンディスコープ

### データ・ロガーのプロット表示

データ・ロガーでは、チャート・レコーダのように、測定値を長期間に わたって記録します。表示期間(スクロール速度)は、4分/画面から 8日/画面まで設定できます。

データ・ロガーのプロット表示は左に向って表示され、最新のデータは 常に右端に表示されます。画面いっぱいに表示されると、左端のデータ から消えます。

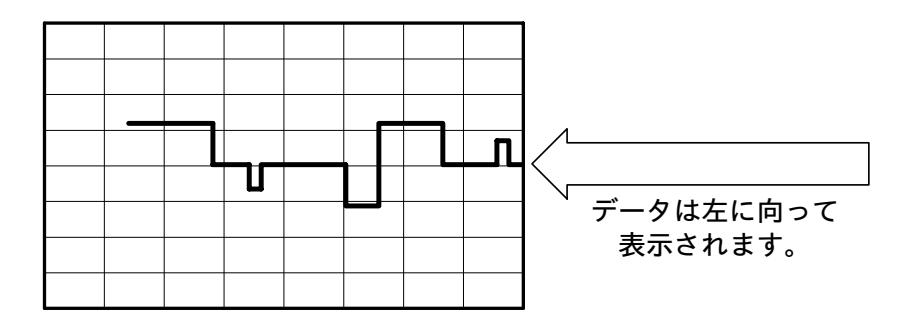

### プロット表示のリセット

次に示すような操作を行うと、データ・ロガーのプロット表示はリセッ トされます。

- HOLD ボタンを押してホールド機能をオフする
- 測定項目を変更する(例えば、VAC から VDCなど)
- プローブのスケール・ファクタを変更する
- RelA(基準レベル)を変更する
- データ・ロガーのスクロール表示を変更する

#### 0Vレベル

測定項目を VDC(直流電圧)に設定すると、0 V レベルは水平目盛の中 央に設定されます。その他の測定項目では、水平目盛の一番下に設定さ れます。VERTICAL POSITION ボタンを押すと、0 V レベルは変更でき ます。

#### 基準レベル

VOLTE/DA

Rel∆機能がオンの場合、Rel∆の基準レベルは、目盛の左側に表示されます。

# 🗍 (VOLTS/DIV)ボタン

VOLTS/DIV ボタンを押すと、デジタル・マルチメータのレンジが変更 できます。また、データ・ロガーの垂直軸スケールも変更できます。デー タ・ロガー機能中に垂直軸スケールを変更しても、変更前のデータは更 新されません。変更前のデータもいっしょに変更する場合は、HOLD ボ タンを押してホールド表示にしてから垂直軸スケールを変更します。

# sec/DIV) ボタン

SEC/DIV ボタンを押すと、データ・ロガーのスクロール速度を変更でき ます。データ・ロガーのスクロール速度を変更すると、それまでのプロッ ト表示は消去されます。

#### **Zoom**(ズーム表示)

データ・ロガー表示は、垂直方向にズーム表示できます。VDC(直流電 圧)測定ではディスプレイ中央を中心に、その他の測定ではディスプレ イ下部を中心としてズーム表示できます。

ズーム表示する場合、まず VERTICAL POSITION ボタンで0Vレベルを 調整します。次に、Vertical メニューでズームの倍率を選択します。Vertical メニューの詳細については、3-71ページを参照してください。レン ジや測定項目を切り替えると、表示位置や表示サイズはリセットされます。

# バー・グラフ

バー・グラフのスケールは、垂直軸のスケールに一致します。バー・グ ラフは 0 V レベルまたは Rel の基準レベルから表示され、1 秒間に 10 回の割合で更新されます。

さらに、白抜きのバー・グラフは、Max および Min の統計値を示します。

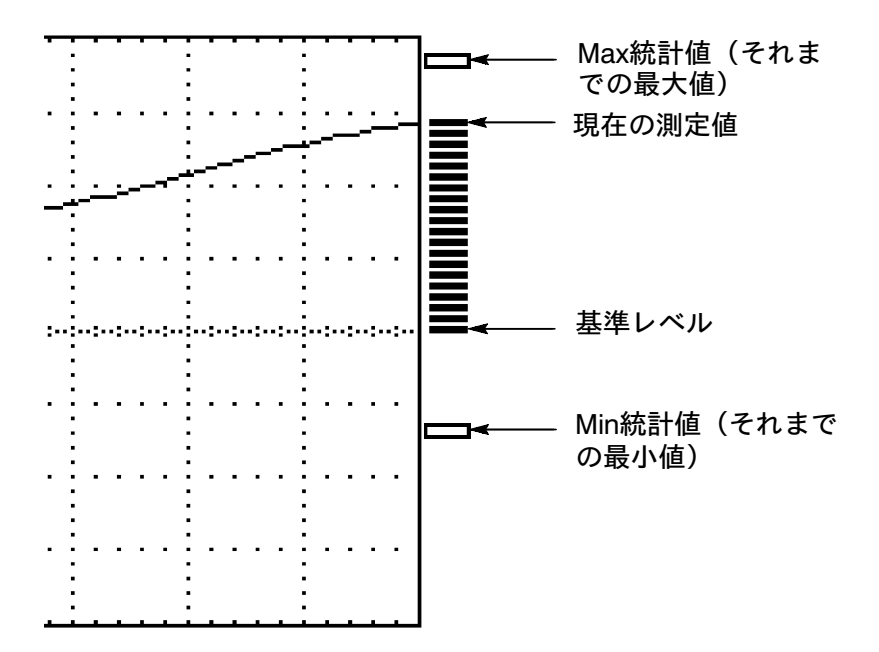

# SAVE/RECALL $(\tau - \tau / \eta = -\mu)$

SAVE/RECALL ボタンを押すと、次に示すものがセーブ/リコールできます。

- 10 個の設定
- 10 個のオシロスコープの波形
- 10 個のデジタル・マルチメータの測定データ

# ScopeモードでのSave/Recallメニュー

| SCOPE | SAVE/<br>RECALL | Save Current<br>Setup    | To Setup                | セーブするメ<br>モリ番号を選<br>択 |
|-------|-----------------|--------------------------|-------------------------|-----------------------|
|       |                 | Recall Saved<br>Setup    | Recall Factory<br>Setup | _                     |
|       |                 |                          | <b>Recall Setup</b>     | 呼び出すメモ<br>リ番号を選択      |
|       |                 | Save selected wfm        | To Waveform             | メモリ番号を<br>選択          |
|       |                 | Recall Saved<br>Waveform | Load REFA<br>From Wfrm  |                       |
|       |                 |                          | Load REFB<br>From Wfrm  |                       |
|       |                 | OK Save Setup            | _                       | _                     |
|       |                 | OK Recall Setup          |                         |                       |
|       |                 | OK Recall<br>Factory     |                         |                       |
|       |                 | OK Save<br>Waveform      |                         |                       |
|       |                 | OK Recall<br>Waveform    |                         |                       |

### キー・ポイント

#### 設定のセーブ/リコール

セーブした設定は、不揮発性メモリに記憶されます。Meter モードでセー ブした設定をリコールする(呼び出す)と Meter モードで、Scopeモー ドでセーブした設定をリコールすると Scope モードでリコールされます。

#### Recall Factory Setup(工場出荷時の設定をリコールする)

操作しているうちに、設定がわからなくなってしまった場合は、Recall Factory Setup を実行することで既知の設定に戻すことができます。工 場出荷時の設定については、付録 B を参照してください。

#### 波形のセーブ

セーブするチャンネルは、CH1、CH2 または MATH ボタンを押して選択します。波形のポジションやスケールもいっしょにセーブされます。

#### 波形のリコール

不揮発メモリにセーブした波形は、Ref A または Ref B にリコールしま す。リコールすると、前にリコールした Ref A または Ref B の波形は書 き換えられます。

#### 波形を表示しながら同時にセーブする

波形を表示しながら同時にセーブすることもできます。詳細については、 3-70ページを参照してください。

#### 高調波データをセーブする(THS720P型)

高調波データを表示中に CH1 または CH2の波形をセーブすると、高 調波測定データとバー・グラフも同時にセーブされます。波形をリコー ルして高調波表示をオンすると、高調波測定データとバー・グラフが表 示されます。

#### 電力測定データをセーブする(THS720P型)

高調波データを表示中に MATH 波形をセーブすると、電力測定データ も同時にセーブされます。波形をリコールして高調波表示をオンすると、 電力測定データが表示されます。

| METER | SAVE/  | Save Current    | To Setup            | メモリ番号を |
|-------|--------|-----------------|---------------------|--------|
|       | RECALL | Setup           |                     | 選択     |
|       |        | Recall Saved    | Recall              | —      |
|       |        | Setup           | FactorySetup        |        |
|       |        |                 | <b>Recall Setup</b> | メモリ番号を |
|       |        |                 |                     | 選択     |
|       |        | Save            | To Data             | メモリ番号を |
|       |        | DMM Data        |                     | 選択     |
|       |        | Recall          | <b>Recall Data</b>  |        |
|       |        | DMM Data        | Clear Data          |        |
|       |        |                 | From Screen         |        |
|       |        | OK Save Setup   | _                   |        |
|       |        |                 |                     |        |
|       |        | OK Recall Setup |                     |        |
|       |        | OK Recall       |                     |        |
|       |        | Factory         |                     |        |
|       |        | OK Save Data    |                     |        |
|       |        | OK Recall Data  |                     |        |
|       |        | OK Clear Data   |                     |        |

### MeterモードでのSave/Recallメニュー

### キー・ポイント

### 設定のセーブ/リコール

セーブした設定は不揮発メモリに記憶されます。Meter モードでセーブ した設定をリコールすると Meter モードで、Scope モードでセーブした 設定をリコールすると Scope モードでリコールされます。

### 測定データのセーブ

デジタル・マルチメータの測定データをセーブすると、測定レンジ、測 定値、統計値およびデータ・ロガーのプロット表示もセーブされます。

# SCOPE Mode(オシロスコープ・モード)

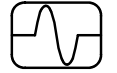

**SCOPE** ボタンを押すと、Scope (オシロスコープ) モードになりま す。Scope モードで SCOPE ボタンを押してもモードは変化しません。

Scope モードでは、表示項目は次に示す4つの領域に表示されます。詳 細については、次ページから説明します。

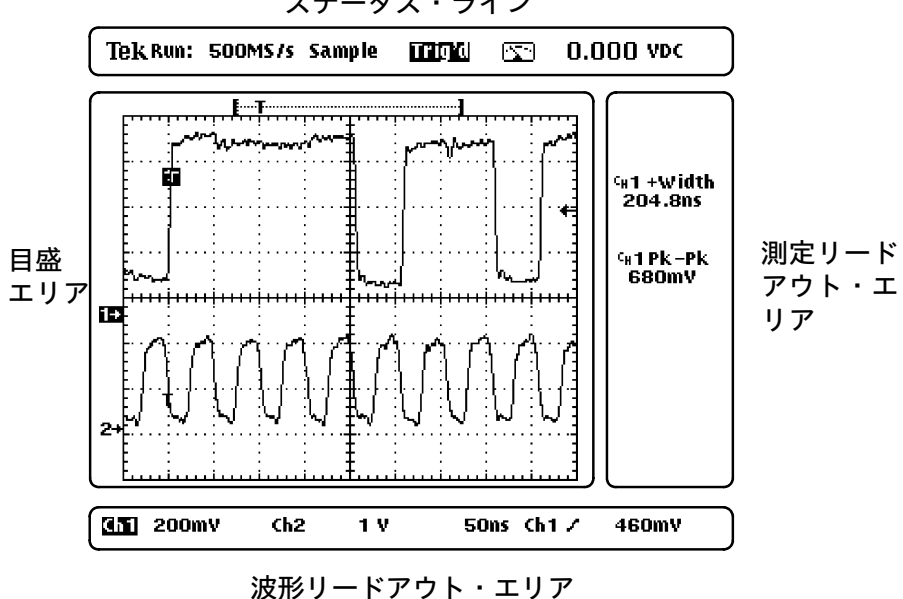

ステータス・ライン

### ステータス・ライン

ステータス・ラインには、アクイジション(データ取り込み)およびト リガの設定が表示されます。

 アクイジション・リードアウト
 トリガ設定
 その他の情報

 Tek Run: 500MS/s Sample
 TELE
 -3.253 VDC

アクイジション・リードアウトの表示例を次に示します。この例では、 アクイジションを行っている場合の表示例を示します。**HOLD** ボタンを 押してアクイジションを停止すると、アクイジション・リードアウトに はアクイジションの回数が表示されます。

| アクイジション・<br>リードアウト | 意味                                                        |  |  |  |
|--------------------|-----------------------------------------------------------|--|--|--|
| AUTO<br>Range      | アクイジションをオートレンジ機能で行っている場合<br>は(Auto Bange) オートレンジ機能がオフの場合は |  |  |  |
| Run:               | (Run:)が表示されます。                                            |  |  |  |
| 25MS/s             | 現在のサンプル・レート                                               |  |  |  |
| Pk Detect          | アクイジション・モード                                               |  |  |  |

トリガ設定の表示例を次に示します。

| トリガ設定  | 意味                                 |
|--------|------------------------------------|
| Auto   | トリガがかかっていることを示します。                 |
| Trig?  | ノーマル・モードでトリガの待ち受け状態であること<br>を示します。 |
| PrTrig | プリトリガ・データを取り込んでいることを示します。          |

THS710A / 720A / 730A & 720P型 ハンディスコープ

その他の情報として表示されるものを次に示します。

| 表示項目         | 意味                                               |
|--------------|--------------------------------------------------|
| 🔄 -3.253 VDC | DMM の測定値が表示されます。                                 |
|              | +/- の押しボタンでパラメータを設定できる場合<br>に、パラメータ名と読み値が表示されます。 |
| Ext Trig     | DMM の入力が外部トリガとして使用されている<br>ことを示します。              |

目盛エリア

目盛エリアには、次に示すように波形のインジケータおよび波形のポジ ションを示すインジケータが表示されます。

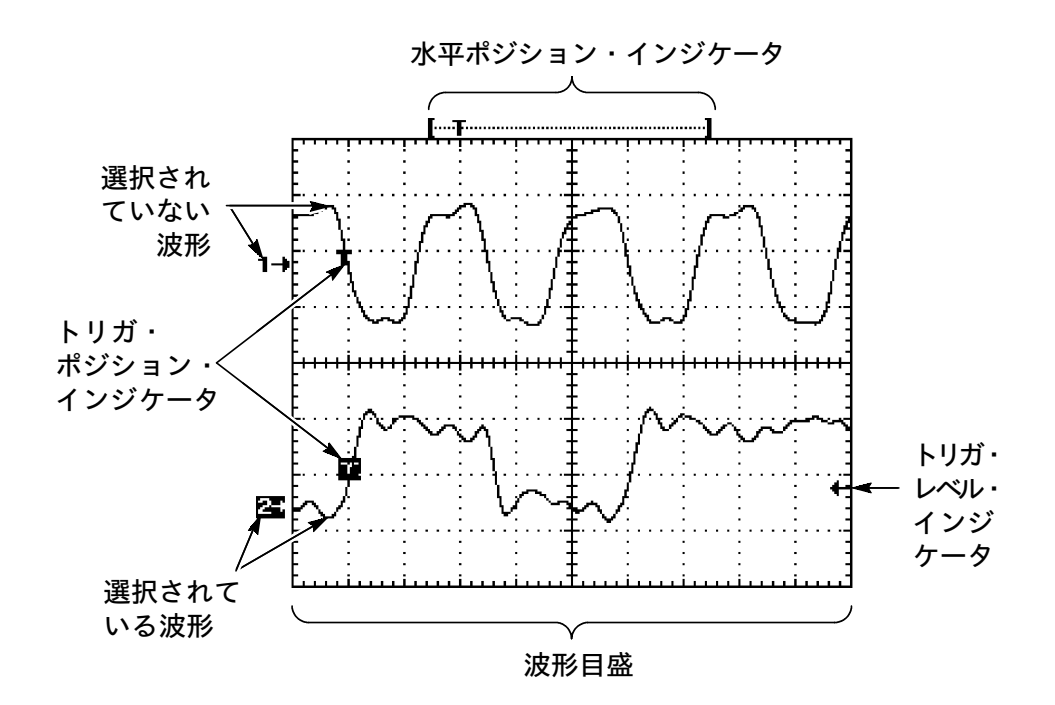

### 波形リードアウト・エリア

目盛エリアの下には、表示されている波形に関するリードアウトが表示 されます。波形リードアウトは2行で構成されており、上の行には Ch1とCh2に関するリードアウトが、下の行にはリファレンス・メモ リ(Ref A、Ref B)と演算波形(Math)に関するリードアウトが表示 されます。

垂直軸リードアウト

Ch1∔200mV # **[152]** 1 V ∿By M 100ns Ch1 / 324mV Math 5 V

垂直軸リードアウトの表示例を次に示します。

| 垂直軸リードアウ<br>トのシンボル・<br>マーク | 意味                                          |
|----------------------------|---------------------------------------------|
| <u>Ch2</u>                 | 選択波形であることを示します。                             |
| Ch 1                       | 選択波形ではないことを示します。                            |
| ÷                          | 極性が反転していることを示します。                           |
|                            | GND レベルであることを示します。                          |
| $\sim$                     | AC カップリングであることを示します。                        |
| BW                         | 帯域制限がオンになっていることを示します。                       |
| B-8                        | 8 番目のメモリにセーブされた波形を RefB で表示<br>していることを示します。 |

THS710A / 720A / 730A & 720P型 ハンディスコープ

波形リードアウトの右半分には、時間軸(水平軸の時間スケール)とト リガに関するリードアウトが表示されます。時間軸の詳細については、 3-29ページを参照してください。

> メイン時間軸ま たは遅延時間軸 トリガに関す のスケール るリードアウ M 100ns Ch1 、 -148mV

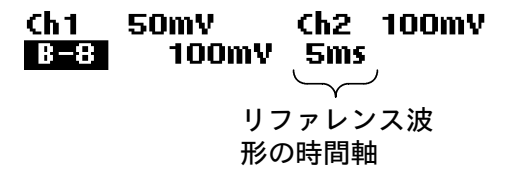

時間軸に関するリードアウトを次に示します。

| 時間軸に関する<br>リードアウト | 意味     |
|-------------------|--------|
| M                 | メイン時間軸 |
| D                 | 遅延時間軸  |

トリガに関するリードアウトを次に示します。

| トリガに関する<br>リードアウト       | 意味           |
|-------------------------|--------------|
| Ch 1                    | トリガ・ソース      |
| N                       | エッジ・トリガのスロープ |
| -148mV                  | トリガ・レベル      |
| л                       | パルス・トリガの極性   |
| >                       | パルス・トリガの条件   |
| 990ns                   | パルス・トリガの時間幅  |
| Even Field<br>Line: 146 | ビデオ・トリガの条件   |

### 測定リードアウト

波形目盛の右の測定リードアウト・エリアには、カーソルおよび測定の リードアウトが表示されます。測定警告表示は、正確な測定を行うには 設定が正しくないことを示しています。

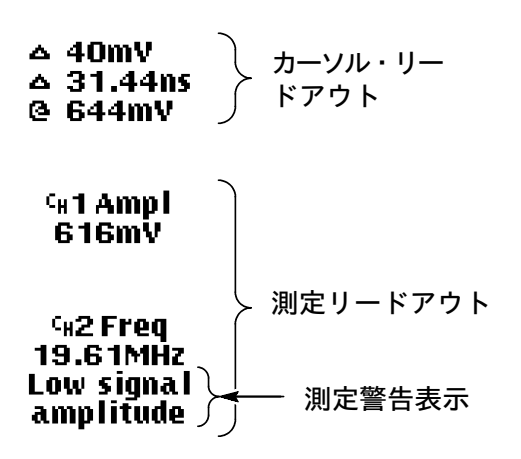

# TRIGGER(トリガ)

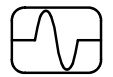

トリガはオシロスコープに固有の機能ですので、Meter モードでは機能 しません。

| TRIGGER 🗩           |  |  |  |  |
|---------------------|--|--|--|--|
| MENU                |  |  |  |  |
| TRIGGER             |  |  |  |  |
|                     |  |  |  |  |
| SET LEVEL<br>TO 50% |  |  |  |  |
| $\bigcirc$          |  |  |  |  |

TekScope では、次のトリガ機能が使用できます。

- Edge(エッジ)トリガ
   入力信号の立ち上がりエッジまたは立ち下がりエッジでトリガします(3-55ページを参照)
- Pulse (パルス)トリガ 指定したパルス幅(時間)でトリガします(3-57ページを参照)。
- Video(ビデオ)トリガ NTSC、PALまたはSECAM方式の標準ビデオ信号のフィールド1、 フィールド2または任意のラインでトリガします(3-59ページを参照)。
- Motor(モータ)トリガ(THS720P型)

モータの駆動波形にトリガします(3-60ページを参照)。

トリガの種類は、トリガ・メニューの左端のベーゼル・ボタンで選択し ます。その他のメニュー項目は、選択したトリガによって異なります(次 ページを参照)。

| EdgeまたはMotor |                                                         | Pulse         |                                                                                             | Video       |                                                                        |
|--------------|---------------------------------------------------------|---------------|---------------------------------------------------------------------------------------------|-------------|------------------------------------------------------------------------|
| Source       | Ch1、Ch2または<br>External(Edgeのみ)<br>から選択                  | Source        | Ch1またはCh 2<br>から選択                                                                          | Source      | Ch 1またはCh 2<br>から選択                                                    |
| Ch1 or Ch2)  | DC DC                                                   | arity & width | 正極性 1                                                                                       | Trigger on  | 奇数フィールド <sup>3</sup><br>(インタレース)<br>偶数フィールド <sup>3</sup><br>(インタレース)   |
| Coupling (C  | Neject<br>LF 小小小小小小<br>Reject<br>Noise Rej<br>(感度の低いDC) | Pola          | <sup>1</sup> +/- ボタンで                                                                       |             | 任意のフィールド <sup>3</sup><br>(ノン・インタレース)<br>ライン<br><sup>3</sup> +/- ボタンで選択 |
| Slope        | 正極性                                                     | Trigger when  | パルス幅を設定する。<br>Less<br>Than Width<br>Greater<br>Than Width<br>Equal To<br>Width <sup>2</sup> | Video Class | NTSC<br>PAL<br>SECAM<br>カスタム・スキャン・<br>レート <sup>4</sup>                 |
|              |                                                         |               | To Width <sup>2</sup> ・ <sup>****</sup><br><sup>2</sup> 許容値を設定する                            |             | <sup>4</sup> +/- ボタンで<br>スキャン・レートを<br>設定する。                            |

### エッジ・トリガ

エッジ・トリガでは、入力信号の立ち上がりエッジまたは立ち下がりエッ ジとトリガ・レベル(電圧)の交点でトリガします。

| METER<br>SCOPE |         |               |              |        |
|----------------|---------|---------------|--------------|--------|
| SCOPE          | TRIGGER | TriggerType   | Edge         | —      |
|                | MENU    | TriggerSource | Ch1          |        |
|                |         |               | Ch2          |        |
|                |         |               | Ext. [DMM]   |        |
|                |         | Trigger       | DC           |        |
|                |         | Coupling      | HF Reject    |        |
|                |         | (Ch1または       | (高周波除        |        |
|                |         | Ch2のみ)        | 去)LF Reject  |        |
|                |         |               | (低周波除        |        |
|                |         |               | 去) Noise Re- |        |
|                |         |               | ject(ノイズ除    |        |
|                |         |               | 去)           |        |
|                |         | TriggerSlope  | (立ち上がり       |        |
|                |         |               | エッジ)         |        |
|                |         |               | ∖ (立ち下がり     |        |
|                |         |               | エッジ)         |        |
|                |         | Mode &        | Auto         | ホールドオフ |
|                |         | Holdof        | Normal       | 時間を設定  |

# キー・ポイント

### トリガ・モードの AUTO と NORMAL

トリガ条件が一致したときのみトリガする場合は、Normal を選択しま す。Auto を選択すると、トリガ条件が一致しない場合でも、トリガに 関係なく波形を表示します。また、Auto を選択すると、500 ms/div よ り遅い時間設定において、表示モードがロール・モードになります (3-28ページを参照)。

#### Ext.(外部)トリガ

DMM のコネクタに入力した信号をトリガにすることができます。外部 トリガのトリガ・カップリングは DC のみになります。また、トリガ・ レベルは 0.2 V または 2 V から選択します。

#### Holdoff(ホールドオフ)

ホールドオフを利用すると、複雑な周期パターンをもつような信号で安 定したトリガをかけることができます。

ホールドオフ機能では、 ボタンによりトリガ・ポイントから次のトリ ガ待ち受け開始点までの時間を調整します。これにより、不必要なトリ ガ・パルスでトリガがかかるのを防ぐことができます。ホールドオフ時 間は 500 ns から 10 s まで設定できます。

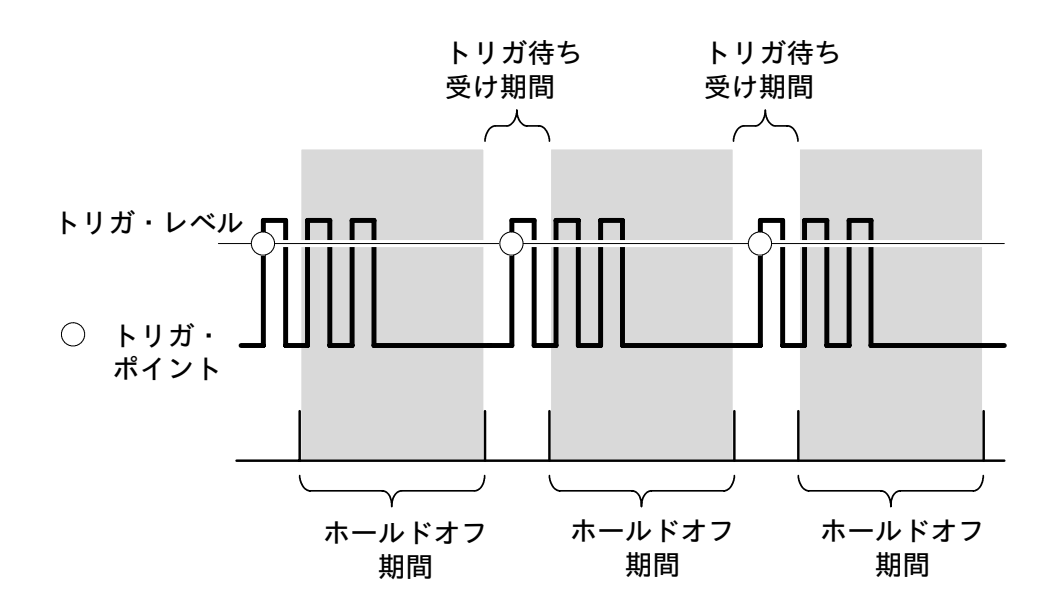

ホールドオフ期間では、トリガはかかりません。

**注**:ホールドオフを 10 ms以上に設定する場合、トリガ・モードを Normal にすると見やすく表示できます。

### パルス・トリガ

パルス・トリガでは、設定した時間条件に一致したパルスのみにトリガ します。

| METER<br>()<br>SCOPE |         |                     |                       |                  |
|----------------------|---------|---------------------|-----------------------|------------------|
| SCOPE                | TRIGGER | TriggerType         | Pulse                 | —                |
|                      | MENU    | TriggerSource       | Ch1<br>Ch2            |                  |
|                      |         | Polarity&           | Positive              | パルス幅を            |
|                      |         | Width               | Negative              | 設定               |
|                      |         | TriggerWhen         | Less Than<br>Width    | -                |
|                      |         |                     | Greater Than<br>Width |                  |
|                      |         |                     | Equal To Width        | 許容値を± <b>%</b> で |
|                      |         |                     | Not Equal To<br>Width | 設定               |
|                      |         | Mode & Hold-<br>off | Auto<br>Normal        | —                |

# キー・ポイント

トリガ条件

Less Than Width

トリガ信号とトリガ・レベルが交差している期間が、設定した時間 幅以下のパルスにトリガします。

### Greater Than Width

トリガ信号とトリガ・レベルが交差している期間が、設定した時間 幅以上のパルスにトリガします。

#### Equal To Width

{設定したパルス幅±許容値(%)} に一致したパルスにトリガしま す。許容値は+/- ボタンで設定します。例えばパルス幅を1 µs、許 容値を+20%に設定すると、800 ns~1.2 us の幅のパルスにトリガ します。

#### Not Equal To Width

{設定したパルス幅±許容値(%)}以外のパルスにトリガします。 許容値は +/- ボタンで設定します。

#### トリガ・ポイント

Tのマークは、トリガ・ポイントを示します。

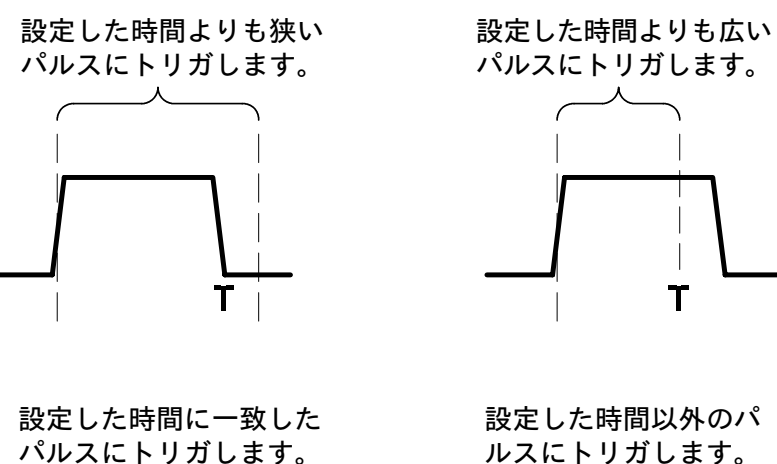

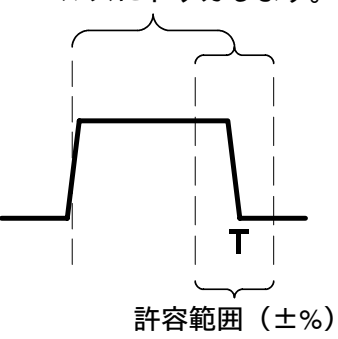

ルスにトリガします。

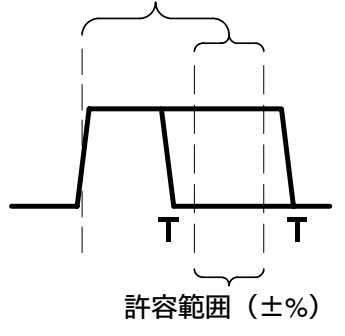

THS710A / 720A / 730A & 720P型 ハンディスコープ

### ビデオ・トリガ

ビデオ・トリガでは、NTSC、PAL または SECAM 方式標準ビデオ信号 の奇数または偶数フィールドの任意のラインにトリガします。また、非 標準のビデオ信号でも、65 kHz までのスキャン・レートであればトリ ガします。

| METER<br>SCOPE |         |               |            | TOGGLE + |
|----------------|---------|---------------|------------|----------|
| SCOPE          | TRIGGER | TriggerType   | Video      | -        |
|                | MENU    | TriggerSource | Ch1        |          |
|                |         |               | Ch2        |          |
|                |         | TriggerOn     | Odd Field  | ライン番号を   |
|                |         |               | Even Field | 設定       |
|                |         |               | Any Field  |          |
|                |         |               | Lines      | —        |
|                |         | Video Class   | NTSC       | —        |
|                |         |               | PAL        |          |
|                |         |               | SECAM      |          |
|                |         |               | CustomScan | スキャン・    |
|                |         |               | Rate       | レートを設定   |
|                |         | Mode & Holdof | Auto       | ホールドオフ   |
|                |         |               | Normal     | を設定      |

キー・ポイント

### シンク・パルス

ビデオ・トリガを選択すると、負のシンク・パルスでトリガします。観測 する信号が正のシンク・パルスの場合は、極性を反転させてからトリガし ます。極性の反転方法については、3-68ページを参照してください。

### モータ・トリガ(THS720P型)

モータ・トリガでは、モータの駆動波形の立ち上がりまたは立ち下がり エッジにトリガします。

| METER<br>METER |         |               |            |        |
|----------------|---------|---------------|------------|--------|
| SCOPE          | TRIGGER | TriggerType   | Motor      | —      |
|                | MENU    | TriggerSource | Ch1<br>Ch2 |        |
|                |         | Trigger       | DC         |        |
|                |         | Coupling      | AC         |        |
|                |         | TriggerSlope  | /(立ち上がり    |        |
|                |         |               | エッジ)       |        |
|                |         |               | ∖ (立ち下がり   |        |
|                |         |               | エッジ)       |        |
|                |         | Mode &        | Auto       | ホールドオフ |
|                |         | Holdof        | Normal     | を設定    |

# キー・ポイント

トリガ・レベル

トリガ・レベルは、立ち上がりエッジの 0.1 div~5 div、立ち下がりエッジの -0.1 div~-5 div の範囲で設定できます。トリガ・スロープを変更 すると、トリガ・レベルの極性も自動的に変更されます。
## UTILITY (ユーティリティ)

ここでは、ユーティリティ・メニューの次の6項目について説明します。

Config

メモリの消去およびファームウェアのバージョンを表示します (3-62ページを参照)。

RS-232

ハンディ・スコープをリモート・コントロールする場合、またはハー ドコピーのための設定を行います(3-63ページを参照)。

Misc

タイムアウト機能を設定します(3-64ページを参照)。

Cal

垂直軸回路の精度補正を行います。また、内部基準電圧を校正しま す(3-65ページを参照)。

Diag

故障診断を行います(3-66ページを参照)。

**UTILITY** ボタンを押すと、ユーティリティ・メニューが表示されます。 ユーティリティ・メニューは、Scope モードからでも Meter モードから でも実行できます。

## Config

| <b>SCOPE</b> または | UTILITY | System                     | Config |
|------------------|---------|----------------------------|--------|
| METER            |         | Tek Secure Erase<br>Memory | _      |
|                  |         | Version                    |        |
|                  |         | ОК                         |        |
|                  |         | Erase Setup/Data           |        |

キー・ポイント

#### **Tek Secure Erase Memory**

ハンディ・スコープをグループで共有している場合など、測定した機器 の設定やメモリに残したデータを消去してから返却する必要があります。 Tek Secure Erase Memory を実行すると、次の動作を実行し、すべての 設定および測定データを消去します。

- すべてのリファレンス・メモリの波形データ(オシロスコープでの 波形およびデータ・ロガーの測定値)を0に置き換えます。
- 現在およびメモリにセーブされている設定を、工場出荷時の設定に 置き換えます。
- メモリ内の波形および設定のチェック・サムを実行し、消去されたことを確認します。
- チェック・サムの結果から、消去の完了または失敗をディスプレイ に表示します。

### **RS-232**

| METER<br>METER |         |              |               |                          |
|----------------|---------|--------------|---------------|--------------------------|
| SCOPE          | UTILITY | System       | RS-232        | —                        |
| または<br>METER   |         | Baud Rate    | _             | ボーレートを<br><sup>乳</sup> 空 |
|                |         |              | Hard Flogging |                          |
|                |         | riagging     |               | On<br>O#                 |
|                |         |              | SoftFlagging  |                          |
|                |         | Misc         | EOL           | CR                       |
|                |         |              |               |                          |
|                |         |              |               |                          |
|                |         |              | <b>.</b>      |                          |
|                |         |              | Parity        | None                     |
|                |         |              |               | Even                     |
|                |         |              |               | Udd                      |
|                |         |              | Stop Bits     | 1                        |
|                |         |              |               | 2                        |
|                |         |              | Delay         | ディレイを設                   |
|                |         |              |               | 定                        |
|                |         | Set RS232    | —             | —                        |
|                |         | Parametersto |               |                          |
|                |         | Defaults     |               |                          |

## キー・ポイント

#### RS-232 によるコントロールができない場合は

RS-232 によるコントロールができない場合は、次のことを実行してく ださい。

- 正しいケーブルが確実に接続されていることを確認してください。
- RS-232のパラメータをデフォルトに戻し、ボーレートをコントロー ラまたはハードコピー装置に合わせます。

### Misc

| METER<br>(SCOPE) |         |                       |      |       |
|------------------|---------|-----------------------|------|-------|
| SCOPE            | UTILITY | System                | Misc | -     |
| または<br>METER     |         | Power Off<br>Time-Out | —    | 時間を設定 |
|                  |         | BacklightTime-<br>Out | —    | 時間を設定 |

キー・ポイント

#### Power Off Time-Out

設定時間経過後にハンディ・スコープの電源を自動的にオフします。 +/\_ ボタンで1分~15分、または∞(タイムアウト機能オフ)を設定します。 外部電源を使用している場合は、タイムアウトは機能しません。

#### **Backlight Time-Out**

設定時間経過後にハンディ・スコープのバックライトを自動的にオフしま す。+/- ボタンで1分~15分、または  $\infty$ (タイムアウト機能オフ)を設 定します。

外部電源を使用している場合は、タイムアウトは機能しません。

### Cal

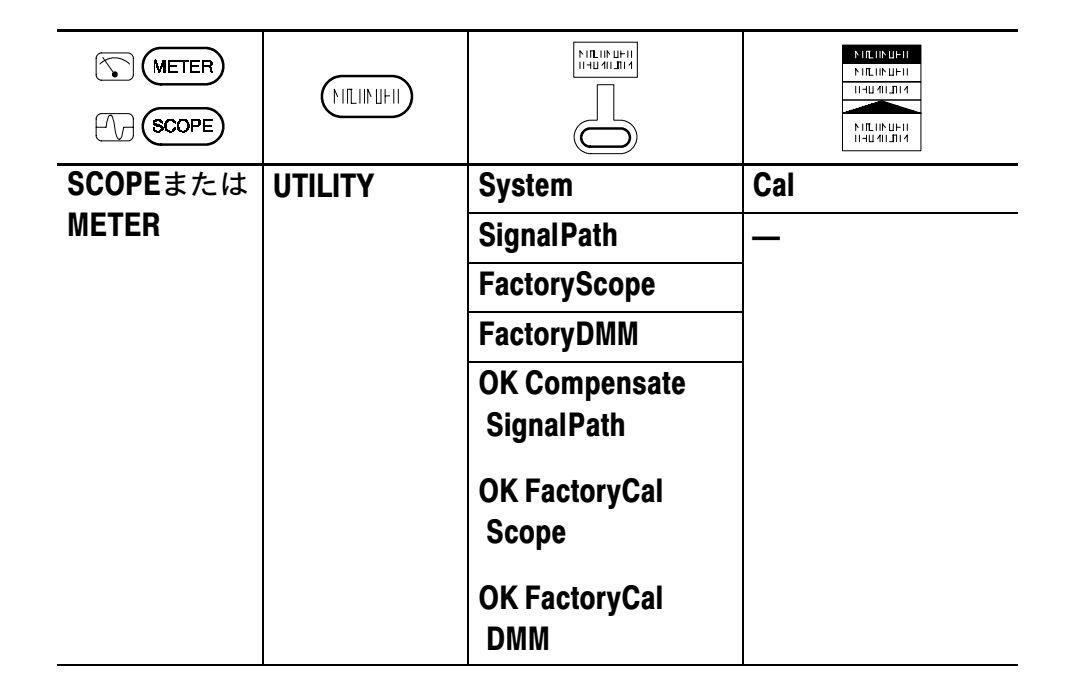

## キー・ポイント

#### Signal Path (シグナル・パス補正)

測定時と前回の Signal Path 実行時の周囲温度差が5℃以上ある場合、 診断テストで異常が発生したり、測定誤差やトレースにオフセットを生 じることがあります。Signal Path を実行すると、周囲温度による DC 誤差を補正します

Signal Path を実行する場合、すべてのプローブおよびケーブルを外し てから **OK Compensate Signal Path** のベーゼル・ボタンを押します。

#### Factory Cal Scope および Factory Cal DMM

オシロスコープおよびデジタル・マルチメータの内部基準電圧を校正し ます。校正が必要な場合は、当社 サービス受付センターまたは販売店 までご連絡ください。

### Diag

| <b>SCOPE</b> また | UTILITY | System        | Diag                        |
|-----------------|---------|---------------|-----------------------------|
| はMETER          |         | Execute       | _                           |
|                 |         | Loop          | Once<br>Always<br>UntilFail |
|                 |         | ErrorLog      | _                           |
|                 |         | OK Run Test   |                             |
|                 |         | OK DisplayLog |                             |

### キー・ポイント

#### 故障診断の実行方法

故障診断を実行する場合は、接続されているプローブ、テスト・リード およびケーブルをすべて取り外し、**OK Run Test**のベーゼル・ボタンを 押します。

#### Loop

# 

故障診断を1回のみ実行し、停止します。

#### Always

故障診断を連続して行います。停止する場合は、HOLD ボタンを押 します。次に CLEAR MENU ボタンを押すと故障診断を終了し、通 常の操作に戻ります。

Until Fail

故障が発生するまで、または電源を切るまで故障診断を実行します。

#### **Error Log**

今までのエラー情報が保存されています。+/-ボタンを押すと、次ページ のエラー情報が表示されます。

### VERTICAL(垂直軸部)

下図に示す VERTICAL 部では、垂直軸のスケール、ポジションおよび入 カパラメータを設定します。また、高調波表示の垂直軸パラメータも設定 できます。高調波測定については、3-16ページを参照してください。

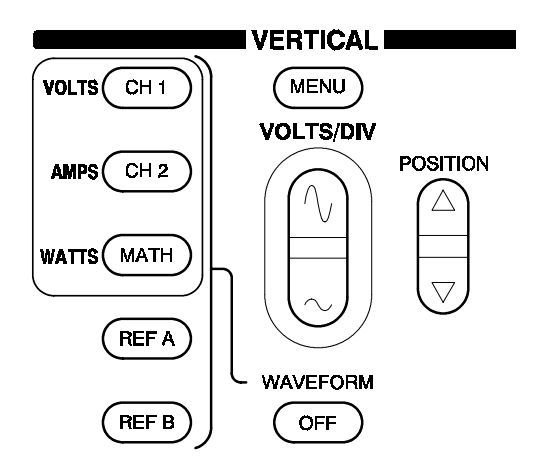

#### ScopeモードのVerticalメニュー

すべての垂直軸設定は、選択された波形に対して行われます。波形を選 択するには、CH1、CH2、MATH、REFAまたはREFBボタンを押し ます。

高調波測定モードでは、CH1、CH2ボタンは電圧波形の高調波を、 MATHボタンは電力波形の高調波を表示します。

表示されている波形を消去する場合は、消去する波形を選択し、次に WAVEFORM **OFF** ボタンを押します。

MENUボタンを押すと垂直軸メニューが表示されます。メニュー項目は、 選択された波形により異なります。

### Ch1またはCh2の垂直軸メニュー

Ch1またはCh2の波形が選択された場合の垂直軸メニューを次に示します。

| METER<br>(SCOPE) |                  |                                 |                          | TOGGLE +                 |
|------------------|------------------|---------------------------------|--------------------------|--------------------------|
| SCOPE            | VERTICAL<br>Menu | Coupling                        | DC<br>AC<br>GND          | _                        |
|                  |                  | <b>Invert</b><br>極性の反転          | InvertOff<br>InvertOn    |                          |
|                  |                  | <b>Bandwidth</b><br>周波数帯域制<br>限 | Full Bandwidth<br>20 MHz |                          |
|                  |                  | Position                        | —                        |                          |
|                  |                  | <b>ProbeType</b><br>プローブの<br>種類 | CurrentProbe             | ス ケ ー ル ・<br>ファクタを<br>設定 |
|                  |                  |                                 | VoltageProbe             | プローブの倍<br>率を設定           |

## キー・ポイント

GND

入力カップリングで GND を選択すると、0 V の波形が表示されます。 見かけ上は BNC コネクタと内部回路が切り離されることになります。 厳密には、入力回路とコモンが接続され、0 V の基準が作られます。

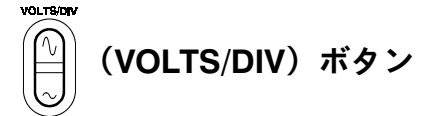

垂直軸のスケールを変更します。

### Mathの垂直軸メニュー

Math の波形が選択された場合の垂直軸メニューを次に示します。

| METER<br>SCOPE |                  |                |                                     | TOGGLE + |
|----------------|------------------|----------------|-------------------------------------|----------|
| SCOPE          | VERTICAL<br>Menu | Math Operation | Ch1 + Ch2<br>Ch1 - Ch2<br>Ch2 - Ch1 | _        |
|                |                  |                | $Ch1 \times Ch2$                    |          |

キー・ポイント

#### 演算波形の単位

演算波形の単位は、各チャンネルの単位と演算式により、次のようにな ります。

| Ch1の単位 | Ch2の単位 | 演算式     | 演算波形の単<br>位 |
|--------|--------|---------|-------------|
| V      | V      | + または - | V           |
| А      | А      | + または - | А           |
| V      | V      | ×       | VV          |
| A      | А      | ×       | AA          |
| V      | А      | ×       | W           |
| Α      | V      | ×       | W           |

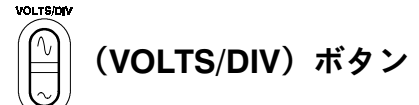

演算波形の垂直軸スケールを調整します。ただし、Ch1およびCh2の 垂直軸スケールは、単独では調整できません。

### Ref AまたはRef Bの垂直軸メニュー

RefA または RefB の波形が選択された場合の垂直軸メニューを次に示します。

| METER<br>SCOPE |          |               |             | TOGGLE + |
|----------------|----------|---------------|-------------|----------|
| SCOPE          | VERTICAL | Save Ch1      | To Waveform | メモリ番号を   |
|                | MENU     | Save Ch2      |             | 設定       |
|                |          | Save MATH     |             |          |
|                |          | Horizontal    | Lock        | —        |
|                |          | Position      | Ind         |          |
|                |          | ОК            | —           |          |
|                |          | Save Waveform |             |          |

## キー・ポイント

#### 波形の表示とセーブを同時に行う

3 つの Save  $\sim$ のベーゼル・ボタンでは、選択された Ch 1、Ch 2 または Math の波形を Ref A または Ref B として表示するのと同時に、+/-ボタ ンで指定した不揮発メモリにもセーブします。

#### **Horizontal Position**

Ref A または Ref B のリファレンス波形の水平方向のポジションを Lock または Ind (Independent) で調整します。

- Lock を選択すると、すべての波形が同時に移動します。
- Ind を選択すると、リファレンス波形とライブ波形(Ch 1、Ch 2、 Math)は別々に移動します。

## Meterモードの垂直軸メニュー

| METER<br>()<br>SCOPE |          |                   |                        |                          |
|----------------------|----------|-------------------|------------------------|--------------------------|
| METER                | VERTICAL | Position          | —                      | ポジションを<br>設定             |
|                      | MENO     | Zoom              | Off<br>2X<br>5X<br>10X |                          |
|                      |          | Noise Reject      | None<br>60 Hz<br>50 Hz |                          |
|                      |          | <b>VoltsScale</b> | Volts                  | _                        |
|                      |          |                   | dB                     | 基準電圧を<br>設定              |
|                      |          |                   | dBminto                | インピーダン<br>スを設定           |
|                      |          | Probe Type        | CurrentProbe           | ス ケ ー ル ・<br>ファクタを<br>設定 |
|                      |          |                   | VoltageProbe           | _                        |

### キー・ポイント

#### Zoom

データ・ロガーを拡大表示します。VDC(DC 電圧測定)ではディスプ レイのセンターを中心に、その他の測定ではディスプレイ下部を中心に して拡大表示します。

#### **Noise Reject**

50 Hz または 60 Hz を選択すると電源によるノイズが低減され、AC 測 定の繰り返し測定精度が改善されます。

#### **Volts Scale**

dBを選択すると、現在の測定値、統計値およびロガー測定は dB で表示 されます。dBm を選択した場合は、インピーダンスを設定します。

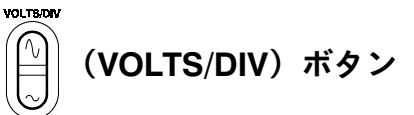

デジタル・マルチメータおよびデータ・ロガー測定の垂直軸スケー ルが調整できます。

## POSITION (VERTICAL POSITION) ボタン

データ・ロガー表示の垂直ポジションが調整できます。

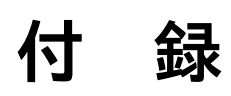

## 付 録 A: 仕 様

ここでは、THS710A型、THS720A型、THS730A型、THS720P型のオ シロスコープ機能、デジタル・マルチメータ機能および一般的な仕様に ついて説明します。「代表値」と記述されている項目は参考値であり、値 を保証するものではありません。また、✔が付いている項目については、 「付録 D 特性チェック」にその評価方法が説明されています。

特に断わりのない限り、すべての仕様は MAG 機能をオフにした状態で 説明されています。また仕様は、機器が次の状態のときに適用されます。

- 仕様で定められた温度条件下のもとで 10 分以上ウォームアップして いること。
- UTILITY メニューの Compensate Signal Path を実行していること。
   Compensate Signal Path については、3-65ページを参照してください。

オシロスコープの仕様

アクイジション

| アクイジション・<br>モード          | Sample(デフオルト)、Peak detect、Envelope および<br>Average        |                                                                    |  |  |
|--------------------------|----------------------------------------------------------|--------------------------------------------------------------------|--|--|
| アクイジション・<br>レート(代表値)     | 最高 25 波形/秒<br>(2 チャンネル共同じアクイジション・モード、<br>MAG機能オン、自動測定オフ) |                                                                    |  |  |
| Single Sequence<br>シングル・ | アクイジション・モード                                              | アクイジションの停止する<br>タイミング                                              |  |  |
| シーケンス                    | Sample および Peak Detect                                   | 1 チャンネルまたは2 チャネ<br>ル同時で、1 回の取込み後                                   |  |  |
|                          | Average, Envelope                                        | 1 チャンネルまたは 2 チャネ<br>ル同時で、N 回の取込み後。<br>N は 2~256 回、または ∞<br>から選択可能。 |  |  |

入力 入力カップリング DC、AC または GND 入力インピーダンス  $1 M\Omega \pm 1\%$ ,  $25 pF \pm 2 pF$ (DCカップリングに おいて) 最大入力電圧 BNC コネクタにおけ 過電圧カテゴリ る入力-コモン間の最 CAT II Environment  $300 V_{RMS}$ 大入力電圧 (A-19ページを参照) CAT III Environment  $150 V_{RMS}$ (A-19ページを参照) 100 kHz から上は 20 dB/decade で低下し、3 MHz 以上では 13 V<sub>nk</sub>。過電圧カテゴリについては、A-19ページを参照。 BNC コネクタにおけ 600 V<sub>RMS</sub> (CAT II) または300 V<sub>RMS</sub> (CAT III) るコモン、大地グラン (指定されたコネクタ、アクセサリを使用した場合) ド間の最大入力電圧  $30 V_{RMS}$ ,  $42.4 V_{pk}$ (絶縁されていないコネクタおよびアクセサリの場合) チャンネル-チャンネ  $30 V_{RMS}$ ,  $42.4 V_{pk}$ (絶縁されていないコネクタおよびアクセサリの場合) ル・コモン間の最大 入力電圧 チャンネル-チャンネ Ch1\_Ch2の演算波形において、Ch1、Ch2とも同じ感度設 ル間のコモン・モー 定およびカップリングで信号を入力した条件下で、 ド・ノイズ除去比 100:1 (50 MHz 以下)。 (代表値) チャンネル-チャンネ 他のチャンネルに信号を入力し、同じ感度、カップリングに おいて 100:1 以上 (50 MHz) ル間のクロストーク (代表値) コモン-シャシー間の  $55 \, \mathrm{pF}$ 容量(代表值)

垂直軸 チャンネル数 2 デジタイザ 8ビット分解能(2チャンネル同時) VOLTS/DIV レンジ BNC コネクタにおいて 5 mV/div~ 50 V/div 極性 Normal および Invert (反転) ポジション・レンジ  $\pm 10 \text{ div}$ ▶ アナログ周波数帯 THS710A型 THS720A型 THS720P型 THS730A型 域 (5 mV/divでは代表 100 MHz 100 MHz200 MHz 60 MHz 値、その他のレンジ (35℃以上で (35℃以上で (35℃以上で) では 保証 値、 BNCコ は90MHz) は180MHz) は90MHz) ネクタにおいて) Peak Detect またはEn-THS710A型 THS720A型 THS720P型 THS730A型 velopeでの 周波数 帯域 (代表值、25MS/s以 50 MHz  $75 \mathrm{MHz}$  $75 \mathrm{MHz}$ 85 MHz 下の遅いサンプル・ レートにおいて) アナログ周波数 20 MHz または full が選択可能 帯域制限値 (代表値) ACカップリングにお 10×の受動プローブを使用し、BNCコネクタにおいて、 ける低域周波数制限 10 Hz 以下で 1/10 (代表値) 立ち上がり時間 THS710A型 THS720A型 THS720P型 THS730A型 (BNCコネクタにお  $5.8 \,\mathrm{ns}$ 3.5 ns3.5 ns1.75 nsいて) (代表値) Peak Detect または 8 ns 以上のパルス幅であれば捕捉可能。 ただし、50 MS/s のサンプル・レートでは、20ns 以上のパル Envelope での パルス応答 ス幅が必要 (代表値) ±2% (サンプル・モードまたはアベレージ・モードにおいて) DCゲイン精度  $\pm [0.4\% \times |(ポジション \times \text{volts/div})| + (0.1 \text{ div} \times \text{volts/div})]$ ポジション精度

垂直軸

| ✓ DC 測定精度                        | 測定の種類                                      |                                            | 精度                                         |                                                               |  |
|----------------------------------|--------------------------------------------|--------------------------------------------|--------------------------------------------|---------------------------------------------------------------|--|
| (16 回以上の<br>Average モードにおい<br>て) | 電圧測定                                       | 電圧測定                                       |                                            | ±[2%× 読み値 + (ポジショ<br>ン × volt/div) + (0.1 div×<br>volts/div)] |  |
|                                  | 同上の条件における、2波形<br>間の∆測定                     |                                            | ±[2%× 読み値 + (0.05 div×<br>volts/div)]      |                                                               |  |
| DC 測定精度<br>(Sample モード)<br>(代表値) | ±[2%× 読み(<br>volts/div)+0.6                | 直 + (ポジショ)<br>mV]                          | $\mathcal{V} \times \text{volt/div}$       | + (0.15 div $\times$                                          |  |
| 水平軸                              |                                            |                                            |                                            |                                                               |  |
| サンプル・レート・                        | THS710A型                                   | THS720A型                                   | THS720P型                                   | THS730A型                                                      |  |
| レンジ                              | 5 S/s~<br>250 MS/s<br>1.25, 2.5, 5<br>ステップ | 5 S/s~<br>500 MS/s<br>1.25, 2.5, 5<br>ステップ | 5 S/s~<br>500 MS/s<br>1.25, 2.5, 5<br>ステップ | 5 S/s~1 GS/s<br>1.25, 2.5, 5<br>ステップ                          |  |
| レコード長                            | 2500 ポイント                                  | /チャンネル                                     |                                            |                                                               |  |
| SEC/DIV レンジ                      | THS710A型                                   | THS720A型                                   | THS720P型                                   | THS730A型                                                      |  |
| (MAGを含む)                         | $10~{ m ns/div}{\sim}$ 50 s/div            | $5 \text{ ns/div} \sim$<br>50 s/div        | $5 \text{ ns/div} \sim$<br>50 s/div        | $2 	ext{ ns/div} \sim$ 50 s/div                               |  |
|                                  | 1 ms 以上の時間間隔において±200 ppm                   |                                            |                                            |                                                               |  |
| 遅延時間範囲                           | 0∼50 s                                     |                                            |                                            |                                                               |  |

THS710A / 720A / 730A & 720P型 ハンディスコープ

内部トリガ

| ▶ トリガ感度                                             | カップリング                                         | 感度                                                                        |  |
|-----------------------------------------------------|------------------------------------------------|---------------------------------------------------------------------------|--|
| (エッジ・トリカ)<br>(THS710A型、<br>THS720A型および<br>THS720P型) | DC                                             | 50 MHz で0.35 div、以後感<br>度は低下し、100 MHz(35<br>℃以上では90 MHz)におい<br>て1 div     |  |
| ▶ トリガ感度                                             | カップリング                                         | 感度                                                                        |  |
| (エッジ・トリガ)<br>(THS730A型)                             | DC                                             | 50 MHz で0.35 div、以後感度<br>は低下し、200 MHz(35 ℃以<br>上では180 MHz)において<br>1.5 div |  |
| トリガ感度<br>(エッジ・トリガ)<br>(代表値)                         | カップリング                                         | 感度                                                                        |  |
|                                                     | NOISE REJ                                      | DC カップリング時の3.5倍                                                           |  |
|                                                     | HF REJ                                         | DC ~ 30 kHzにおいてDC<br>カップリング時の1.5 倍。<br>30 kHz 以上では減衰                      |  |
|                                                     | LF REJ                                         | 1kHz 以上においてDC カッ<br>プリング時の1.5 倍。<br>1 kHz 以下では減衰                          |  |
| トリガ・レベル範囲                                           | ディスプレイ中央から±4 div                               |                                                                           |  |
| モータ・トリガ・<br>レベル範囲<br>(THS720P型)                     | ディスプレイ中央から 0.1 div                             | $\sim$ 5 div                                                              |  |
| トリガ・レベル精度<br>(代表値)                                  | 立ち上がり時間および立ち下がり時間が 20ns 以上の信号に<br>おいて、±0.2 div |                                                                           |  |
| SET LEVEL TO 50%<br>(代表値)                           | 50 Hz 以上の信号で機能                                 |                                                                           |  |

内部トリガ

| パルス・トリガにお<br>けるパルス幅設定範<br>囲(代表値)   | <b>99 ns ~ 1 s では33 ns 分解能または</b><br>設定の約 1 %<br>(いずれか大きい値) |                                |  |
|------------------------------------|-------------------------------------------------------------|--------------------------------|--|
| パルス・トリガの許<br>容設定値(代表値)             | 5%、10%、15% または 20%                                          |                                |  |
| ビデオ・トリガの感<br>度(代表値)                | 負のシンク・パルスをもつコン<br>て 0.6 div ~ 2.5 div                       | レポジット・ビデオ信号におい                 |  |
| ビデオ・トリガの<br>信号フォーマットと<br>フィールド・レート | 信号方式                                                        | NTSC、PAL および SECAM             |  |
|                                    | インタレース                                                      | 奇数および偶数の選択された<br>ライン、または任意のライン |  |
|                                    | ノン・インタレース                                                   | 選択されたラインまたは任意<br>のライン          |  |
|                                    | ライン・レート                                                     | 15 kHz~65 kHz の範囲で<br>5つのレンジ   |  |
| ホールドオフ<br>設定範囲                     | 495 ns∼10 s                                                 |                                |  |

THS710A / 720A / 730A & 720P型 ハンディスコープ

| 外            | 、部   | F  | IJ | ガ  |
|--------------|------|----|----|----|
| - <b>7</b> F | יוםי | 1. | `  | /J |

| 最大入力電圧  | 600 V <sub>RMS</sub> CAT II, 300 V <sub>RMS</sub> CAT III<br>(A- 19ページを参照。)                                                                                                    |
|---------|----------------------------------------------------------------------------------------------------|
| カップリング  | DC のみ                                                                                                    |
| トリガ・レベル | +0.2 Vまたは+2 V から選択                                                                                                    |
| トリガ感度   | DC ~1 MHzまでは500 mV <sub>p-p</sub> 、以後増加し、5 MHz におい<br>て1 V <sub>p-p。</sub>                                                                                                    |
|         | TTL では+2 V。                                                                                                    |
| 測定      |                                                                                                    |
| カーソル測定  | 電圧測定カーソル( $\Delta$ V)<br>時間測定カーソル( $\Delta$ T)<br>$\Delta$ T の逆数( $1/\Delta$ T)、単位は Hz<br>カーソル間の位相測定( $\Delta$ Degrees)                                                                                                    |
| 自動測定    | Amplitude (振幅)、Burst Width (バースト幅)、<br>Cycle Mean (1周期の平均値)、Cycle RMS (1周期の実効<br>値)、Fall Time (立ち下がり時間)、Frequency (周波<br>数)、High、Low、Max (最大値)、Mean (平均値)、<br>Min (最小値)、Negative Duty Cycle (負のデューティ・サ<br>イクル)、Negative Overshoot (負のオーバー・シュー<br>ト)、Negative Width (負のパルス幅)、Pk - Pk (ピーク・<br>ピーク値)、Period (周期)、Positive Duty Cycle (正の<br>デューティ・サイクル)、Positive Overshoot (正のオー<br>バー・シュート)、Positive Width (正のパルス幅)、<br>Rise Time (立ち上がり時間) およびRMS (実効値) |

| 電圧および電流の高調波測定(T | 「HS720P型) |
|-----------------|-----------|
|-----------------|-----------|

| 高調波の次数     | 30 Hz~450 Hzの基本波の最初の31次。                                                                                                    |          |           |           |
|------------|----------------------------------------------------------------------------------------------------|----------|-----------|-----------|
| 高調波振幅精度    | Pk-Pk 振幅が4 div 以上あり、16 回以上のアベレージを行った場合の基本波振幅のパーセント。                                                                                                    |          |           |           |
|            | 基本波                                                                                                    | 2 次~11 次 | 12 次~21 次 | 22 次~31 次 |
|            | ± 2.5%                                                                                                    | ± 2.5%   | ± 4%      | ± 4%      |
| 高調波位相精度    | 基本波                                                                                                    | 2 次~11 次 | 12 次~21 次 | 22 次~31 次 |
|            |                                                                                                    | ±4°      | ±8°       | ±8°       |
| THD-F の計算式 | 基本波に対するTHD(Total Harmonic Distortion) は、次の<br>計算式で求める。<br>THD-F = $\frac{\sqrt{V_{RMS}^2 - V_f^2}}{V_f}$ または $\frac{\sqrt{A_{RMS}^2 - A_f^2}}{A_f}$               |          |           |           |
| THD-F 精度   | ± 4%                                                                                                    |          |           |           |
| THD-R 測定   | RMS(真の実効値)振幅に対するTHD(Total Harmonic Distortion)は、次の計算式で求める。<br>THD - R = $\frac{\sqrt{V_{RMS}^2 - V_f^2}}{V_{RMS}}$ または $\frac{\sqrt{A_{RMS}^2 - A_f^2}}{A_{RMS}}$ |          |           |           |
| THD-R 精度   | ± 4%                                                                                                    |          |           |           |
| 周波数精度      | 読み値の±0.29                                                                                                    | %        |           |           |

| 電力測定(THS720P型) |                                                                                                 |  |  |
|----------------|-------------------------------------------------------------------------------------------------|--|--|
| 有効電力           | $W = \frac{1}{n} \times \sum_{n} V_{n} \times A_{n}$<br>整数回のサイクルで測定される n 個のサンプル・ポイント<br>から計算する。 |  |  |
| 皮相電力           | $VA = V_{RMS} \times A_{RMS}$                                                                   |  |  |
| 無効電力<br>       | $VAR = \sqrt{(VA)^2 - W^2}$                                                                     |  |  |
| 電力測定精度         | BNC コネクタにおいて±4%<br>(プローブの精度を含まない)                                                               |  |  |
| 力率測定           | カ率 <b>(PF)</b> = <u>有効電力</u> = <u>W</u><br>皮相電力 = <u>VA</u>                                     |  |  |
| θ 測定           | θは、電圧と電流の基本波成分との位相差を示します。θが<br>正の場合は、電圧が電流より進んでいることを示します。負<br>の場合は、電流が電圧より進んでいることを示します。         |  |  |
| DPF 測定         | 力率(対基本波) = $\cos \theta$                                                                        |  |  |
| 力率測定精度         | $\pm 0.05$                                                                                      |  |  |

P6117型プローブを使用した場合の仕様

| アナログ周波数帯域                       | THS710A型                                                                                 | THS720A型                      | THS720P型                      | THS730A型                       |
|---------------------------------|------------------------------------------------------------------------------------------|-------------------------------|-------------------------------|--------------------------------|
| (DCカップリング)                      | 60 MHz                                                                                   | 100 MHz<br>(35℃以上で<br>は90MHz) | 100 MHz<br>(35℃以上で<br>は90MHz) | 200 MHz<br>(35℃以上で<br>は180MHz) |
| プローブ倍率                          | 10×                                                                                      |                               |                               |                                |
| プローブ・チップー                       | 過電圧カテゴリ                                                                                  |                               | 最大入力電圧                        |                                |
| グランド・リード間<br>の最大入力電圧            | CAT II Environment<br>(A- 19ページを参照)                                                      |                               | 300 V <sub>RMS</sub>          |                                |
|                                 | CAT III Envir<br>(A- 19ページ                                                               | onment<br>を参照)                | $150  \mathrm{V_{RMS}}$       |                                |
|                                 | 900kHz から上は 20 dB/decade で低下し、27 MHz 以上で<br>13 V <sub>pk</sub> 。過電圧カテゴリについては、A-19ページを参照。 |                               | MHz 以上では<br>-ジを参照。            |                                |
| グランド・リードー<br>大地グランド間の最<br>大入力電圧 | 30 V <sub>RMS</sub> 、 42.4 V <sub>pk</sub>                                               |                               |                               |                                |
| 各チャンネル・グラ<br>ンド・リード間の最<br>大入力電圧 | $30 V_{RMS}$ , $42.4 V_{pk}$                                                             |                               |                               |                                |

### P5102型プローブを使用した場合の仕様

| アナログ周波数帯域                           | THS710A型                           | THS720A型                      | THS720P型                      | THS730A型 |
|-------------------------------------|------------------------------------|-------------------------------|-------------------------------|----------|
| (DCカッフリンク)                          | 60 MHz                             | 100 MHz<br>(35℃以上で<br>は90MHz) | 100 MHz<br>(35℃以上で<br>は90MHz) | 100 MHz  |
| プローブ倍率                              | 10 	imes                           |                               |                               |          |
| プローブ・チップ <u></u>                    | 過電圧カテゴリ                            |                               | 最大入力電圧                        |          |
| グランド・リード間<br>の最大入力電圧<br>(DC カップリング) | CAT II Environment<br>(A-19ページを参照) |                               | $1000  \mathrm{V_{RMS}}$      |          |
|                                     | CAT III Envir<br>(A- 19ページ         | onment<br>を参照)                | $600 \ V_{\rm RMS}$           |          |
| プローブ・チップ <u></u>                    | 過電圧カテゴリ                            | J                             | 最大入力電圧                        |          |
| グランド・リード間<br>の最大入力電圧<br>(AC カップリング) | CAT II Environment                 |                               | ±1000 V <sub>DC</sub>         |          |
|                                     | CAT III Environment                |                               | $\pm 600 \ V_{DC}$            |          |
| グランド・リード_                           | 過電圧カテゴリ                            |                               | 最大入力電圧                        |          |
| 大地グランド間の最<br>大入力電圧                  | CAT II Environment                 |                               | 600 V <sub>RMS</sub>          |          |
|                                     | CAT III Environment                |                               | $300  \mathrm{V_{RMS}}$       |          |

デジタル・マルチメータの仕様

| <br>一般特性                                     |                                     |                                             |
|----------------------------------------------|-------------------------------------|---------------------------------------------|
|                                              | 3 <sup>3</sup> ⁄4 桁、4000 カウント       |                                             |
| 入力抵抗<br>(ACまたはDC電圧)                          | 10 MΩ±10%                           |                                             |
| 入力容量<br>(ACまたはDC電圧)<br>(代表値)                 | 100 pF 以下                           |                                             |
| DMMコネクター                                     | 過電圧カテゴリ                             | 最大入力電圧                                      |
| COMコネクタ間の<br>最大入力電圧                          | CAT I Environment<br>(A- 19ページを参照)  | 640 V <sub>RMS</sub> (880 V <sub>DC</sub> ) |
|                                              | CAT II Environment<br>(A-19ページを参照)  | 600 V <sub>RMS</sub>                        |
|                                              | CAT III Environment<br>(A-19ページを参照) | 300 V <sub>RMS</sub>                        |
| DMMコネクタまたは<br>COMコネクター<br>大地グランド間の<br>最大入力電圧 | 過電圧カテゴリ                             | 最大入力電圧                                      |
|                                              | CAT I Environment                   | $640 \; V_{RMS} \; (880 \; V_{DC})$         |
|                                              | CAT II Environment                  | 600 V <sub>RMS</sub>                        |
|                                              | CAT III Environment                 | 300 V <sub>RMS</sub>                        |
| DC電圧                                         |                                     |                                             |
| 測定レンジと分解能                                    | 測定レンジ                               | 分解能                                         |
|                                              | 400.0 mV                            | 0.1 mV                                      |
|                                              | 4.000 V                             | 1 mV                                        |
|                                              | 40.00 V                             | 10 mV                                       |
|                                              | 400.0 V                             | 100 mV                                      |
|                                              | 880 V                               | 1 V                                         |

THS710A / 720A / 730A & 720P型 ハンディスコープ

デジタル・マルチメータの仕様(続き)

| DC電圧                |                                                |                   |  |
|---------------------|------------------------------------------------|-------------------|--|
| ▶ 精度                | ±(読み値の0.5% + 5 カウント)                           |                   |  |
| ノーマル・モード除<br>去(代表値) | 50 Hz または 60 Hz(選択可能)において、AC信号を<br>60 dB 以上除去  |                   |  |
| コモン・モード除去<br>(代表値)  | 50 Hz または 60 Hz(選択可能)において、AC信号を<br>100 dB 以上除去 |                   |  |
| AC電圧                |                                                |                   |  |
| 変換方式                | AC 電圧は真の実効値に変換さ<br>ように計算されます。                  | れます。AC 電圧測定は、次の   |  |
|                     | AC 電圧測定 = RMS(AC+DC                            | C) - DC           |  |
| 測定レンジと分解能           | 測定レンジ                                          | 分解能               |  |
|                     | 400.0 mV                                       | 0.1 mV            |  |
|                     | 4.000 V                                        | 1 mV              |  |
|                     | 40.00 V                                        | 10 mV             |  |
|                     | 400.0 V                                        | 100 mV            |  |
|                     | 640 V                                          | 1 V               |  |
| ▶ 精度                | 入力波形                                           | 最大誤差              |  |
| (40 Hz~500 Hz)      | 正弦波<br>(DC 成分のないこと)                            | ±(読み値の2%+5 カウント)  |  |
|                     | クレスト・ファクタ(波高<br>率)3 以上の非正弦波<br>(DC 成分のないこと)    | ±(読み値の4%+5 カウント)  |  |
| コモン・モード除去<br>(代表値)  | 50 Hz および 60 Hz において                           | 、AC 信号を60 dB 以上除去 |  |

#### デジタル・マルチメータの仕様(続き)

| 抵抗測定                                           |                                                                                                   |                                                                                                    |
|------------------------------------------------|---------------------------------------------------------------------------------------------------|----------------------------------------------------------------------------------------------------|
| 測定レンジと分解能                                      | 測定レンジ                                                                                             | 分解能                                                                                                    |
|                                                | 400.0 Ω                                                                                           | 0.1 Ω                                                                                                    |
|                                                | 4.000 kΩ                                                                                          | 1 Ω                                                                                                    |
|                                                | 40.00 kΩ                                                                                          | 10 Ω                                                                                                    |
|                                                | 400.0 kΩ                                                                                          | 100 Ω                                                                                                    |
|                                                | $4.000 \ \mathrm{M}\Omega$                                                                        | 1 kΩ                                                                                                    |
|                                                | $40.00 \text{ M}\Omega$                                                                           | 10 kΩ                                                                                                    |
| ▶ 精度                                           | 測定レンジ                                                                                             | 最大誤差                                                                                                    |
|                                                | $40 \ \mathrm{M}\Omega$                                                                           | 60%以下の相対湿度において<br>±(読み値の2% + 5 カウント)                                                                                                    |
|                                                | それ以外の測定レンジ                                                                                        | ±(読み値の0.5% + 2 カウント)                                                                                                    |
| フル・スケールの抵<br>抗測定でのバイアス                         |                                                                                                   |                                                                                                    |
| フル・スケールの抵<br>抗測定でのバイアス                         | 測定レンジ                                                                                             | フル・スケール・バイアス<br>電圧                                                                                                    |
| フル・スケールの抵<br>抗測定でのバイアス<br>電圧(代表値)              | 測定レンジ<br>400.0 Ω                                                                                  | フル・スケール・バイアス<br>電圧<br>350 mV                                                                                                    |
| フル・スケールの抵<br>抗測定でのバイアス<br>電圧(代表値)              | 測定レンジ<br>400.0 Ω<br>4.000 kΩ                                                                      | フル・スケール・バイアス<br>電圧<br>350 mV<br>200 mV                                                                                                    |
| フル・スケールの抵<br>抗測定でのバイアス<br>電圧(代表値)              | 測定レンジ<br>400.0 Ω<br>4.000 kΩ<br>40.00 kΩ                                                          | <ul> <li>フル・スケール・バイアス<br/>電圧</li> <li>350 mV</li> <li>200 mV</li> <li>350 mV</li> </ul>                                                      |
| フル・スケールの抵<br>抗測定でのバイアス<br>電圧(代表値)              | 測定レンジ<br>400.0 Ω<br>4.000 kΩ<br>40.00 kΩ<br>400.0 kΩ                                              | <ul> <li>フル・スケール・バイアス<br/>電圧</li> <li>350 mV</li> <li>200 mV</li> <li>350 mV</li> <li>350 mV</li> </ul>                                      |
| フル・スケールの抵<br>抗測定でのバイアス<br>電圧(代表値)              | 測定レンジ<br>400.0 Ω<br>4.000 kΩ<br>40.00 kΩ<br>400.0 kΩ<br>4.000 MΩ                                  | <ul> <li>フル・スケール・バイアス<br/>電圧</li> <li>350 mV</li> <li>200 mV</li> <li>350 mV</li> <li>350 mV</li> <li>400 mV</li> </ul>                      |
| フル・スケールの抵<br>抗測定でのバイアス<br>電圧(代表値)              | 測定レンジ<br>400.0 Ω<br>4.000 kΩ<br>40.00 kΩ<br>400.0 kΩ<br>400.0 kΩ<br>4.000 MΩ<br>40.00 MΩ          | <ul> <li>フル・スケール・バイアス<br/>電圧</li> <li>350 mV</li> <li>200 mV</li> <li>350 mV</li> <li>350 mV</li> <li>400 mV</li> <li>1.10 V</li> </ul>      |
| フル・スケールの抵<br>抗測定でのバイアス<br>電圧(代表値)<br>開放電圧(代表値) | 測定レンジ<br>400.0 Ω<br>4.000 kΩ<br>40.00 kΩ<br>400.0 kΩ<br>400.0 kΩ<br>4.000 MΩ<br>40.00 MΩ<br>期定レンジ | フル・スケール・バイアス         電圧         350 mV         200 mV         350 mV         350 mV         400 mV         1.10 V         開放電圧               |
| フル・スケールの抵<br>抗測定でのバイアス<br>電圧(代表値)<br>開放電圧(代表値) | 測定レンジ<br>400.0 Ω<br>4.000 kΩ<br>40.00 kΩ<br>400.0 kΩ<br>400.0 MΩ<br>40.00 MΩ<br>期定レンジ<br>400.0 Ω  | フル・スケール・バイアス         電圧         350 mV         200 mV         350 mV         350 mV         400 mV         1.10 V         開放電圧         4.8 V |

THS710A / 720A / 730A & 720P型 ハンディスコープ

| 導通チェック          |                                    |
|-----------------|------------------------------------|
| 導通時の応答          | 50 Ω(代表値)以下でブザー音を発生                |
| 開放電圧(代表値)       | 4 V                                |
| テスト電流<br>(代表値)  | 1 mA                               |
| ダイオード・テスト       |                                    |
| 測定レンジ           | 0~2V(半導体接合の順方向電圧降下を測定)             |
| 電圧精度(代表値)       | ±25%                               |
| 開放電圧(代表値)       | 4 V                                |
| テスト電流<br>(代表値)  | 1 mA                               |
| データ・ロガー         |                                    |
| 水平軸スケール・<br>レンジ | 30 s/div~24 時間/div(フルスケールで4 分~8 日) |
| 垂直軸ズーム・<br>レンジ  | 2 	imes、5×または10×                   |

デジタル・マルチメータの仕様(続き)

#### 一般特性

| 表示                |                     |
|-------------------|---------------------|
| 表示方式              | 4.7 インチ (120 mm) 液晶 |
| 表示分解能             | 320 × 240 ピクセル      |
| 表示コントラスト          | 調整可、温度補正            |
| バックライト輝度<br>(代表値) | $35 \text{ cd/m}^2$ |

RS-232インタフェース

| デバイスの種類   | DTE、RJ-45コネクタ        |                               |                     |
|-----------|----------------------|-------------------------------|---------------------|
| ピン配置      | 信号                   | 9 ピン、ヌル・<br>モデム・アダプ<br>タのピン番号 | RJ-45 コネクタの<br>ピン番号 |
|           | RTS out              | 1                             | 8                   |
|           | TXD out              | 2                             | 6                   |
|           | RXD in               | 3                             | 5                   |
|           | GND                  | 5                             | 4                   |
|           | DTR out              | 6                             | 3                   |
|           | CTS in               | 7                             | 7                   |
|           | RTS out              | 8                             | 8                   |
|           | DSR in<br>(使用せず)     | 4                             | 2                   |
|           | DCD in<br>(使用せず)     | 7                             | 1                   |
|           |                      |                               |                     |
| 出力電圧(代表値) | 1 MΩ 以上の負荷において 5.0 V |                               |                     |
| 周波数(代表値)  | 1.2 kHz              |                               |                     |

THS710A / 720A / 730A & 720P型 ハンディスコープ

| 雷》     | 豆特性          |  |
|--------|--------------|--|
| ===,// | <b>π1</b> 1Τ |  |

| バッテリ                  | Ni-Cd バッテリ・パック                                                                |        |
|-----------------------|-------------------------------------------------------------------------------|--------|
| バッテリ寿命<br>(代表値)       | フル・チャージからの連続使用で約2時間                                                           |        |
| バッテリ電圧低下<br>警告表示(代表値) | 自動的に電源を切る約10分前に警告メッセージが表示される。                                                 |        |
| バッテリ節約機能              | 電源のタイムアウト機能と、バックライトのタイムアウト機能により、バッテリを節約。<br>タイムアウト時間は1分~15分またはタイムアウト機能オフが設定可。 |        |
| バッテリ充電時間              | 動作させながら                                                                       | 9 時間   |
| (代表値)                 | 電源を切った状態で                                                                     | 9時間    |
|                       | 外部チャージャで                                                                      | 1.5 時間 |
| 外部電源                  | 公称 12V (10 VDC~15 VDC)                                                        |        |
|                       | 15 VDC 以上の電圧が加わると、自動的にシャットオフ。<br>電源コネクタを差し替えることによりリセット。                       |        |
| メモリ記憶保持               | バッテリまたは外部電源を外しても、すべてのメモリ内容は<br>保持される。                                         |        |
| ヒューズ                  | ユーザが交換するヒューズはなし。                                                              |        |

| 環境特性      |                                                                     |                                                        |
|-----------|---------------------------------------------------------------------|--------------------------------------------------------|
| 温度        | 動作時                                                                 | $-10^{\circ}\mathrm{C}$ $\sim$ $+50^{\circ}\mathrm{C}$ |
|           | 保存時                                                                 | $-20^{\circ}\mathrm{C}$ $\sim$ $+60^{\circ}\mathrm{C}$ |
| 湿度        | +40℃以下                                                              | 相対湿度 95%以下                                             |
|           | +41℃~+50℃                                                           | 相対湿度 75%以下                                             |
| 高度        | 動作時                                                                 | 2,000 m                                                |
|           | 保存時                                                                 | 15,000 m                                               |
| 振動        | 動作時                                                                 | 5 Hz ~ 500 Hz、2.66 g <sub>RMS</sub> の振動を<br>各軸方向から10分間 |
|           | 保存時                                                                 | 5 Hz ~ 500 Hz、3.48 g <sub>RMS</sub> の振動を<br>各軸方向から10分間 |
| 落下耐性(代表値) | 76 cm (30インチ)の高さからコンクリートに落下させ、表面のキズのみ                               |                                                        |
| 防湿性能      | IEC 529、IP 43に適合。<br>(DC 入力コネクタ、I/O コネクタおよびバッテリ・キャッ<br>プを付けた状態において) |                                                        |

機械特性

| 寸 法     | 高さ                                                            | 217 mm                                 |
|---------|---------------------------------------------------------------|----------------------------------------|
|         | 幅                                                             | 177 mm                                 |
|         | 奥行                                                            | 50.8 mm                                |
| 重量      | バッテリ含む                                                        | 1.5 kg                                 |
|         | ソフト・ケースおよ<br>びすべてのアクセサ<br>リを含む                                | 3.4 kg                                 |
|         | 梱包時                                                           | 4.1kg                                  |
| 安全性その他  |                                                               |                                        |
| 安全性     | UL3111-1 および CSA-C22.2 No.1010.1-92 に適合。<br>EN61010-1/A2 に準拠。 |                                        |
| 過電圧カテゴリ | カテゴリ                                                          | 例                                      |
|         | CAT III                                                       | ビルまたは工場内の配電レベル、固定<br>設備等の環境。           |
|         | CAT II                                                        | 研究室または事務所等の環境。局部的<br>なレベル、機器、携帯用機器等。   |
|         | CATI                                                          | 電源回路またはバッテリから電源を供<br>給される、電気回路または電気部品。 |

安全性その他 EC 遃

| EC 適合宣言 | EN 55011 Class A: 放射妨害および伝導妨害 <sup>13</sup>                                                                              |  |
|---------|----------------------------------------------------------------------------------------------------|--|
|         | EN 50081-1 放射:<br>EN 60555-2 電源高調波                                                                                       |  |
|         | EN 50082-1 感受性:<br>IEC 801-2 静電耐性<br>IEC 801-3 RF放射 <sup>2</sup><br>IEC 801-4 ファスト・トランジェント<br>IEC 801-5 サージ <sup>3</sup> |  |
|         | EN 61010-1 Safety                                                                                                    |  |
|         | <sup>1</sup> 当社製RS-232ケーブルを使用                                                                                            |  |
|         | <sup>2</sup> サンプル・モード、かつ、周波数帯域制限を使用しない<br>場合に、5.0div以内のピーク・ピーク・ノイズの増加、<br>それ以外では1.0div以内のPk-Pkノイズ増加                      |  |
|         | <sup>3</sup> 当社製ACアダプタによる                                                                                                |  |
| 推奨校正期間  |                                                                                                    |  |

1年に1回の機器校正をお勧めします。

# 付 録 B: デフォルト設定

ここでは、Factory Setup を呼び出した場合の設定を示します。

| 設<br>                     | Factory Setup による設定 |
|---------------------------|---------------------|
| アクイジション・モード               | Sample (サンプル・モード)   |
| Acquire stop after        | HOLD button only    |
| アベレージの取り込み回数              | 16                  |
| エンベロープの取り込み回数             | 8                   |
| 選択チャンネル                   | Ch1はオン、その他はオフ       |
| 水平カーソル1のポジション             | 中央目盛から左に- 3.2 div   |
| 水平カーソル2のポジション             | 中央目盛から右に+3.2 div    |
| 垂直カーソル1のポジション             | 中央目盛から下に-2 div      |
| 垂直カーソル2のポジション             | 中央目盛から上に+2 div      |
| カーソル機能                    | オフ                  |
| カーソルの時間単位                 | Sec (秒)             |
| 遅延時間軸の時間設定                | 50 µs/div           |
| 遅延時間                      | 200 ns              |
| (delayed runs after main) |                     |
| データ・ロガー・ポジション             | 0 V                 |
| データ・ロガーの時間設定              | 30 s/div            |
| データ・ロガーのズーム               | オフ                  |
| dBの基準電圧                   | 1 V                 |
| dBm のインピーダンス              | 50 Ω                |
| 表示フォーマット                  | УТ                  |
| 表示目盛の種類                   | Full                |
| 表示コントラスト                  | 50%                 |
| 表示スタイル                    | Vectors             |
| トリガ・マーク "T" の表示           | オン                  |
| 表示蓄積時間                    | 500 ms              |

|                                | Factory Setup による設定 |
|--------------------------------|---------------------|
| DMM のオートレンジ機能                  | オフ                  |
| DMM の測定項目                      | DC 電圧               |
| DMM のスコープ機能                    | オフ                  |
| エッジ・トリガ・カップリング                 | DC                  |
| エッジ・トリガ・レベル                    | 0.0 V               |
| エッジ・トリガ・スロープ                   | 立ち上がりエッジ            |
| エッジ・トリガ・ソース                    | Ch 1                |
| 高調波表示                          | オフ                  |
| メイン・トリガ・ポジション                  | 50%                 |
| MAG 表示                         | オフ                  |
| 時間軸                            | メイン時間軸              |
| 時間軸のスケール                       | 500 μs/div          |
| 演算式                            | CH1 + CH2           |
| High-Low の設定                   | Histogram           |
| セーブされた設定                       | 変更なし                |
| セーブされた波形                       | 変更なし                |
| Scope/DMM モード                  | Scope モード           |
| Scope モード オートレンジ機能             | オフ                  |
| Scope モード _ メータ機能              | オン                  |
| トリガ・ホールドオフ                     | 最小(495 ns)          |
| トリガ・モード                        | Auto                |
| トリガの種類                         | Edge                |
| 垂直軸の周波数帯域<br>(                 | Full                |
| <u> 重直軸カップリング</u> (全チャンネル)     | DC                  |
| 垂直軸ポジション(全チャンネル)               | 0 div               |
| 垂直軸スケール volts/div.<br>(全チャンネル) | 100 mV/div          |
| 電圧のスケール                        | Volts               |

THS710A / 720A / 730A & 720P型 ハンディスコープ
# 付 録 C: アクセサリ

#### スタンダード・アクセサリ

P6117型 10× 受動電圧プローブ(THS730A型、THS720A型、THS710A型)

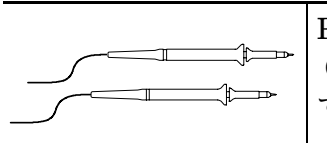

P6117型は、周波数帯域 200 MHz 、過電圧カテゴリ CAT II (定格電圧 300 V<sub>RMS</sub>)の10× 受動電圧プローブで す。フローティング測定では、30 V<sub>RMS</sub> まで測定できます。

#### P5102型 10× 受動電圧プローブ(THS720P型)

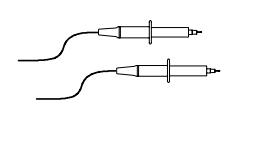

P5102型は、周波数帯域 100 MHz 、過電圧カテゴリ CAT II (定格電圧 1000 V<sub>RMS</sub>)の10×受動電圧プローブ です。フローティング測定では、600 V<sub>RMS</sub> まで測定できま す。

デジタル・マルチメータ用リードセット

| [<br>[ |
|--------|
|        |

デジタル・マルチメータ用リードセット (部品番号:
012-1482-00)には、プローブチップとして次の3種類が付属しています。
① 回路基板などのプロービング用ピン状チップ
② テスト・ピンや半導体の脚をつかむためのフック状チップ
③ 端子や大形の半導体をつかむためのワニロ形状チップ

バッテリ・パック

|      | 充電式の Ni-Cd バッテリ・パック(4.8 V、2.8 Ahr)。 |  |
|------|-------------------------------------|--|
|      | C-3ページを参照。                          |  |
| OL . | し-5、シャンを変現。                         |  |

ACアダプタ

| ハンディ・スコープを AC 電源で動作させる場合に使用しま       |
|-------------------------------------|
| す。また、内部のバッテリ・パックを充電するのにも使用し<br>  ます |
|                                     |
| (部品番号:119-4923-XX、日本仕様)、(電取取得)      |
| 入 力 100 VAC(消費電力:18VA)              |
| 出力 12 VDC, 1 A                      |
| 電源周波数 50 Hz/ 60 Hz                  |
| 極性 内側 + / 外側 -                      |

### スタンダード・アクセサリ(続き)

### RS-232 ケーブルおよびアダプタ

| RJ-45 コネクタが両端に付いた 2 mのケーブル・セット(部<br>品番号:012-1533-00)。また、PC との接続用に9 ピン・ア<br>ダプタ(部日番号:102 0403 00) た 付屋しています |
|----------------------------------------------------------------------------------------------------|
| タノダ(部品番号:103-0403-00)も竹庽していより。                                                                             |

ソフト・ケース

| Tektronix | 専用の携帯用ソフト・ケース(部品番号:016-1399-01)で、<br>プローブ、予備のバッテリ・パック、AC アダプタおよびマ<br>ニュアルも収納できます。 |
|-----------|-----------------------------------------------------------------------------------|
|           |                                                                                   |

ユーザ・マニュアル

| ユーザ・マニュアル(日本語)<br>(部品番号:070-9740-XX)   |
|----------------------------------------|
| クイック・リファレンス(日本語)<br>(部品番号:070-9799-XX) |

#### オプショナル・アクセサリ

| P5102型 10× 受動       | 電圧プローブ(THS730A型、THS720A型、THS710A型)                                                                                                    |
|---------------------|----------------------------------------------------------------------------------------------------|
|                     | P5102型は、周波数帯域 100 MHz 、過電圧カテゴリー<br>CAT II (定格電圧 1000 V <sub>RMS</sub> )の10× 受動電圧プローブで<br>す。フローティング測定では、600 V <sub>RMS</sub> まで測定できま<br>す。                                                                                                    |
| デジタル・マルチメ-          | -夕用デラックス・リードセット                                                                                                    |
|                     | <ul> <li>デラックス・リードセット(ATLDX1型)は、耐熱用ケーブ<br/>ルおよび汎用のプローブ・アクセサリが取り付けられるよう<br/>バナナ・ジャックを装備しています。プローブ・チップとし<br/>ては、次のものが付属しています。</li> <li>① 回路基板などのプロービング用のピン状チップ×2</li> <li>② 回路部品をつかむためのプランジャー・チップ×2</li> <li>③ テスト・ピン等をつかむ大型プランジャー・チップ×1</li> <li>④ 端子や大形の半導体をつかむためのワニロ形状チップ×1</li> </ul> |
| THS7CHG型 バッテリ・チャージャ |                                                                                                    |
|                     | THS7CHG型バッテリ・チャージャを使用すると、バッテ<br>リ・パックを 1.5 時間で充電することができます。電源は、<br>AC 電源または 12 V の自動車用シガレット・ライタ・アダプ<br>タからとれます。                                                                                                    |
| THS7BAT型 バッテリ・パック   |                                                                                                    |
|                     | 予備のバッテリ・パック(4.8V, 2.8Ahr)。                                                                                                    |

#### BNC - バナナ・プラグ変換アダプタ

外部トリガ信号を BNC ケーブルから入力するための変換ア ダプタ(部品番号:103-0090-00)です。

### シガレット・ライタ・アダプタ

ハンディ・スコープまたはバッテリ・チャージャの電源を、 自動車のシガレット・ライタ・アダプタからとるためのアダ プタ(部品番号:174-1734-00)です。

### オプショナル・アクセサリ(続き)

| DPU412S型 感熱プ | リンタ                                                                       |
|--------------|---------------------------------------------------------------------------|
|              | Ni-Cd バッテリと AC の両方で動作。112 mm 幅の感熱ロー<br>ル紙に印字。予備ロール紙(016-A067-00)、10 ロール入り |
| THS7HCA型 ハード | ・ケース                                                                      |

携帯用ハード・ケースで、電圧プローブ、電流プローブ、 バッテリ・チャージャ、予備のバッテリ・パック、AC アダ プタおよびマニュアルも収納できます。

### A621型およびA622型 電流プローブ

| ハンディ・スコープに接続して電流および電力を測定できま<br>す。クランプ式のプローブですので、測定回路を切断する必<br>要がありません。BNCコネクタを装備していますのでオシロ<br>スコープに接続できる他、バナナ・プラグも付属しています<br>ので、DMM にも接続して使用できます。 |
|----------------------------------------------------------------------------------------------------|
| A621型: AC 電流測定用。測定電流:最大 2,000 A、<br>測定周波数:5 Hz ~ 50 kHz、<br>スケール・ファクタ(出力電圧):<br>1 mV/A, 10 mV/A または 100 mV/A が選択可。                                |
| A622型: AC および DC 電流測定用。<br>測定電流:最大 100 A、<br>測定周波数: DC ~ 100 kHz<br>スケール・ファクタ(出力電圧):<br>10 mV/A または 100 mV/A が選択可。                                |

### オプショナル・アクセサリ(続き)

A605型およびA610型 電流プローブ

|       | ブス・バー形状の電流プローブで、バナナ・プラグを装備し<br>ていますので、DMM に接続して電流を測定します。                                   |
|-------|--------------------------------------------------------------------------------------------|
|       | A605型: AC電流測定用。測定電流:最大 500 A、<br>測定周波数: 48 Hz ~ 1 kHz、                                     |
|       | スケール・ファクタ(出力電圧):1 mV/A                                                                     |
|       | A610型: AC および DC 電流測定用。<br>測定電流:最大 500 A、<br>測定周波数: DC ~ 440 Hz<br>スケール・ファクタ(出力電圧): 1 mV/A |
| マニュアル |                                                                                            |
|       | ハンディ・スコープをリモートで制御するためのプログラ<br>マーズ・マニュアル(英文)が用意されています。<br>(部品番号:070-9751-XX)                |
|       | メンテナンスやモジュール・レベルの修理方法については、<br>サービス・マニュアル(英文)が用意されています。                                    |

(部品番号:070-9752-XX)

# 付 録 D: 特性チェック

ここでは、「付録A 仕 様」でレマークを付けた項目についてのチェッ ク方法について説明します。ただし、チェックするには、次に示す特性 を満足する計測器が必要になります。

| 計測器名          | 必要な特性                                    | 適用計測器例                               |
|---------------|------------------------------------------|--------------------------------------|
| DC 電源         | 60 mV ~ 800 V<br>精度:±0.1%                | Wavetek 社製9100<br>Universal Calibra- |
| AC 電源         | 300 mV ~ 640 V<br>精度:±0.5%<br>(at 500Hz) | tion System(オシロ<br>スコープ校正モジュー<br>ル付) |
| 標準抵抗          | 300 Ω ~ 36 MΩ<br>精度:±0.1 %               | Fluke 社製 5500A<br>(5500A-SC オシロス     |
| 正弦波発生器        | 50 kHz ~ 200 MHz<br>振幅精度:±3%             | コーフ校止オフション<br>付)                     |
| タイム・マーカ発生器    | 10 ms 周期<br>精度:±50 ppm                   |                                      |
| バナナ-バナナ・ケー    | シールドされたバナ                                | 当社製デラックス・                            |
| ブル(2本)        | ナ・ジャックが両端に                               | リード・セット                              |
|               | 装備されていること。                               | (ATLDX1型)                            |
| 50 Ω BNC ケーブル | BNC (オス) - BNC                           | 当社部品番号:                              |
|               | (オス)、1 m                                 | 012-0482-XX                          |
| 50 Ω フィードス    | BNC (メス) (オ                              | 当社部品番号:                              |
| ルー・ターミネーショ    | ス)コネクタ付                                  | 011-0049-XX                          |
| ン             |                                          |                                      |
| デュアル・バナナ      | バナナ・プラグ-BNC                              | 当社部品番号:                              |
| -BNC アダプタ     | (メス)                                     | 103-0090-XX                          |
|               |                                          |                                      |

**注**:次のページに示す「特性チェック用紙」はお客様のコピー用のもの であり、本機器の出荷時の特性が記入されるものではありません。

## 特性チェック用紙

| シリアル番<br>号 | 試験者名 | 日付 |
|------------|------|----|
|            |      |    |

| テスト名               | 良 | 否 |
|--------------------|---|---|
| セルフテスト (Self Test) |   |   |

| オシロスコープ・テスト         |            | 下限値               | 試験結果 | 上限值      |
|---------------------|------------|-------------------|------|----------|
| Ch 1 の              | 5 mV/div   | 34.05 mV          |      | 35.95 mV |
| DC 測定精度             | 500 mV/div | 3.405 V           |      | 3.595 V  |
|                     | 2 V/div    | 13.62 V           |      | 14.38 V  |
|                     | 10 V/div   | 68.1 V            |      | 71.9 V   |
| Ch 2 の              | 5 mV/div   | 34.05 mV          |      | 35.95 mV |
| DC 測定精度             | 500 mV/div | 3.405 V           |      | 3.595 V  |
|                     | 2 V/div    | 13.62 V           |      | 14.38 V  |
|                     | 10 V/div   | 68.1 V            |      | 71.9 V   |
| Ch 1 の周波数           | (帯域        | $425 \mathrm{mV}$ |      | _        |
| Ch 2 の周波数           | (帯域        | 425 mV            |      | _        |
| サンプル・レート、<br>遅延時間精度 |            | -4 divs           |      | +4 divs  |
| Ch1のエッジ・トリガ感度       |            | 安定した<br>トリガ       |      | _        |
| Ch 2 のエッジ・トリガ感度     |            | 安定した<br>トリガ       |      | —        |

| DMMテスト       |                         | 下限値                       | 試験結果 | 上限值                     |
|--------------|-------------------------|---------------------------|------|-------------------------|
| DC電圧測定<br>精度 | 400mVレン<br>ジ<br>60mV入力  | 59.2 mV                   |      | 60.8 mV                 |
|              | 400mVレン<br>ジ<br>360mV入力 | 357.7 mV                  |      | 362.3 mV                |
|              | 4 V レンジ                 | 3.577 V                   |      | 3.623 V                 |
|              | 40 V レンジ                | 35.77 V                   |      | 36.23 V                 |
|              | 400 V レンジ               | 357.7 V                   |      | 362.3 V                 |
|              | 880 Vレンジ                | 783 V                     |      | 801 V                   |
| AC電圧測定<br>精度 | 400mVレン<br>ジ            | 352.3 mV                  |      | 367.7 mV                |
|              | 4 V レンジ<br>600mV入力      | 0.583 V                   |      | 0.617 V                 |
|              | 4 V レンジ<br>3.6V入力       | 3.523 V                   |      | 3.677 V                 |
|              | 40 V レンジ                | 35.23 V                   |      | 36.77 V                 |
|              | 400 V レンジ               | 352.3 V                   |      | 367.7 V                 |
|              | 640 Vレンジ                | 559 V                     |      | 593 V                   |
| 抵抗測定精        | 400 Ω                   | $358.0 \ \Omega$          |      | $362.0 \ \Omega$        |
| 皮            | 4 kΩレンジ                 | $3.580 \text{ k}\Omega$   |      | $3.620 \text{ k}\Omega$ |
|              | 40 kΩレンジ<br>6 kΩ入力      | $5.95 \ \mathrm{k}\Omega$ |      | 6.05 kΩ                 |
|              | 40 kΩレンジ<br>36kΩ入力      | 35.80 kΩ                  |      | 36.20 kΩ                |
|              | 400kΩレン<br>ジ            | $358.0 \text{ k}\Omega$   |      | 362.0 kΩ                |
|              | 4 MΩレンジ                 | $3.580~\mathrm{M}\Omega$  |      | $3.620 \text{ M}\Omega$ |
|              | 40 MΩレン<br>ジ            | $35.23 \text{ M}\Omega$   |      | 36.77 MΩ                |

### 特性チェック手順

特性チェックを行う前に、次の条件を満たしている必要があります。

- +18 ℃~+28 ℃ の周囲温度、60 % の相対湿度において、10 分以上 ウォームアップしていること。
- 2-11ページに示す Signal Path の手順を実行していること。

すべての手順を実行するのに、少なくとも1時間は必要です。

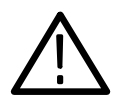

**警 告**:操作手順によっては、高電圧が発生する恐れがあります。感電防止のため、電圧を印加する場合は、出力電圧を0Vから上げるようにしてください。

### セルフテスト

セルフテストは、ハンディ・スコープ内部のテスト・ルーチンにより実行 します。特に計測器を接続する必要はありません。手順を次に示します。

| SCOPE | UTILITY | System      | Diag |
|-------|---------|-------------|------|
|       |         | Loop        | Once |
|       |         | Execute     | _    |
|       |         | OK Run Test |      |

セルフテストが終了すると、ディスプレイに結果が表示されます。先に 進む場合は、CLEAR MENU ボタンを押して表示を消します。

### DC測定精度をチェックする

1. DC電源の出力電圧を**OV**に設定します。

2. ハンディ・スコープを次のように設定します。

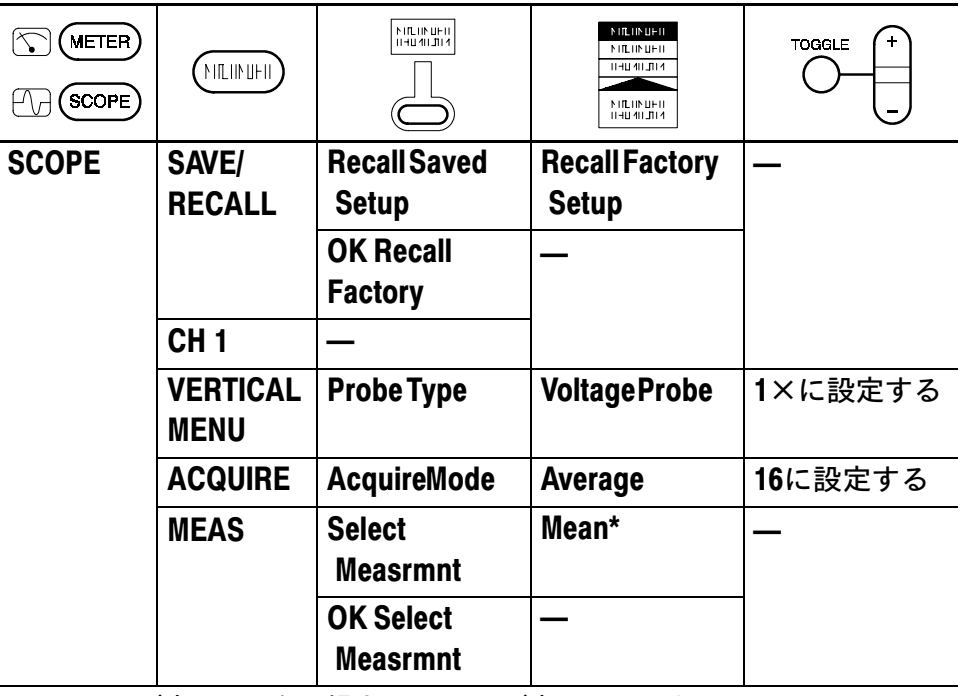

\* Meanが表示されない場合は、Meanが表示されるまでSelect Pageのベー ゼル・ボタンを押します。

3. 下図のように、ハンディ・スコープと DC 電源を接続します。

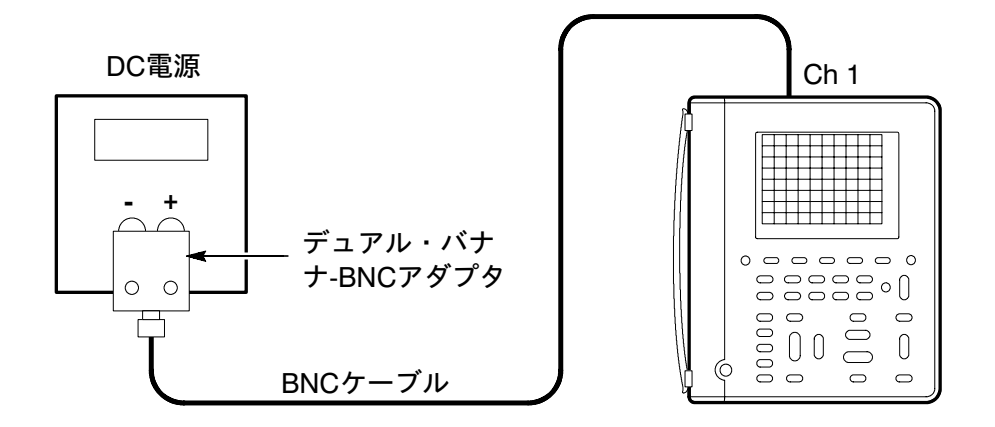

- 4. 下表の各垂直軸スケール(VOLTS/DIV)ごとに、次の手順を実行します。
  - a. 下表に示した正極性電圧を印加し、ディスプレイに表示され る測定値を V<sub>pos</sub> として記録します。
  - b. 出力電圧の極性を反転して負の電圧を印加し、ディスプレイ に表示される測定値を V<sub>neg</sub> として記録します。
  - c. V<sub>diff</sub> = V<sub>pos</sub> V<sub>neg</sub>を計算し、下表のV<sub>diff</sub>と比較します。

| VOLTS/DIVの設定 | DC出力電圧              | 許容 V <sub>diff</sub> 値                   |
|--------------|---------------------|------------------------------------------|
| 5 mV/div     | +17.5 mV, - 17.5 mV | $34.05 \text{ mV} \sim 35.95 \text{ mV}$ |
| 500 mV/div   | +1.75 V, - 1.75 V   | $3.405{ m V}{\sim}3.595{ m V}$           |
| 2 V/div      | +7.00 V, - 7.00 V   | $13.62 \mathrm{V}{\sim}14.38 \mathrm{V}$ |
| 10 V/div     | +35.0 V, - 35.0 V   | 68.1 V~71.9 V                            |

- 5. DC電源の出力電圧を**OV**にします。
- 6. Ch 2 をチェックする場合は、手順 2 で Ch 1 を Ch 2 に読み替えて実 行します。
- 7. CH1 ボタンを押し、次に WAVEFORM OFF ボタンを押して Ch 1 の 表示を消します。
- 8. 手順 3~5で、Ch 1 を Ch 2 に読み替えて実行します。

### Ch1の周波数帯域をチェックする

1. ハンディ・スコープを次のように設定します。

| METER<br>SCOPE |         |                            | > IILUISUHI           > IILUISUHI           > IILUISUHI           IIHUAUDIA           > IILUISUHI           > IILUISUHI           > IILUISUHI |          |
|----------------|---------|----------------------------|----------------------------------------------------------------------------------------------------|----------|
| SCOPE          | SAVE/   | <b>Recall Saved</b>        | <b>Recall Factory</b>                                                                                                    | —        |
|                | RECALL  | Setup                      | Setup                                                                                                    |          |
|                |         | OK Recall<br>Factory       | _                                                                                                    |          |
|                | ACQUIRE | AcquireMode                | Average                                                                                                    | 16 に設定する |
|                | TRIGGER | Trigger<br>Coupling        | Noise Reject                                                                                                    | —        |
|                | MEAS    | Gating& High-<br>Low Setup | High-Low<br>Method                                                                                                    | Min/Max  |
|                |         | Select<br>Measrmnt         | Pk-Pk*                                                                                                    | —        |
|                |         | OK Select<br>Measrmnt      | —                                                                                                    |          |

<sup>\*</sup> Pk-Pk が表示されない場合は、表示されるまで Select Page のベーゼ ル・ボタンを押してください。

2. 下図のように、ハンディ・スコープと正弦波発生器を接続します。

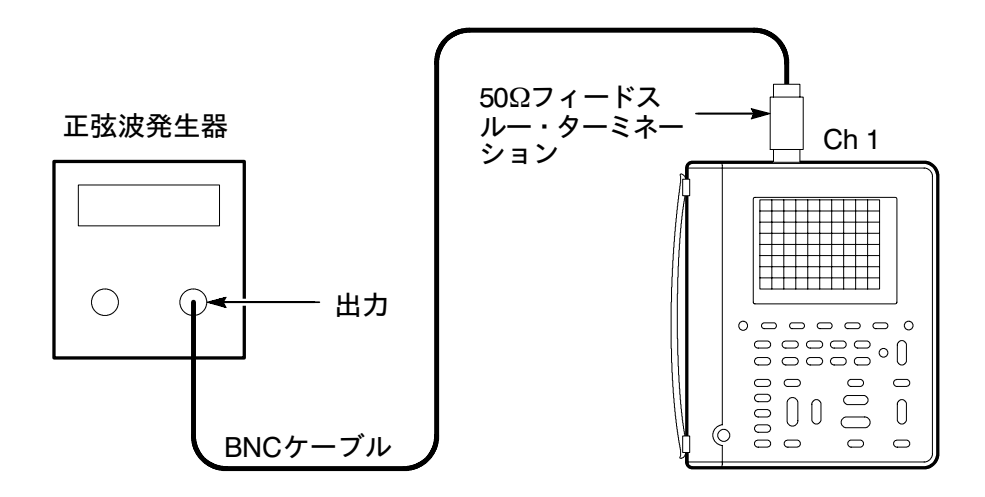

- 3. 垂直軸スケール(VOLTS/DIV)を **100 mV/div** に設定します。
- 4. 水平軸スケール (SEC/DIV) を **10** μ**s**/div に設定します。
- 5. 正弦波発生器の出力周波数を 50 kHz に設定します。
- ハンディ・スコープの Pk-Pk 測定値が 599 mV ~ 601 mV になるように、正弦波発生器の出力電圧を調整します。
- THS730A型では正弦波発生器の出力周波数を 200MHz に、 THS720A/THS720P型では 100 MHz に、THS710A型では 60MHz に設定します。
- 8. MAG ボタンを押します。
- 9. 水平軸スケール(SEC/DIV)を **10 ns/div** に設定します。
- 10. Pk-Pk 測定値が 425 mV 以上であることを確認します。
- 11. MAG ボタンを押します。
- 12. Ch 2 の周波数帯域は、次のページの手順でチェックします。

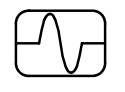

### Ch2の周波数帯域をチェックする

1. Ch1に続いて Ch2 をチェックする場合は、ハンディ・スコープを 次のように設定します。

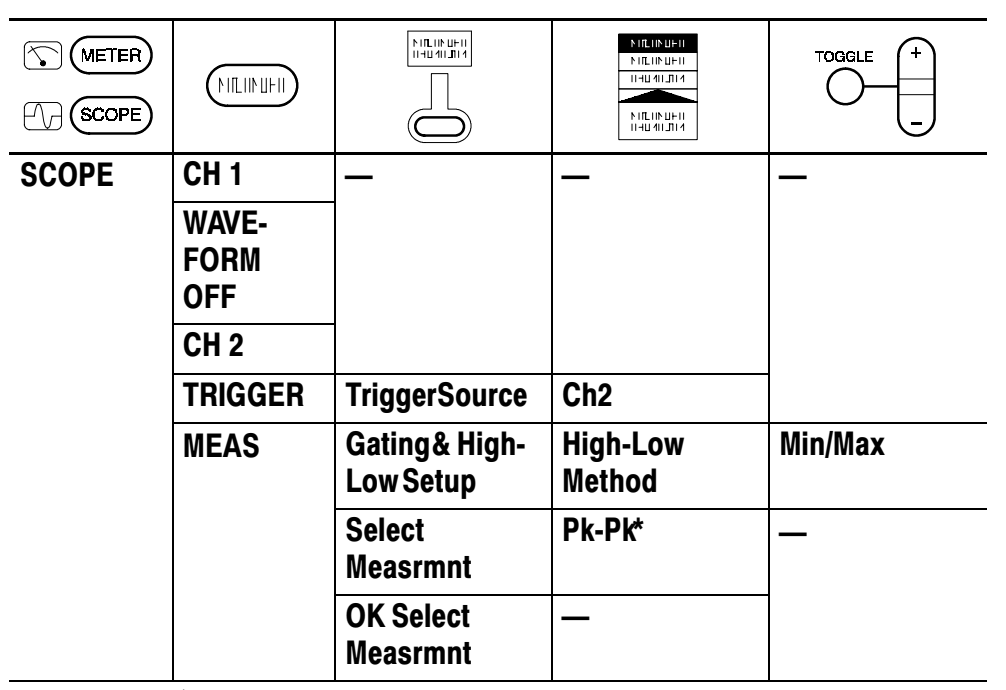

- \* Pk-Pk が表示されない場合は、表示されるまで Select Page のベーゼル・ ボタンを押してください。
- 2. 下図のように、ハンディ・スコープと正弦波発生器を接続します。

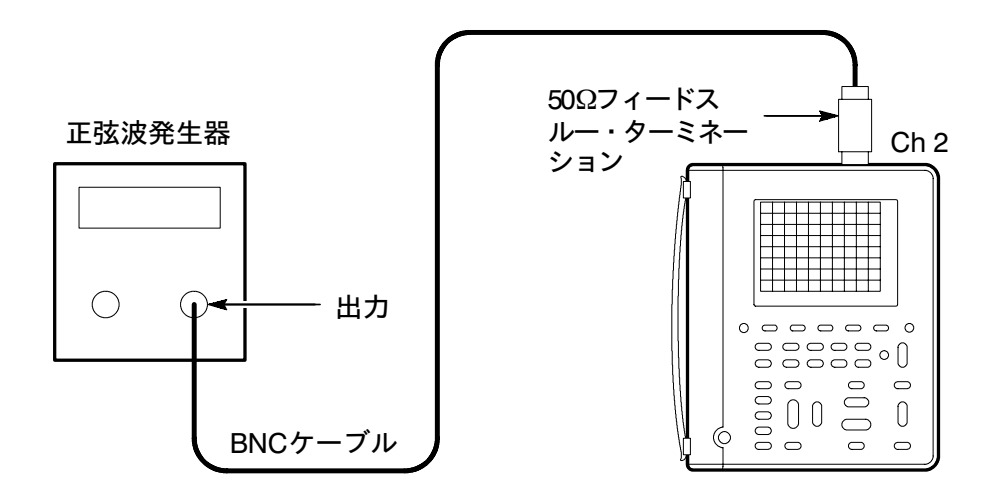

- 3. 垂直軸スケール(VOLTS/DIV)を **100 mV/div** に設定します。
- 4. 水平軸スケール (SEC/DIV) を **10** μ**s**/div に設定します。
- 5. 正弦波発生器の出力周波数を 50 kHz に設定します。
- ハンディ・スコープの Pk-Pk 測定値が 599 mV ~ 601 mV になるように、正弦波発生器の出力電圧を調整します。
- THS730A型では正弦波発生器の出力周波数を 200MHz に、 THS720A/THS720P型では 100 MHz に、THS710A型では 60MHz に設定します。
- 8. MAG ボタンを押します。
- 9. 水平軸スケール(SEC/DIV)を **10 ns/div** に設定します。
- 10. Pk-Pk 測定値が 425 mV 以上であることを確認します。

### **サンプル・レートと遅延時間の精度をチェックする** 1. ハンディ・スコープを、次のように設定します。

|       |                  |                       | SIL(ISUFI)           FIL(ISUFI)           II-IU-VI-JIA           II-IU-VI-JIA           FIL(ISUFI)           II-IU-VI-JIA |                 |
|-------|------------------|-----------------------|----------------------------------------------------------------------------------------------------|-----------------|
| SCOPE | SAVE/<br>RECALL  | Recall Saved<br>Setup | Recall Factory<br>Setup                                                                                                   | _               |
|       |                  | OK<br>Recall Factory  | _                                                                                                    |                 |
|       | VERTICAL<br>Menu | Probe Type            | VoltageProbe                                                                                                    | <b>1</b> ×を選択する |

 下図のように、ハンディ・スコープとタイム・マーカ発生器を接続 します。

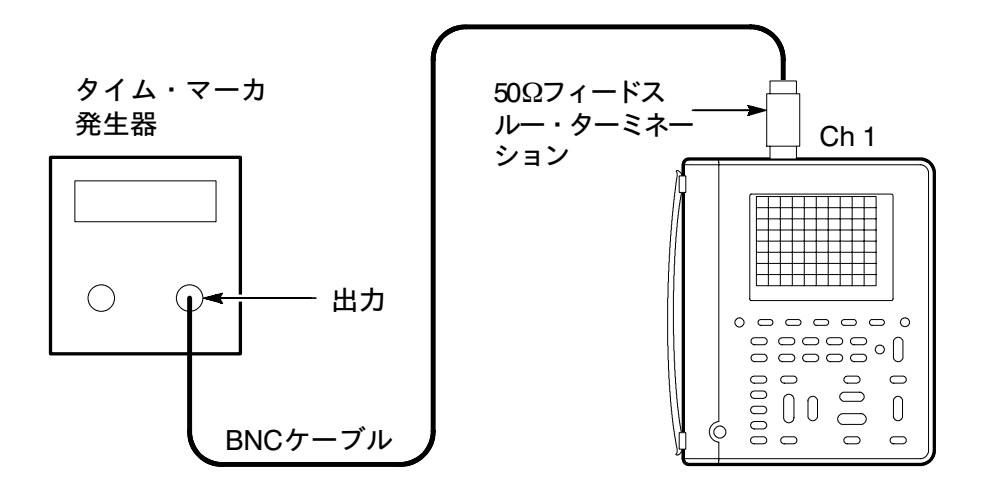

- 3. タイム・マーカ発生器の出力周期を 10 ms に設定します。
- 4. 垂直軸スケール(VOLTS/DIV)を 500 mV/div に設定します。
- 5. 「ボタンを押し、テスト信号がディスプレイ中央にくるように調整 します。
- 6. **SET LEVEL TO 50%** ボタンを押します。

VOLTER

- 7. MAG ボタンを押します。
- 8. ハンディ・スコープの設定を、次のように変更します。

| METER<br>SCOPE |                      |           |                            |   |
|----------------|----------------------|-----------|----------------------------|---|
| SCOPE          | HORIZON-<br>TAL MENU | Time Base | Delayed Runs<br>After Main | — |
|                | CLEAR<br>MENU        | —         | —                          |   |

9. 遅延時間軸の水平軸スケール(SEC/DIV)を50 ms/div に設定します。
 10. ハンディ・スコープの設定を、次のように変更します。

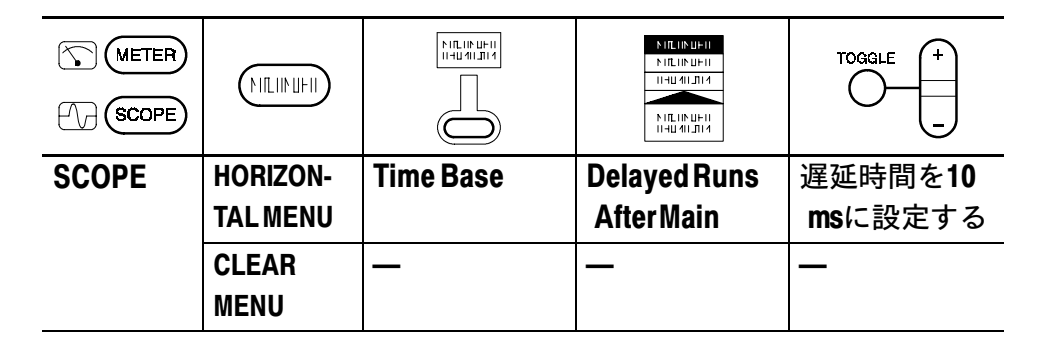

11. 遅延時間軸の水平軸スケール(SEC/DIV)を **500 ns/div** に設定します。

12. タイム・マーカの立ち上がりエッジが、中央の垂直目盛から左右に +4 div 以内に入っていることを確認します。

**注**:波形目盛の 1div は、50 ppm の時間誤差になります。

## Ch1のエッジ・トリガ感度をチェックする

1. ハンディ・スコープを、次のように設定します。

| METER<br>SCOPE |         |                     | > IILUISUHI           > IILUISUHI           > IILUISUHI           IIHUAUDIA           > IILUISUHI           > IILUISUHI           > IILUISUHI |                 |
|----------------|---------|---------------------|----------------------------------------------------------------------------------------------------|-----------------|
| SCOPE          | SAVE/   | <b>Recall Saved</b> | <b>Recall Factory</b>                                                                                                    | —               |
|                | RECALL  | Setup               | Setup                                                                                                    |                 |
|                |         | OK Recall           | —                                                                                                    |                 |
|                |         | Factory             |                                                                                                    |                 |
|                | ACQUIRE | AcquireMode         | Average                                                                                                    | <b>16</b> に設定する |
|                | TRIGGER | TriggerMode         | Normal                                                                                                    | —               |
|                | MEAS    | Gating& High-       | High-Low                                                                                                    | Min/Max         |
|                |         | Low Setup           | Method                                                                                                    |                 |
|                |         | Select              | Ampl*                                                                                                    | _               |
|                |         | Measrmnt            |                                                                                                    |                 |
|                |         | OK Select           | —                                                                                                    |                 |
|                |         | Measrmnt            |                                                                                                    |                 |

- \* Ampl が表示されない場合は、表示されるまで Select Page のベーゼル・ ボタンを押してください。
- 2. ハンディ・スコープを、出力レベルの調整できる正弦波発生器に接続します。

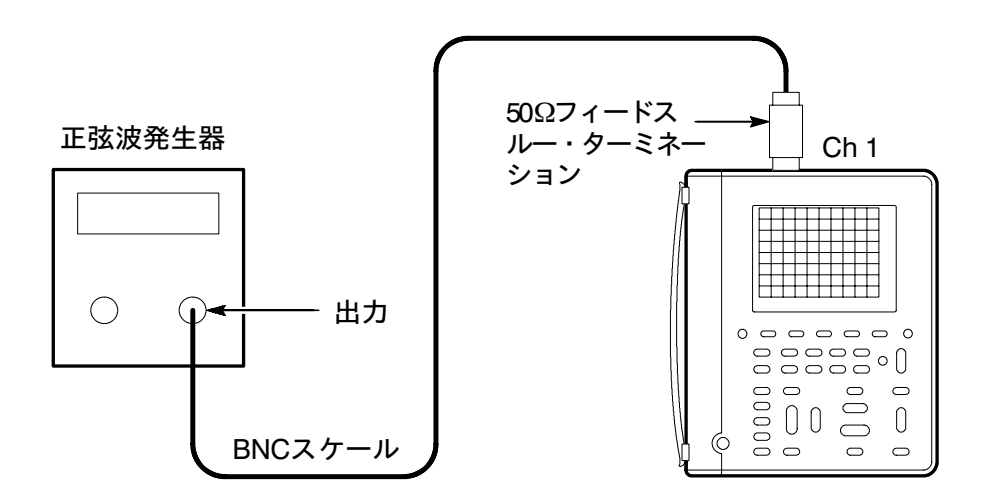

- 3. THS730A型では正弦波発生器の出力周波数を **200MHz** に、 THS720A/THS720P型では **100 MHz** に、THS710A型では **60MHz** に設定します。
- 4. 垂直軸スケール(VOLTS/DIV)を 500 mV/div に設定します。
- 5. MAG ボタンを押します。
- 6. 水平軸スケール(SEC/DIV)を **10 ns/div** に設定します。
- 7. ハンディ・スコープのディスプレイを見ながら、振幅の測定値が 500 mV になるように、正弦波発生器の出力電圧を調整します。
- 8. SET LEVEL TO 50% ボタンを押します。必要に応じて TRIGGER LEVEL ノブを回し、トリガ・レベルを調整します。
- 9. ハンディ・スコープの設定を、次のように変更します。

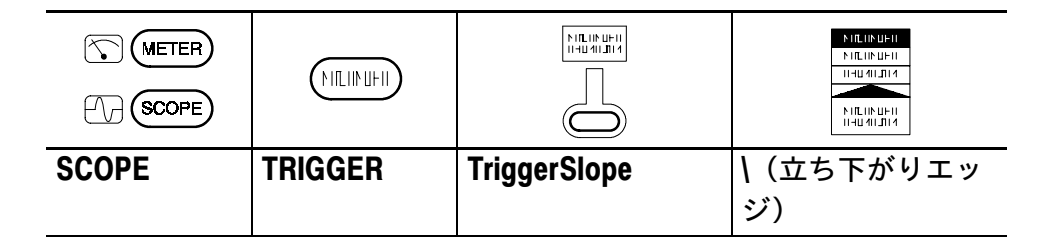

- 10. SET LEVEL TO 50% ボタンを押し、安定したトリガになっているか 確認します。必要に応じて TRIGGER LEVEL ノブを回し、トリガ・ レベルを調整します。
- 11. ハンディ・スコープの設定を、次のように変更します。

|             |         |              | NIILIINUFII<br>NIILIINUFII<br>II-IU4ILIII1 |
|-------------|---------|--------------|--------------------------------------------|
| SCOPE SCOPE |         |              | N II II II II II<br>N III II II II II      |
| SCOPE       | TRIGGER | TriggerSlope | / (立ち下がりエッ                                 |
|             |         |              | ジ)                                         |

12. Ch 2 のエッジ・トリガ感度は、次のページの手順で実行します。

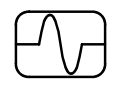

### Ch2のエッジ・トリガ感度をチェックする

1. Ch1に続いて Ch2 をチェックする場合は、ハンディ・スコープを 次のように設定します。

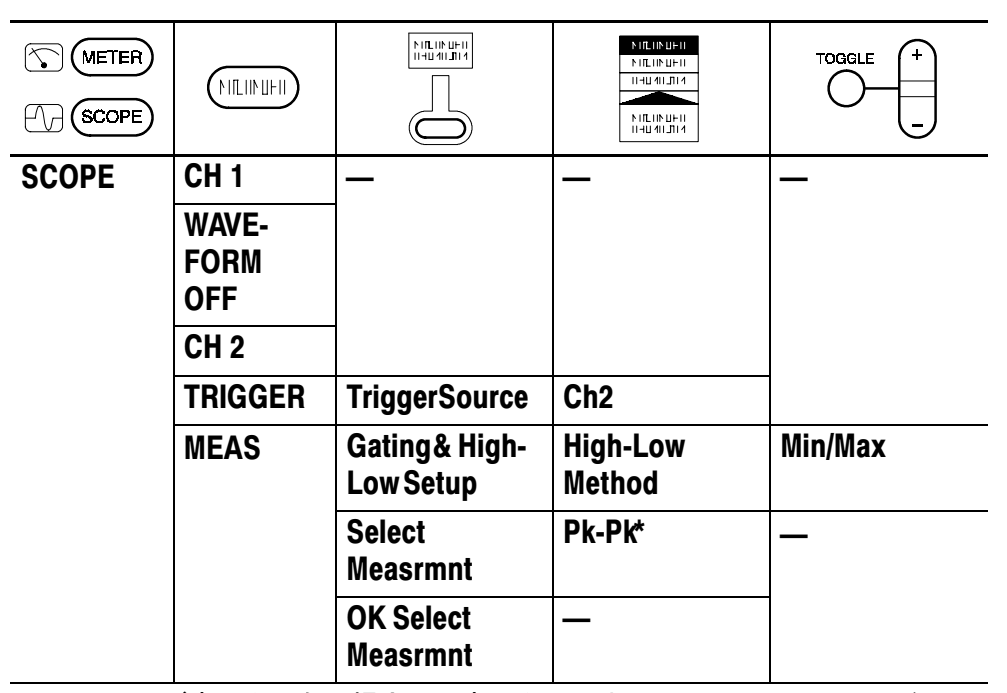

- \* Pk-Pk が表示されない場合は、表示されるまで Select Page のベーゼル・ ボタンを押してください。
- ハンディ・スコープを、出力レベルの調整できる正弦波発生器に接続します。

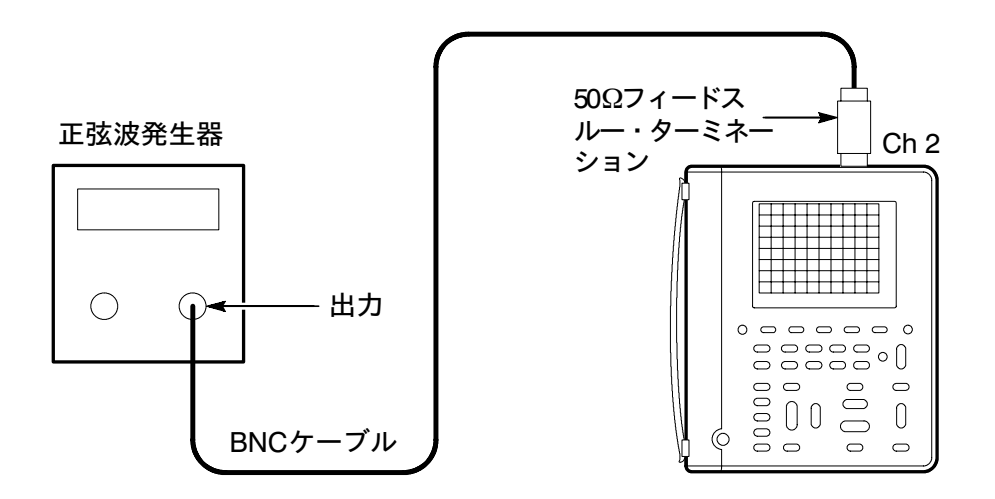

- 3. THS730A型では正弦波発生器の出力周波数を **200MHz** に、 THS720A/THS720P型では **100 MHz** に、THS710A型では **60MHz** に設定します。
- 4. 垂直軸スケール(VOLTS/DIV)を 500 mV/div に設定します。
- 5. ハンディ・スコープのディスプレイを見ながら、振幅の測定値が 500 mV になるように、正弦波発生器の出力電圧を調整します。
- SET LEVEL TO 50% ボタンを押します。必要に応じて TRIGGER LEVEL ノブを回し、トリガ・レベルを調整します。
- 7. ハンディ・スコープの設定を、次のように変更します。

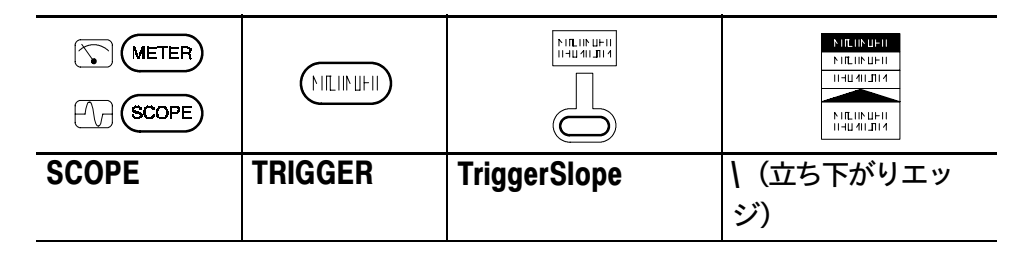

8. SET LEVEL TO 50% ボタンを押し、安定したトリガになっているか 確認します。必要に応じて TRIGGER LEVEL ノブを回し、トリガ・ レベルを調整します。

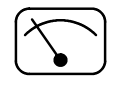

### DC電圧測定精度をチェックする

1. DC電源の出力電圧を**0V**に設定します。

2. ハンディ・スコープを、次のように設定します。

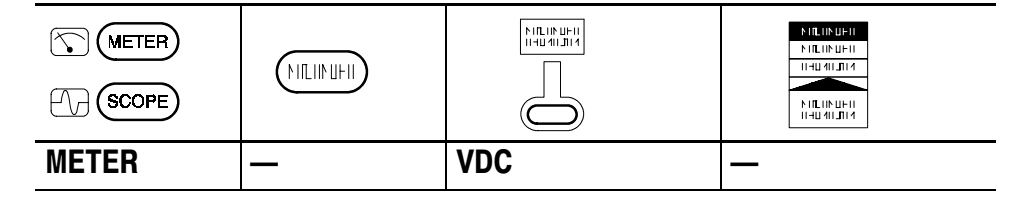

3. 下図のように、ハンディ・スコープと DC 電源を接続します。

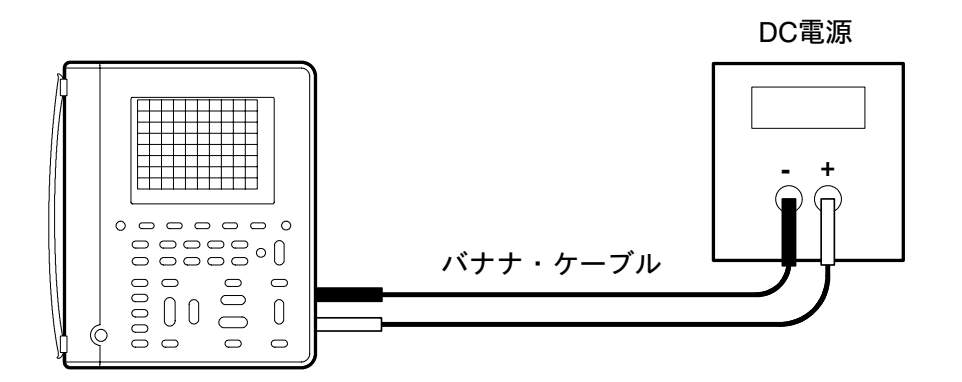

| DC 設定レンジ | DC 電源出力電圧 | 許容範囲                                     |
|----------|-----------|------------------------------------------|
| 400 mV   | 60 mV     | $59.2 \text{ mV} \sim 60.8 \text{ mV}$   |
| 400 mV   | 360 mV    | $357.7 \text{ mV} \sim 362.3 \text{ mV}$ |
| 4 V      | 3.6 V     | $3.577 \mathrm{V}{\sim}3.623 \mathrm{V}$ |
| 40 V     | 36 V      | $35.77 \mathrm{V}{\sim}36.23 \mathrm{V}$ |
| 400 V    | 360 V     | $357.7 \mathrm{V}{\sim}362.3 \mathrm{V}$ |
| 880 V    | 792 V     | $783~V \sim 801~V$                       |

4. 下表に示す電圧を印加し、ハンディ・スコープに表示される測定値 を許容値とチェックします。

5. DC 電源の出力電圧を **0 mV** に設定します。

### AC電圧測定精度をチェックする

1. AC電源の出力電圧を**0V**に設定します。

2. ハンディ・スコープを、次のように設定します。

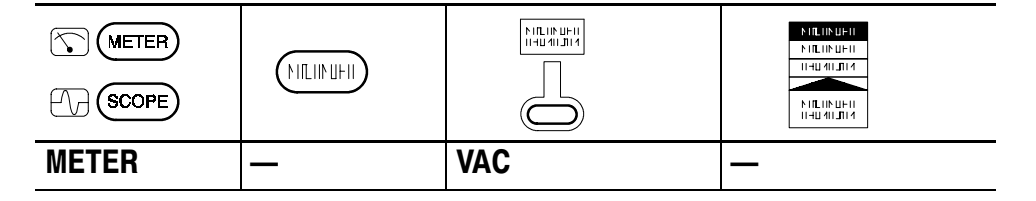

3. 下図のように、ハンディ・スコープと AC 電源を接続します。

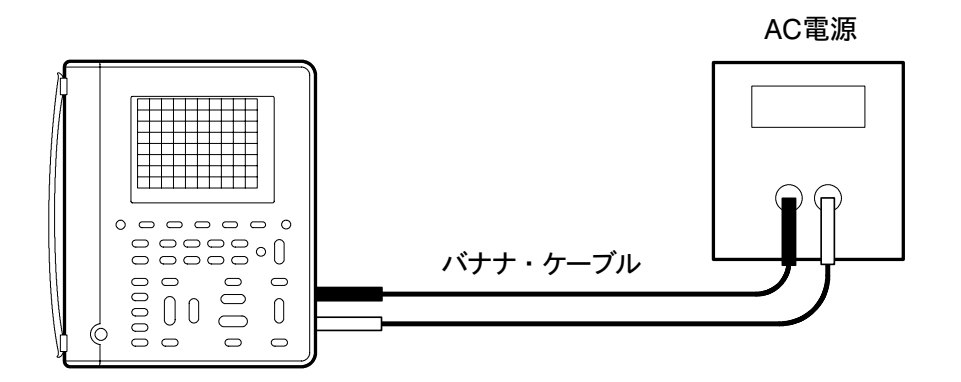

- 4. AC 電源の出力周波数を 500 Hz に設定します。
- 5. 下表に示す電圧を印加し、ハンディ・スコープに表示される測定値 を許容値とチェックします。

| 電圧レンジ  | AC 設定電圧 | 許容範囲                                     |
|--------|---------|------------------------------------------|
| 400 mV | 360 mV  | $352.3 \text{ mV} \sim 367.7 \text{ mV}$ |
| 4 V    | 600 mV  | $0.583 \mathrm{V}{\sim}0.617 \mathrm{V}$ |
| 4 V    | 3.6 V   | $3.523 \mathrm{V}{\sim}3.677 \mathrm{V}$ |
| 40 V   | 36 V    | $35.23 \mathrm{V}{\sim}36.77 \mathrm{V}$ |
| 400 V  | 360 V   | $352.3 \mathrm{V}{\sim}367.7 \mathrm{V}$ |
| 600 V  | 576 V   | $559 V \sim 593 V$                       |

6. AC 電源の出力電圧を**OV** に戻します。

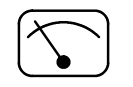

### 抵抗測定精度をチェックする

1. ハンディ・スコープを、次のように設定します。

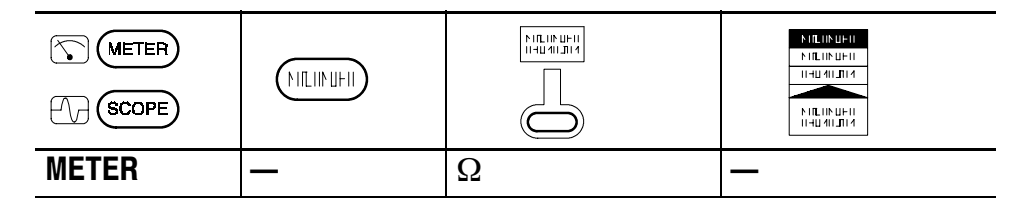

2. 下図のように、ハンディ・スコープと標準抵抗を接続します。

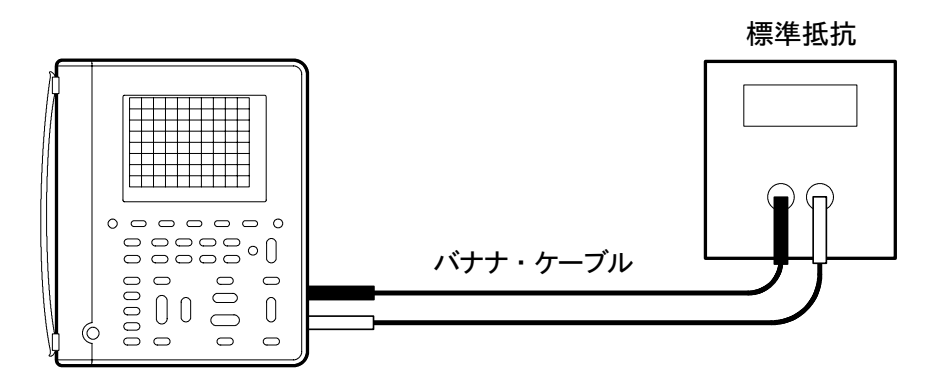

| 抵抗レンジ                | 標準抵抗の設定値               | 許容範囲                                                 |
|----------------------|------------------------|------------------------------------------------------|
| 400 Ω                | 360 Ω                  | $358.0 \Omega{\sim}362.0 \Omega$                     |
| $4 \text{ k}\Omega$  | 3.6 kΩ                 | $3.580~\mathrm{k}\Omega{\sim}3.620~\mathrm{k}\Omega$ |
| 40 kΩ                | 6 kΩ                   | $5.95~\mathrm{k}\Omega{\sim}6.05~\mathrm{k}\Omega$   |
| 40 kΩ                | 36 kΩ                  | $35.80~\mathrm{k}\Omega{\sim}36.20~\mathrm{k}\Omega$ |
| 400 kΩ               | 360 kΩ                 | $358.0 \mathrm{k}\Omega{\sim}362.0 \mathrm{k}\Omega$ |
| $4 \mathrm{M}\Omega$ | $3.6 \mathrm{M}\Omega$ | $3.580 \mathrm{M}\Omega \sim 3.620 \mathrm{M}\Omega$ |
| 40 MΩ*               | 36 MΩ*                 | $35.23 \mathrm{M}\Omega \sim 36.77 \mathrm{M}\Omega$ |

3. 標準抵抗を下表に示す値に設定し、ハンディ・スコープに表示され る測定値を許容値とチェックします。

\* 許容範囲は、相対湿度 60 % 以下の場合に適用します。

以上で、特性チェックを終了します。

## 付 録 E: メンテナンス

### 使用環境について

ハンディ・スコープは防水仕様ではありません。

LCD の劣化の原因になりますので、機器を直射日光に長時間さらさない ようにしてください。

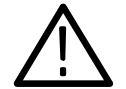

**注** 意:機器が損傷するおそれがありますので、スプレー、液体または 溶剤などがかかることのないようにご注意ください。

### クリーニングについて

ハンディ・スコープをクリーニングする場合は、次の手順で行ってくだ さい。

- 1. 機器表面に付いたホコリ等を不織布で拭き取ります。この際、ディ スプレイ表面にキズが付かないように注意してください。
- 柔らかい布またはペーパー・タオルに水を含ませて拭きます。汚れ がひどい場合は、75% 濃度のイソプロピル・アルコールで拭き取り ます。

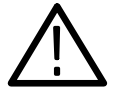

**注** 意:機器が損傷するおそれがありますので、研磨剤や洗剤は使用しないでください。

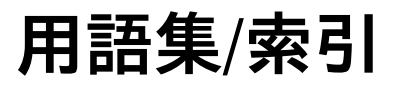

## 用語集

■■■ (+) - (+/- ボタン)

各種のパラメータを設定するための押しボタンで、設定できるパラ メータはメニューにより異なります。

#### AC カップリング

AC カップリングでは、信号に含まれる DC(直流)成分を除去し ます。このため、直流信号に重畳した微少な交流信号のみを拡大表 示することができます。

#### DCカップリング

入力信号に含まれる AC 成分、DC 成分の両方を通過させる方法で す。オシロスコープ機能の TRIGGER(トリガ回路)部および VERTICAL(垂直軸回路)部で選択できます。

#### THD(高調波歪)

入力信号の実効値または基本波に対する高調波成分の比をパーセン トであらわしたもの。

#### ON/STBYボタン

ON/OFF の機能に似ていますが、STBY 状態では機器が使用されていない場合でも、わずかながら電流が流れている回路があります。

#### **RS-232**

プリンタ/プロッタ、コンピュータまたはターミナルを接続するた めのシリアル・コニュミケーション・ポートです。

#### SPC(シグナル・パス補正)

周囲温度の変化や部品の経年変化などにより、垂直軸、時間軸およ びトリガ回路の増幅器の電気的オフセットを補正する機能です。周 囲温度が5℃以上変化した場合や、正確な測定を行う場合は、 SPCを実行してください(3-65ページを参照)。

#### **Tek Secure**

すべての波形データおよび設定を消去する機能です。設定は工場出 荷時の設定になります。機密保護が必要な場合に使用します (3-62ページを参照)。

#### XYフォーマット

垂直軸と水平軸に電圧を入力する表示フォーマットをいいます。2 つの波形の位相関係を観測するのに適しています。

#### YTフォーマット

オシロスコープの通常の表示フォーマットで、時間(水平軸)に対 する電圧(垂直軸)の変化を表示するフォーマットです。

#### アクイジション(Acquisition)

入力信号をサンプリングし、サンプリングしたデータをデジタル値 に変換し、それをデータ・ポイントに処理し、データ・ポイントを まとめて波形レコードにするという、一連の信号処理プロセスをい います。

#### アベレージ・モード

アベレージ・モードでは、オシロスコープは波形データを複数回取 り込み、平均化した波形データとして表示します。平均化されるこ とにより、ノイズを除去することができます。オシロスコープの取 り込みはサンプル・モードで行い、指定した回数の取り込みデータ から平均化します。

#### エイリアシング

水平軸スケールの設定よりも高い周波数または高速の過渡現象にお いて、十分なサンプリング・データが得られないために、現実とは 異なる波形を生ずることをいいます。エイリアシングによって表示 される波形は、実際の信号に比べて低い周波数の波形になります。

#### エッジ・トリガ

トリガ入力信号が、設定した方向(トリガ・スロープ)でトリガ・ レベルを横切った場合にトリガするというトリガ方法をいいます。
### エンベロープ・モード

オシロスコープ機能において、波形データを複数回取り込み、信号 の変動幅を表示する取り込みモードをいいます。

オート・トリガ・モード

トリガ・イベントがない場合でも、自動的に取り込みをするトリガ・ モードをいいます。

### オートレンジ

デジタル・マルチメータ機能では、入力信号に合わせ、最適なレン ジを自動的に選択する機能をいいます。オシロスコープ機能では、 安定した波形が見やすく表示されるように自動的に設定される機能 をいいます。どちらの場合でも、入力信号が変化した場合、設定も 追従して自動的に変化します。

### カーソル

波形の任意の2点間の距離を測定するための一対のマーカをいいま す。オシロスコープ機能では、選択されたカーソルまたは2本のカー ソル間の距離(電圧、時間または位相差)として表示されます。

### 外部トリガ

オシロスコープ外部からの入力信号が、特定の向きで特定の電圧レ ベルを横切ったときにトリガすることをいいます。

#### 減衰率

入力信号が、プローブやアッテネータなどを通過した際に減衰され る度合いで、出力信号に対する入力信号の比で表します。例えば電 圧プローブで10×と表す場合、出力信号(プローブ・コネクタ側) から見て入力信号(プローブ・チップ側)は10倍になっているこ とを示します。

### 高調波

基本波の整数倍の周波数をもった電圧および電流波形。周期性をもった波形は、基本波と高調波を加えたものとしてあらわされます。

### コモン・リード

測定回路の基準電圧部に接続する、プローブやデジタル・マルチメー タのリード線をいいます。ハンディ・スコープでは、各チャンネル およびデジタル・マルチメータ・チャンネルはお互いに絶縁されて いますので、各チャンネルのコモン・リードをいっしょに接続する 必要はありません。

### サンプリング

電圧波形などのアナログ入力を時間的に離散したポイントとして取り込み、量子化できるように一定の間隔にするプロセスをいいます。

#### サンプル間隔

時間軸内の連続したサンプルの時間間隔をいいます。サンプル・レー トの逆数になります。

### サンプル・モード

各取り込み間隔の最初のサンプルを記憶する取り込みモードです (3-3ページを参照)。サンプル・モードは、デフォルトの取り込み モードです。

### 時間軸

波形レコードの時間および水平軸の属性を定義するためのパラメー タの総称をいいます。

### 垂直バー・カーソル

2本の垂直バーにより、波形の時間パラメータを測定することがで きます。選択された(移動可能な)カーソルではトリガ・ポイント からの時間が、2本のカーソルでは、カーソル間の時間または周波 数が測定できます。

### 水平バー・カーソル

2本の水平バーにより、波形の電圧を測定することができます。選 択された(移動可能な)カーソルではグランドからの電圧値が、2 本のカーソルでは、カーソル間の電圧が測定できます。

#### 絶縁されたチャンネル

オシロスコープとデジタル・マルチメータの入力チャンネルは互い に絶縁されています。コモンを別々にとることができるので、フロー ティング測定が可能です。

### 選択されたカーソル

+/- ボタンで移動するカーソルをいいます。移動するカーソルを切り 替え得る場合は、**TOGGLE** ボタンを押します。@ の読み値が、選 択されたカーソルの値になります。

#### 選択された波形

チャンネル・ボタン(CH1、CH2、MATH)を押すと、そのチャ ンネルの波形は選択された波形になります。選択された波形では、 垂直軸のスケールやポジションが調整でき、自動測定の場合も、選 択された波形が測定対象になります。

### ダイオード・テスト

ダイオードなどの半導体接合の順方向電圧降下を測定したり、アノー ドとカソードの極性判別を行う試験をいいます。

### デジタル・リアルタイム・デジタイジング

(Digital Real Time Digitizing)

入力信号を、オシロスコープのアナログ周波数帯域の 4~5 倍のサ ンプリング周波数でサンプリングする手法をいいます。(sinx)/x 補 間を併用することで、オシロスコープの周波数帯域までの信号成分 を正確に表示できます。

### 導通チェック

2 点間の電気的導通をチェックする試験をいいます。

### ノーマル・トリガ・モード

トリガ・イベントが発生したときのみ波形を取り込むトリガ・モー ドです。

### パルス・トリガ

時間を基準としてトリガ・イベントを発生させるトリガ手法です。 パルス・トリガでは、入力パルス幅が、設定した時間条件に合った 場合にトリガ・イベントを発生します。

### ピクセル

ディスプレイの表示最小ポイントをいいます。ハンディ・スコープ では、水平方向に 320 ピクセル、垂直方向に 240 ピクセルの表示 分解能があります。

### ビデオ・トリガ

コンポジット・ビデオ信号のシンク・パルスにトリガするトリガ機 能をいいます。

### フローティング測定

オシロスコープのシャーシに対してフローティング(浮いた/絶縁さ れた)状態で被測定回路に接続する測定方法をいいます。ハンディ・ スコープでは、2つのオシロスコープ・チャンネルと1つのデジタル・ マルチメータ・チャンネルは互いに絶縁されていますので、独立にフ ローティング測定を行うことができます。

### プリトリガ

波形レコード内の、トリガ・ポイントより前の部分をいいます。

### ベーゼル・ボタン

ディスプレイの周囲にある押しボタンのことで、メニュー項目を選 択するときに使用します。

### ホールドオフ

複雑な周期パターンをもつような信号において、安定したトリガを かけるための機能です。トリガ・ポイントから次のトリガ待ち受け 開始点までの時間を調整し、不必要なトリガ・パルスでトリガがか かるのを防ぎます。

### ポップアップ・メニュー

操作メニューのサブメニューをいいます。ポップアップ・メニュー はディスプレイ下部に表示され、メニュー下のベーゼル・ボタンを 繰り返し押すことで項目を選択します。

### メニュー

ベーゼル・ボタンにより機能を切り替える場合に表示されるラベル のことで、表示されるメニュー項目は、メニュー・ボタンによって 異なります。

### メニュー・ボタン

前面パネルにある操作ボタンで、押すとメニューが表示されます。

### モータ・トリガ

モータの駆動波形の立ち上がりエッジまたは立ち下がりエッジでト リガする機能。

### 力率

有効電力と皮相電力の比

### リファレンス波形

表示用のセーブ波形をいいます。メモリにセーブした波形は、リファ レンス波形に移動してから表示します。ハンディ・スコープでは、 Ref A と Ref B の 2 つが使用できます。

### レコード長

波形を構成するサンプル数をいいます。

### ロール・モード

水平軸の時間スケールが遅い場合の波形取り込みモードです。ロー ル・モードでは取り込んだ波形は直ちに表示され、波形は右から左 に流れるように表示されます。

# 索引

# 数字

1周期の実効値測定, 3-34 1周期の平均値測定, 3-34

# Α

ACQUIREボタン, 2-4, 3-3 ACアダプタ, コネクタ位置, 1-4 AUTORANGE 機能, 3-8 ボタン, 2-6 average(アベレージ), 3-3 Avg統計値, 3-37

# С

**CLEAR MENU**ボタン, 2-7 **CURSOR**ボタン, 2-5, 3-11

# D

dB, 3-72 DC精度補正, 3-65 **DISPLAY**ボタン, 2-5, 3-13

# Ε

envelope (エンベロープ),3-3

# Η

HARD COPYボタン, 3-22 High測定, 3-34 HOLDボタン, 3-26 HORIZONTAL MENUボタン , 2-5, 3-27

## L

Low測定, 3-34

## Μ

MAGボタン, 3-28 Max-Min統計値, 3-37 Max統計値, 3-37, 3-43 MEASボタン, 2-5, 3-32 Meter, レンジ, 3-42 METERボタン, 3-38 Meterモード, 3-38 ノイズ除去, 3-72 Min統計値, 3-37, 3-43

# 0

**ON/STBY** 使用方法, 1-5, 1-6 ボタン, 2-7 Over Rangeインジケータ, 3-39

## Ρ

P5102型 仕様, A-11 製品説明, C-1, C-3 補正方法, 2-10 P6117型 仕様, A-10 製品説明, C-1 peak detect (ピーク・ディテクト) , 3-3

# R

RS-232 アダプタ, C-2 ケーブル, 3-24, C-2 コネクタ位置, 1-4 設定, 3-63 トラブルの解決方法, 3-63 ハードコピー, 3-22 RUN/STOPボタン, 3-26

# S

sample (サンプル), 3-3 SAVE/RECALLボタン, 2-4, 3-44 SCOPEボタン, 3-47 SEC/DIVボタン Meterモード, 3-30 Scopeモード, 3-28 SET LEVEL TO 50% ボタン, 2-7

Signal Path, 3-65

## Т

Tマーク, 3-27 Tek Secure, 3-62 THD 計算方法, 3-17 計算式, A-8 TOGGLEボタン, 3-11 TRIGGER MENUボタン, 2-5, 3-53

## U

**UTILITY**ボタン, 2-5, 3-61

# V

**VERTICAL MENU**ボタン, 2-5, 3-67 **VOLTS/DIV**ボタン, 3-67 Meterモード, 3-42 演算波形, 3-69

## W

**WAVEFORM OFF**ボタン, 3-67

# X

XY表示, 3-14

## あ

アイソレーション・チャンネル, 2-12 アクイジション ステータス, 3-39, 3-48 モード,3-3 アクセサリ, C-1 アプリケーション 欠落パルスにトリガする,2-24 周波数測定, 2-20 ダイオード・テスト, 2-19 抵抗測定, 2-18 電源波形のモニタ, 2-40 伝搬遅延時間測定, 2-22 電力測定, 2-38 導通チェック, 2-19 モータの特定回転数にトリガ, 2 - 50

## い

位相測定, 3-12 位置調整, リファレンス波形, 3-70

# え

エッジ・トリガ,設定方法,3-55 演算波形 演算式,3-69 応用例,2-38 単位,3-69

## お

オーバーレンジ・インジケータ, 3-39 応用測定例,フローティング測定, 2-12

## か

カップリング トリガ, 3-55 入力, 3-68 外部電源, 1-7 外部トリガ,操作方法, 3-56 カーソル 使用方法, 3-11 測定例, 2-22 リードアウト, 3-12, 3-40 カーソルの微調整方法, 3-11

## き

機器の簡単なチェック方法, 1-9 機能 アイソレーション・チャンネル, 2-12, 2-36 概要, 1-1 カーソル, 2-22 自動測定, 2-20 データ・ロガー, 2-40 ドット・アキュムレート, 2-32 波形演算, 2-38 パルス・トリガ, 2-24, 2-26, 2-50

# く

グランド・リード, 2-14 クリーニング, E-1

### こ

工場出荷時の設定 詳細説明, B-1 リコール, 3-45 高調波 セーブ/リコール, 3-45 測定, 3-18 高調波測定 ステータス・ライン, 3-18 設定, 3-16 表示, 3-17 メニュー, 3-16 高調波歪,計算式, A-8 高電圧に対する注意, 2-14 故障診断, 3-66 コネクタ, 1-4

## さ

最小值測定, 3-34 最大值測定, 3-34

## l

実効値測定, 3-35 時間軸, 3-29 シグナル・パス補正, 2-11 自動測定, 3-31 周期測定, 3-35 周波数測定, 3-34 仕様, A-1 シングル・アクイジション・シー ケンス, 3-6, 3-26 振幅測定, 3-34

# す

スコープ・モード, ,2-8 ステータス,3-48 ズーム表示,3-42, 3-72

### せ

設定 工場出荷時の設定, B-1 セーブ/リコール, 3-44 正のオーバーシュート測定, 3-35 正のデューティ比測定, 3-35 正のパルス幅測定, 3-35 製品概要 アクセサリ, C-1 一般, 1-1 オシロスコープ, 1-2 仕様, A-1 デジタル・マルチメータ機能, 1-3 選択波形 インジケータ, 3-49 選択方法, 3-67 前面パネル, 2-1, 2-4, 2-6

# そ

操作の表記方法について、x 操作ボタン, 2-1, 2-4, 2-6 測定項目の定義, Scopeモード, 3-34 測定の定義 高調波, A-8 高調波測定, 3-18 電力測定, 3-20, A-9 測定例 外部トリガ,2-28 グリッチの検出,2-26 高調波電流の測定, 2-44 周波数. 2-20 シリアル・データ・コミュニケー ション・リンク, 2-30 スイッチング・トランジスタの ドライブ回路, 2-36 ダイオード・テスト, 2-19 抵抗測定, 2-18 データ・ロガー, 2-40 伝搬遅延時間, 2-22 電力, 2-38 電力波形の欠落を検出する, 2-42 導通チェック,2-19 ビデオ信号にトリガする.2-32 フローティング測定, 2-36 未知の信号を測定する, 2-16 モータ電流, 2-50

モータの起動電流測定, 2-48 モータの駆動波形でトリガ, 2-52

# た

ダイオード・テスト,2-19 タイムアウト機能,3-64 立ち上がり時間測定,3-35 立ち下がり時間測定,3-34

# ち

遅延時間軸, 3-29 チルト・スタンド, 1-8

# τ

抵抗測定, 2-18 デジタル・マルチメータ デラックス・リードセット, C-3 リードセット, C-1 データ・ロガー スクロール・スピード, 3-31 ズーム表示, 3-42, 3-72 測定例.2-40 表示, 3-41 ポジション, 3-72 電源のタイムアウト時間設定, 3-64 電流プローブ, 3-15 使用方法, 2-38, 2-50 製品説明, C-4 電力測定, 3-20 セーブ/リコール, 3-45

# と

ドット表示, 3-13 統計項目の定義, Meterモード, 3-37 統計値, 選択方法, 3-36 統計值, 表示位置, 3-40 導通チェック,2-19 特性チェック, D-1 トリガ AC電源, 2-29 エッジ・トリガ.3-55 カップリングの選択方法, 3-55 外部トリガ,3-56 グリッチでトリガする、2-27 欠落パルス,2-24 スロープの設定方法、3-55 特定周波数, 2-50 パルス・トリガ,3-57 ビデオ・トリガ, 3-59 ビデオ・フィールド, 2-32 プリトリガの設定, 3-29 ホールドオフ, 3-56 モータ・トリガ, 3-60 リードアウト、3-51 レベル設定, 3-53 トリガ・ポジション、3-29 トリガ設定, 3-48 トリガ・モード オート, 3-55 ノーマル、3-55

## に

入力, 1-4

### は

バックライト, 3-64 バッテリ 外部チャージャ, C-3 交換方法, 1-5 充電, 1-6 寿命, 1-6 電圧低下警告メッセージ, 1-6 バッテリ電圧低下警告メッセージ, 1-6 波形,セーブ/リコール,3-44 波形目盛,3-13 バースト幅測定,3-34 パルス・トリガ 設定方法,3-57 測定例,2-24,2-26,2-50

## ひ

ピーク・ピーク測定, 3-35 ビデオ・トリガ 設定方法, 3-59 測定例, 2-32 表示輝度, 3-13 表示コントラスト, 3-13 表示例, Scopeモード, 3-47

## ふ

不揮発メモリ,1-5 セーブする情報, 3-45, 3-46 ブザー, 3-37 負のオーバーシュート測定, 3-35 負のデューティ比測定, 3-35 負のパルス幅測定, 3-35 プリトリガ, 3-29 プリント, 3-22 フローティング測定 概要, 2-12 測定例, 2-36 プローブ紹介 A605型、A610型, C-5 A621型、 A622型, C-4 P5102型, C-1, C-3 P6117型, C-1 プローブ補正, 2-10 出力端子, 1-4

### ~

平均値, 3-34 ベクトル表示, 3-13

## ほ

ポジション horizontal (水平軸), 3-28 垂直方向, 3-67 トリガ, 3-29 ロガー表示, 3-42 ホールドオフ, 3-56

### め

メータ・モード, 2-9 メニュー ACQUIRE, 2-4, 3-3 CURSOR, 2-5 DISPLAY, 2-5, 3-13 HORIZONTAL, 2-5, 3-27 MEASURE, 2-5, 3-38 SAVE/RECALL, 2-4 TRIGGER, 2-5 UTILITY, 2-5 VERTICAL, 2-5 カーソル, 3-11 自動測定, 3-32 垂直軸, 3-67 セーブ/リコール, 3-44 操作方法,2-1 トリガ,3-53 ユーティリティ,3-61

## も

モータ・トリガ, 設定方法, 3-60

## 6

ライン・トリガ, 2-29

## り

リセット データ・ロガーのプロット表示, 3-41
統計値, 3-37
リードアウト
DMM測定値, 3-40, 3-49
カーソル, 3-12
水平軸スケール, 3-51
測定, 3-52
電力測定, 3-20
トリガ, 3-51
波形, 3-50
リファレンス波形, 3-70

# ろ

ロガー表示,ポジション,3-42 ロール・モード,3-28

# 保証規定

保証期間 (納入後3年間)内に、通常の取り扱いによって生じた故障は無料で修理いたします。

- 取扱説明書、本体ラベルなどの注意書きに従った正常な使用状況で保証期間内に故障した場合には、表記の取扱店または当社に修理をご依頼下されば無料で修理いたします。なお、この保証の対象は製品本体に限られます。
- 転居、譲り受け、ご贈答品などの場合で表記の取扱店に修理をご依頼できない場合には、当社にお問い合せください。
- 3. 保証期間内でも次の事項は有料となります。
  - 使用上の誤り、他の機器から受けた障害、当社および当社指定の技術員以外による修理などから生じた故障および損傷の修理
  - 当社指定外の電源(電圧・周波数)使用または外部電源の異常による故障および損傷の修理
  - 移動時の落下などによる故障および損傷の修理
  - 火災、地震、風水害、その他の天変地異、公害、塩害、異常電圧などによる故障および損傷の修理
  - 消耗品、付属品などの消耗による交換
  - 出張修理(ただし故障した製品の配送料金は、当社負担)
- 4. 本製品の故障またはその使用によって生じた直接または間接の損害について、当社 はその責任を負いません。
- 5. この規定は、日本国内においてのみ有効です。 (This warranty is validonly in Japan.)
- この保証規定は本書に明示された条件により無料修理をお約束するもので、これによりお客様の法律上の権利を制限するものではありません。
- ソフトウェアは、本保証の対象外です。
- 保証期間経過後の修理は有料となります。詳しくは、取扱店または当社までお問い 合せください。

# お問い合わせ

製品についてのご相談・ご質問につきましては、下記までお問い合わせください。

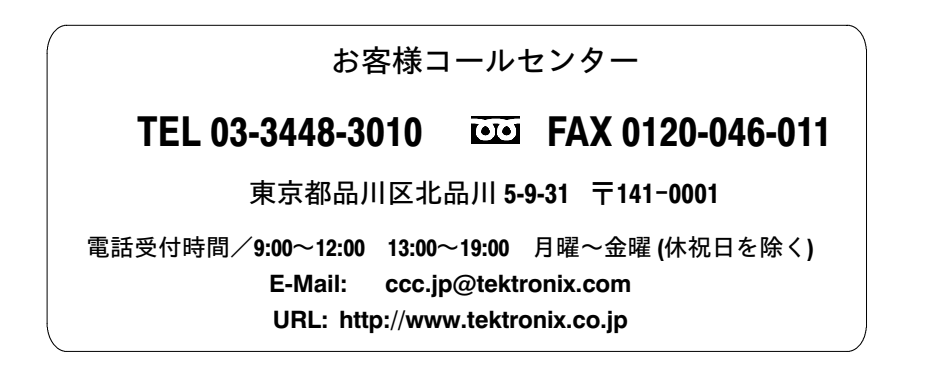

修理・校正につきましては、お買い求めの販売店または下記サービ ス受付センターまでお問い合わせください。

(ご連絡の際に、型名、故障状況等を簡単にお知らせください)

サービス受付センター

### **TEL 0120-741-046 FAX 0550-89-8268**

静岡県御殿場市神場 143-1 〒412-0047

電話受付時間/9:00~12:00 13:00~19:00 月曜~金曜(休祝日を除く)

Original English text: THS710A, THS720A, THS730A & THS720P TekScopeUser Manual 070-9731-05